Silicon Graphics<sup>®</sup> Tezro<sup>™</sup> Visual Workstation Hardware User's Guide: Rackmount Configuration

007-4643-003

#### CONTRIBUTORS

Written by Matt Hoy, Francisco Razo, Dick Brownell, and Mark Schwenden

Illustrated by Dan Young

Production by Karen Jacobson

Engineering contributions by Charles Alexander, David Diederichs, Jeff Milo, Dave North, Jim Passint, Paul Pedersen, Keith Rich, Bruce Shifrin, Gary Spilde, Brian Stickney, and Michael Wright

#### COPYRIGHT

© 2003-2004 Silicon Graphics, Inc. All rights reserved; provided portions may be copyright in third parties, as indicated elsewhere herein. No permission is granted to copy, distribute, or create derivative works from the contents of this electronic documentation in any manner, in whole or in part, without the prior written permission of Silicon Graphics, Inc.

#### LIMITED RIGHTS LEGEND

The electronic (software) version of this document was developed at private expense; if acquired under an agreement with the USA government or any contractor thereto, it is acquired as "commercial computer software" subject to the provisions of its applicable license agreement, as specified in (a) 48 CFR 12.212 of the FAR; or, if acquired for Department of Defense units, (b) 48 CFR 227-7202 of the DoD FAR Supplement; or sections succeeding thereto. Contractor/manufacturer is Silicon Graphics, Inc., 1500 Crittenden Lane, Mountain View, CA 94043-1351.

#### TRADEMARKS AND ATTRIBUTIONS

Silicon Graphics, SGI, the SGI logo, IRIX, O2, Octane, Onyx2, and Origin are registered trademarks, and NUMAlink, O2+, Octane2, Stereo View, Tezro, and VPro are trademarks of Silicon Graphics, Inc., in the United States and/or other countries worldwide. Supportfolio is a trademark and service mark of Silicon Graphics, Inc., in the United States and/or other countries worldwide.

MIPS is a trademark of MIPS Technologies, Inc., used under license by Silicon Graphics, Inc. Primus is a trademark of Primus Knowledge Solutions Inc. Spaceball is a trademark of the Logitech group.

For regulatory and compliance information, see Appendix C, "Safety and Regulatory Information."

# **Record of Revision**

| 001 | May 2003              |
|-----|-----------------------|
|     | Original Publication  |
| 002 | September 2003        |
|     | Engineering Revisions |
| 003 | March 2004            |
|     | Engineering Revisions |

# Contents

|    | Figures                               | ki |
|----|---------------------------------------|----|
|    | Tables                                | v  |
|    | About This Guide.                     | ij |
|    | Chapter Descriptions                  | ij |
|    | Related Publications                  | ij |
|    | Conventions                           | İx |
|    | Product Support                       | x  |
|    | Reader Comments.                      | х  |
| 1. | Installation and Operation Procedures | 1  |
|    | Setting Up the Workstation            | 1  |
|    | Checking Your Shipment                | 2  |
|    | Lifting the Workstation               | 2  |
|    | Getting Acquainted                    | 2  |
|    | Installing the Workstation            | 4  |
|    | Cabling the Workstation               | 5  |
|    | Using the Workstation                 | 9  |
|    | Powering On the Workstation           | .0 |
|    | Using the IRIX Interactive Desktop    | 1  |
|    | Using the System Manager              | 2  |
|    | Powering Off the Workstation          | .3 |
|    | Powering Off with the Power Button    | 4  |
|    | Powering Off from the Toolchest       | .6 |
|    | Restarting from the Toolchest         | .8 |
| 2. | System Overview                       | 21 |
|    | System Features                       | 21 |

|    | System Components                 |                 |     |     |     |    |   |   |   |   |   |   |   |   |   |   |   |   | . 22 |
|----|-----------------------------------|-----------------|-----|-----|-----|----|---|---|---|---|---|---|---|---|---|---|---|---|------|
|    | External Components               |                 |     |     | •   |    | • |   |   |   | • | • |   |   |   |   |   |   | . 22 |
|    | Front Panel Components.           |                 |     |     | •   |    | • |   |   |   | • | • |   |   |   |   |   |   | . 23 |
|    | Rear Panel Components .           |                 |     |     | •   |    | • |   |   |   | • | • |   |   |   |   |   |   | . 24 |
|    | Internal Components               |                 |     |     | •   |    | • |   |   |   | • | • |   |   |   |   |   |   | . 27 |
|    | Processors                        |                 |     |     | •   |    | • |   |   |   | • | • |   |   |   |   |   |   | . 28 |
|    | Memory DIMMs                      |                 |     |     | •   |    | • |   |   |   | • | • |   |   |   |   |   |   | . 28 |
|    | IO9 Board                         |                 |     |     | •   |    | • |   |   |   | • | • |   |   |   |   |   |   | . 30 |
|    | Internal Hard Disk Drives         |                 |     |     |     |    |   |   |   |   |   |   |   |   |   |   |   |   | . 30 |
|    | DVD-ROM Drive                     |                 |     |     |     |    |   |   |   |   |   |   |   |   |   |   |   |   | . 31 |
|    | $VPro^{TM}$ Graphics Board .      |                 |     |     |     |    |   |   |   |   |   |   |   |   |   |   |   |   | . 32 |
|    | PCI Buses                         |                 |     |     |     |    |   |   |   |   |   |   |   |   |   |   |   |   | . 32 |
|    | Power Supply                      |                 |     |     |     |    |   |   |   |   |   |   |   |   |   |   |   |   | . 33 |
|    | Optional Components, Peripherals, | an              | d U | pgr | ade | s. |   |   |   |   |   |   |   |   |   |   |   |   | . 34 |
|    | PCI Boards                        |                 |     |     |     |    |   |   |   |   |   |   |   |   |   |   |   |   | . 34 |
|    | Memory Upgrades                   |                 |     |     |     |    |   |   |   |   |   |   |   |   |   |   |   |   | . 35 |
|    | Graphics Options                  |                 |     |     |     |    |   |   |   |   |   |   |   |   |   |   |   |   | . 35 |
|    | Storage Options                   |                 |     |     |     |    |   |   |   |   |   |   |   |   |   |   |   |   | . 35 |
|    | Displays                          |                 |     |     |     |    |   |   |   |   |   |   |   |   |   |   |   |   | . 36 |
|    | Peripherals                       |                 |     |     |     |    |   |   |   |   |   |   |   |   |   |   |   |   | . 36 |
| 3. | Installing and Removing System (  | `o <del>n</del> | າກດ | nen | nts |    |   |   |   |   |   |   |   |   |   |   |   |   | 37   |
|    | Safety Instructions               | .011            | P   |     |     | •  | • | • | • | • | • | • | • | • | • | • | • | • | . 37 |
|    | Accessing Internal System Compon  | ent             |     | •   | •   | •  | • | • | • | • | • | • | • | • | • | • | • | • | 40   |
|    | PCI and PCI-X Cards               |                 |     | •   | •   | •  | • | • | • | • | • | • | • | • | • | • | • | • | 42   |
|    | Installing a Card                 | •               | •   | •   | •   | •  | • | • | • | • | • | • | • | • | • | • | • | • | 42   |
|    | Removing a Card                   | •               | •   | •   | •   | •  | • | • | • | • | • | • | • | • | • | • | • | • | 46   |
|    | Disk Drives                       | •               | •   | •   | •   | •  | • | • | • | • | • | • | • | • | • | • | • | • | . 10 |
|    | Installing a Disk Drive           | •               | •   | •   | •   | •  | • | • | • | • | • | • | • | • | • | • | • | • | . 53 |
|    | Removing a Disk Drive             | •               | •   | •   | •   | •  | • | • | • | • | • | • | • | • | • | • | • | • | . 55 |
|    | Memory                            | •               | •   | •   | •   | •  | • | • | • | • | • | • | • | • | • | • | • | • | . 57 |
|    | Installing a DIMM                 | •               | •   | •   | •   | •  | • | • | • | • | • | • | • | • | • | • | • | • | .59  |
|    | Removing a DIMM                   | •               | •   | •   | •   | •  | • | • | • | • | • | • | • | • | • | • | • | • | . 63 |
|    | L1 Controller Display             | •               | •   | •   | •   | •  | • | • | • | • | • | • | • | · | • | • | • | · | . 00 |
|    | Li controller Display             | •               | •   | •   | •   | •  | • | • | • | • | • | · | · | • | · | · | • | • | . 07 |

|    | Power Supplies     .     .     .     .     .     .     .     .     .     .     .     .     .     .     .     .     .     .     .     .     .     .     .     .     .     .     .     .     .     .     .     .     .     .     .     .     .     .     .     .     .     .     .     .     .     .     .     .     .     .     .     .     .     .     .     .     .     .     .     .     .     .     .     .     .     .     .     .     .     .     .     .     .     .     .     .     .     .     .     .     .     .     .     .     .     .     .     .     .     .     .     .     .     .     .     .     .     .     .     .     .     .     .     .     .     .     .     .     .     .     .     .     .     .     .     .     . | •<br>• | . 72<br>. 73<br>. 74 |
|----|----------------------------------------------------------------------------------------------------|--------|----------------------|
| 4. | Troubleshooting                                                                                                    |        | . 79                 |
|    | Troubleshooting Chart                                                                                                    | •      | . 80                 |
|    | L1 Controller Error Messages                                                                                                    | •      | . 81                 |
|    | SGI Electronic Support                                                                                                    | •      | . 83                 |
| A. | Technical Specifications and Pinouts                                                                                                    |        | . 87                 |
|    | Physical and Environmental Specifications.                                                                                                    |        | . 88                 |
|    | Power Supply Specifications                                                                                                    |        | . 89                 |
|    | I/O Connector Specifications                                                                                                    |        | . 90                 |
|    | Ethernet 10/100/1000BaseT Port                                                                                                    |        | . 92                 |
|    | Keyboard and Mouse Connectors                                                                                                    |        | . 93                 |
|    | Serial Ports.                                                                                                    |        | . 94                 |
|    | External SCSI Port Connector                                                                                                    |        | . 96                 |
|    | Stereo Jack Connector Conductor                                                                                                    |        | . 98                 |
|    | USB Type A Connector                                                                                                    |        | . 99                 |
|    | VPro <sup>TM</sup> Graphics Board I/O Port Specifications                                                                                                    |        | .100                 |
|    | Graphics Board Scan Rates                                                                                                    |        | .100                 |
|    | DVI-I Video Port                                                                                                    |        | .101                 |
|    | Stereo View Port                                                                                                    |        | .103                 |
|    | Genlock Port                                                                                                    |        | .104                 |
|    | Swap Ready Port                                                                                                    |        | .105                 |
|    | Rack Specifications                                                                                                    |        | .106                 |
| B. | Rackmounting Rail Installation Instructions                                                                                                    |        | .107                 |
|    | Space Requirements                                                                                                    |        | .107                 |
|    | Rackmounting Hardware.                                                                                                    |        | .108                 |
|    | Preparing the Slide Rail Assemblies.                                                                                                    |        | .109                 |
|    |                                                                                                    | -      | /                    |

|    | Preparing the Module                                      |     |  |  |  |  | 112 |
|----|-----------------------------------------------------------|-----|--|--|--|--|-----|
|    | Determining Where to Attach the Slide Rail in the Rack    |     |  |  |  |  | 113 |
|    | Attaching the Slide Rail to the Rack                      |     |  |  |  |  | 114 |
|    | Installing Clip Nuts in Rack Rails                        |     |  |  |  |  | 117 |
|    | Installing Modules in the Rack                            |     |  |  |  |  | 118 |
|    | Adjusting the Position of the Rackmounted Module .        |     |  |  |  |  | 120 |
|    | Removing a Module from a Rack                             |     |  |  |  |  | 121 |
| C. | Safety and Regulatory Information                         |     |  |  |  |  | 125 |
|    | General Safety Information                                |     |  |  |  |  | 125 |
|    | Manufacturer's Regulatory Declarations                    |     |  |  |  |  | 127 |
|    | System Numbers                                            |     |  |  |  |  | 127 |
|    | Manufacturer's Declaration of Conformity                  |     |  |  |  |  | 128 |
|    | CE Notice                                                 |     |  |  |  |  | 128 |
|    | Electromagnetic Emissions Notices                         |     |  |  |  |  | 128 |
|    | Industry Canada Notice (Canada Only)                      |     |  |  |  |  | 129 |
|    | VCCI Notice (Japan Only)                                  |     |  |  |  |  | 129 |
|    | Chinese Class A Regulatory Notice                         |     |  |  |  |  | 130 |
|    | Korean Class A Regulatory Notice                          |     |  |  |  |  | 130 |
|    | Shielded Cables.                                          |     |  |  |  |  | 130 |
|    | Electrostatic Discharge.                                  |     |  |  |  |  | 131 |
|    | Lithium Battery Statement                                 |     |  |  |  |  | 131 |
|    | Laser Compliance Statements.                              |     |  |  |  |  | 132 |
| D. | Dual-User Option Information                              |     |  |  |  |  | 133 |
|    | PowerDuo Option Requirements.                             |     |  |  |  |  | 134 |
|    | General Setup Information                                 |     |  |  |  |  | 134 |
|    | Connecting a Monitor to the Workstation Expansion Enclose | ure |  |  |  |  | 134 |
|    | Keyboard and Mouse Connection                             |     |  |  |  |  | 137 |
|    | Enabling PowerDuo Software.                               |     |  |  |  |  | 139 |
|    | Returning the System to Single-User Use                   |     |  |  |  |  | 139 |
|    | Configuring the USB Keyboard and Mouse.                   |     |  |  |  |  | 140 |
|    | Mounting the Second Drive                                 |     |  |  |  |  | 141 |
|    | Adding Swap Space                                         |     |  |  |  |  | 142 |

| Adding Users                                  |   | • | • |  | • |  |   |  | .144 |
|-----------------------------------------------|---|---|---|--|---|--|---|--|------|
| Selecting the Head on Which a Program Runs    |   |   |   |  |   |  | • |  | .145 |
| Operating Tips for Dual User Systems          |   |   |   |  |   |  | • |  | .145 |
| Configuring the PS/2 Keyboard and Mouse       |   |   |   |  |   |  | • |  | .147 |
| Reconfiguring the Keyboard and Mouse Manually | • |   |   |  |   |  |   |  | .148 |
| Index                                         |   |   |   |  |   |  |   |  | .151 |

# Figures

| Figure 1-1  | Front View of the Workstation                                                                                                    |
|-------------|----------------------------------------------------------------------------------------------------|
| Figure 1-2  | Rear View of the Workstation.                                                                                                    |
| Figure 1-3  | Connecting the Keyboard and Mouse Cables 5                                                                                                    |
| Figure 1-4  | Connecting the Ethernet Cable 6                                                                                                    |
| Figure 1-5  | Connecting the Monitor Cable                                                                                                    |
| Figure 1-6  | Connecting the Power Cable                                                                                                    |
| Figure 1-7  | Cabling a Dual-enclosure Workstation 9                                                                                                    |
| Figure 1-8  | Powering On the Workstation                                                                                                    |
| Figure 1-9  | Login Screen                                                                                                    |
| Figure 1-10 | Peripheral Icons                                                                                                    |
| Figure 1-11 | Toolchest Menu                                                                                                    |
| Figure 1-12 | Console Window                                                                                                    |
| Figure 1-13 | System Shutdown Notifier                                                                                                    |
| Figure 1-14 | Power Button and Reset Button                                                                                                    |
| Figure 1-15 | Shutdown Caution Message                                                                                                    |
| Figure 1-16 | Shutdown System Window                                                                                                    |
| Figure 1-17 | System Shutdown Notifier                                                                                                    |
| Figure 1-18 | Restart Notifier  .  .  .  .  .  .  .  .  .  .  .  .  .  .  .  .  .  .  .  .  .  .  .  .  .  .  .  .  .  .  .  .  .  .  .  .  .  .  .  .  .  .  .  .  .  .  .  .  .  .  .  .  .  .  .  .  .  .  .  .  .  .  .  .  .  .  .  .  .  .  .  .  .  .  .  .  .  .  .  .  .  .  .  .  .  .  .  .  .  .  .  .  .  .  .  .  .  .  .  .  .  .  .  .  .  . .  .  .  .  .  .  .  .  .  .  .  .  .  .  .  .  .  .  .  .  .  .  .  .  .  .  .  .  .  .  .  .  .  .  .  .  . |
| Figure 1-19 | System Shutdown Notifier                                                                                                    |
| Figure 1-20 | Power Off/Restart Notifier                                                                                                    |
| Figure 1-21 | Restart Notifier                                                                                                    |
| Figure 2-1  | Single- and Dual-enclosure Rackmount Workstations                                                                                                    |
| Figure 2-2  | Front Panel Components                                                                                                    |
| Figure 2-3  | Rear Panel Components                                                                                                    |
| Figure 2-4  | System Architecture                                                                                                    |
| Figure 2-5  | DIMM Sockets and Pairs                                                                                                    |
| Figure 2-6  | Internal Hard Disk Drives and DVD-ROM Drive                                                                                                    |

| Figure 2-7  | Power Supply Location.                                                                                                    |
|-------------|----------------------------------------------------------------------------------------------------|
| Figure 3-1  | Removing the Enclosure Cover                                                                                                    |
| Figure 3-2  | Installing the Enclosure Cover.                                                                                                    |
| Figure 3-3  | PCI and PCI-X Card Slots Located in the Rear Panel                                                                                                    |
| Figure 3-4  | Removing the Lower PCI/PCI-X Support Bracket                                                                                                    |
| Figure 3-5  | Removing a Blanking Plate                                                                                                    |
| Figure 3-6  | Installing the Card and Retaining Screw                                                                                                    |
| Figure 3-7  | Replacing the Lower PCI/PCI-X Support Bracket                                                                                                    |
| Figure 3-8  | Removing the Lower PCI/PCI-X Support Bracket                                                                                                    |
| Figure 3-9  | Removing the Retaining Screw and Extracting the Card                                                                                                    |
| Figure 3-10 | Installing a Blanking Plate                                                                                                    |
| Figure 3-11 | Replacing the Lower PCI/PCI-X Support Bracket                                                                                                    |
| Figure 3-12 | Disk Drive Location.       .       .       .       .       .       .       .       .       .       .       .       .       .       .       .       .       .       .       .       .       .       .       .       .       .       .       .       .       .       .       .       .       .       .       .       .       .       .       .       .       .       .       .       .       .       .       .       .       .       .       .       .       .       .       .       .       .       .       .       .       .       .       .       .       .       .       .       .       .       .       .       .       .       .       .       .       .       .       .       .       .       .       .       .       .       .       .       .       .       .       .       .       .       .       .       .       .       .       .       .       .       .       .       .       .   |
| Figure 3-13 | Installing a Disk Drive                                                                                                    |
| Figure 3-14 | Removing a Disk Drive.       .       .       .       .       .       .       .       .       .       .       .       .       .       .       .       .       .       .       .       .       .       .       .       .       .       .       .       .       .       .       .       .       .       .       .       .       .       .       .       .       .       .       .       .       .       .       .       .       .       .       .       .       .       .       .       .       .       .       .       .       .       .       .       .       .       .       .       .       .       .       .       .       .       .       .       .       .       .       .       .       .       .       .       .       .       .       .       .       .       .       .       .       .       .       .       .       .       .       .       .       .       .       .       .       . |
| Figure 3-15 | Layout of DIMM Slots and Local Memory Banks                                                                                                    |
| Figure 3-16 | Opening the Enclosure Cover to Install DIMMs                                                                                                    |
| Figure 3-17 | Removing the Plastic Air Baffle                                                                                                    |
| Figure 3-18 | Inserting a DIMM                                                                                                    |
| Figure 3-19 | Opening the Enclosure Cover to Remove DIMMs                                                                                                    |
| Figure 3-20 | Removing the Plastic Air Baffle                                                                                                    |
| Figure 3-21 | Removing a DIMM                                                                                                    |
| Figure 3-22 | L1 Controller Display on the Front Panel                                                                                                    |
| Figure 3-23 | Opening the Enclosure Cover to Access the L1 Controller Display . 68                                                                                                    |
| Figure 3-24 | Removing the L1 Controller Display Panel                                                                                                    |
| Figure 3-25 | Installing an L1 Controller Display Panel                                                                                                    |
| Figure 3-26 | Power Supply Location.                                                                                                    |
| Figure 3-27 | Removing the Power Supply                                                                                                    |
| Figure 3-28 | Installing the Power Supply                                                                                                    |
| Figure 4-1  | Full Support Sequence       .       .       .       .       .       .       .       .       .       .       .       .       .       .       .       .       .       .       .       .       .       .       .       .       .       .       .       .       .       .       .       .       .       .       .       .       .       .       .       .       .       .       .       .       .       .       .       .       .       .       .       .       .       .       .       .       .       .       .       .       .       .       .       .       .       .       .       .       .       .       .       .       .       .       .       .       .       .       .       .       .       .       .       .       .       .       .       .       .       .       .       .       .       .       .       .       .       .       .       .       .       .       .       .       .  |
| Figure A-1  | Rear Panel Connectors                                                                                                    |
| Figure A-2  | Ethernet 10/100/1000BaseT Port Pinout                                                                                                    |
| Figure A-3  | PS/2 Keyboard and Mouse Port Pinout                                                                                                    |

| Figure A-4  | Serial Port Pinouts and Locations                              |
|-------------|----------------------------------------------------------------|
| Figure A-5  | External SCSI Port Pin Number Locations                        |
| Figure A-6  | Stereo Jack Connector Conductors                               |
| Figure A-7  | USB Type A Connector Pin Number Locations                      |
| Figure A-8  | DVI-I Port Pinout and Location                                 |
| Figure A-9  | Stereo View Port Pinout                                        |
| Figure A-10 | Genlock Port Pinout                                            |
| Figure A-11 | Swap Ready Port Pinout                                         |
| Figure B-1  | Separating the Chassis Rail from the Slide Rail                |
| Figure B-2  | Attaching the Rear Mounting Bracket to the Slide Rail          |
| Figure B-3  | Attaching Chassis Rails to the Module Chassis                  |
| Figure B-4  | Mounting Hole Pattern of Rack Vertical Rails                   |
| Figure B-5  | Placing the Bar Nuts on the Rack Rails                         |
| Figure B-6  | Attaching the Slide Rail to the Rack                           |
| Figure B-7  | Installing Clip Nuts in Rack Rails                             |
| Figure B-8  | Pressing the Safety Latches                                    |
| Figure B-9  | Securing the Module to the Rack                                |
| Figure B-10 | Releasing the Safety Latches                                   |
| Figure B-11 | Releasing the Slide Latches                                    |
| Figure D-1  | Connecting a Monitor to the Workstation Expansion Enclosure136 |
| Figure D-2  | USB Keyboard and Mouse Connected Directly to the Tezro         |
|             | Enclosure                                                      |
| Figure D-3  | Second Keyboard and Mouse Connected via Optional USB           |
|             | Extender                                                       |

# Tables

| Table 3-1  | DIMMs and Bank Pairs                                                                                                    |
|------------|----------------------------------------------------------------------------------------------------|
| Table 3-2  | LED Status and Power Supply Condition                                                                                                    |
| Table 4-1  | Troubleshooting Chart                                                                                                    |
| Table 4-2  | L1 Controller Messages                                                                                                    |
| Table A-1  | Physical and Environmental Specifications                                                                                                    |
| Table A-2  | Power Supply Specification                                                                                                    |
| Table A-3  | Workstation Connectors                                                                                                    |
| Table A-4  | Ethernet Connector Pin Assignments                                                                                                    |
| Table A-5  | Keyboard and Mouse Port Pinout                                                                                                    |
| Table A-6  | Serial Port Pinout                                                                                                    |
| Table A-7  | SCSI VHDCI Pin Assignments                                                                                                    |
| Table A-8  | Stereo Jack Connector Conductor Assignments                                                                                                    |
| Table A-9  | USB Type A Connector Pin Assignments                                                                                                    |
| Table A-10 | Supported VPro Graphics Board Scan Rates                                                                                                    |
| Table A-11 | DVI-I Video Port Pinout                                                                                                    |
| Table A-12 | Stereo View Pinout Assignments                                                                                                    |
| Table A-13 | Genlock Pinout Assignments                                                                                                    |
| Table A-14 | Swap Ready Pinout Assignments                                                                                                    |
| Table A-15 | Short Rack Specifications                                                                                                    |
| Table A-16 | Tall-rack Specifications  .  .  .  .  .  .  .  .  .  .  .  .  .  .  .  .  .  .  .  .  .  .  .  .  .  .  .  .  .  .  .  .  .  .  .  .  .  .  .  .  .  .  .  .  .  .  .  .  .  .  .  .  .  .  .  .  .  .  .  .  .  .  .  .  .  .  .  .  .  .  .  .  .  .  .  .  .  .  .  .  .  .  .  .  .  .  .  .  .  .  .  .  .  .  .  .  .  .  .  .  .  .  .  .  .  .  .  .  .  .  .  .  .  .  .  .  .  .  .  .  .  .  .  .  .  .  .  .  .  .  .  .  .  .  .  .  .  .  .  .  .  . |
| Table B-1  | Space Requirements                                                                                                    |
| Table B-2  | Rackmounting Hardware                                                                                                    |
| Table D-1  | Dual User Task Specific Information                                                                                                    |

# **About This Guide**

Welcome to the user's guide for the Silicon Graphics<sup>®</sup> Tezro<sup>TM</sup> visual workstation: rackmount configuration. Your new workstation offers VPro<sup>TM</sup> graphics and a high-bandwidth architecture in a convenient rackmount form-factor.

This guide shows you how to set up, use, and troubleshoot your system. This guide is provided for all end-users and SGI technical support staff. Most of the hardware tasks are relatively simple and require no previous computer knowledge. A few tasks are more difficult; they are easier to perform if you have some computer hardware experience.

## **Chapter Descriptions**

The following topics are covered in this guide:

- Chapter 1, "Installation and Operation Procedures" provides instructions for unpacking and setting up your new workstation. It also explains how to power the workstation on, log in, access programs, and power off the workstation.
- Chapter 2, "System Overview" describes the parts of the workstation and gives an overview of how they work together. It also provides configuration information and describes optional components.
- Chapter 3, "Installing and Removing System Components" provides instructions for installing and removing parts of the system. If the part you wish to add or replace does not appear in this chapter, contact your SGI service representative.
- Chapter 4, "Troubleshooting" provides recommended actions if problems occur with your rackmounted workstation. It also includes information about available support options.
- Appendix A, "Technical Specifications and Pinouts," provides size, weight, and power consumption specifications for the system. It also lists environmental specifications and connector pinouts.
- Appendix B, "Rackmounting Rail Installation Instructions," provides instructions for mounting your workstation in a standard 19-in. rack.

- Appendix C, "Safety and Regulatory Information," provides a list of safety instructions to follow when installing, operating, or servicing the system. It also lists all regulatory information related to use of the workstation in the United States and other countries.
- Appendix D, "Dual-User Option Information," presents information applicable to the setup and operation of the dual-user or "PowerDuo" option for the Silicon Graphics Tezro visual workstation. It covers connecting hardware, enabling software, and general operation rules.

## **Related Publications**

For complete information on installing software, see the online *Personal System Administration Guide*. It is located on your desktop in **Toolchest > Help > Online Books**. For more advanced information, see the online *IRIX Admin: Software Installation & Licensing Guide*. For system administration information, see the **SGI\_Admin** section of the online bookshelf.

It is always a good idea to back up your system. For instructions on backing up your system, see the online *Personal System Administration Guide*.

You can obtain SGI documentation, release notes, or man pages in the following ways:

- See the SGI Technical Publications Library at http://docs.sgi.com. Various formats are available. This library contains the most recent and most comprehensive set of online books, release notes, man pages, and other information.
- If it is installed on your SGI system, you can use InfoSearch, an online tool that provides a more limited set of online books, release notes, and man pages. With an IRIX system, select **Help** from the Toolchest, and then select **InfoSearch**. Or you can type **infosearch** on a command line.
- You can also view release notes by typing either **grelnotes** or **relnotes** on a command line.
- You can also view man pages by typing **man** <*title*> on a command line.

SGI systems include a set of IRIX man pages, formatted in the standard UNIX "man page" style. Important system configuration files and commands are documented on man pages. These are found online on the internal system disk (or CD-ROM) and are displayed using the man command. For example, to display the man page for the Add\_disk command, type the following on a command line:

#### man Add\_disk

References in the documentation to these pages include the name of the command and the section number in which the command is found. For example, "Add\_disk(1)" refers to the Add\_disk command and indicates that it is found in section 1 of the IRIX reference.

For additional information about displaying man pages using the man command, see man(1).

In addition, the apropos command locates man pages based on keywords. For example, to display a list of man pages that describe disks, type the following on a command line:

#### apropos disk

For information about setting up and using apropos, see apropos(1) and makewhatis(1M).

## **Conventions**

The following conventions are used throughout this document:

| Convention  | Meaning                                                                                                    |
|-------------|----------------------------------------------------------------------------------------------------|
| Command     | This fixed-space font denotes literal items such as commands, files, routines, path names, signals, messages, and programming language structures.                        |
| variable    | The italic typeface denotes variable entries and words or concepts being defined. Italic typeface also is used for book titles.                                           |
| user input  | This fixed-space font denotes literal items that the user enters in interactive sessions. Output is shown in nonbold, fixed-space font.                                   |
| []          | Brackets enclose optional portions of a command or directive line.                                                                                                    |
|             | Ellipses indicate that a preceding element can be repeated.                                                                                                    |
| man page(x) | Man page section identifiers appear in parentheses after man page names.                                                                                                  |
| GUI element | This font denotes the names of graphical user interface (GUI) elements such as windows, screens, dialog boxes, menus, toolbars, icons, buttons, boxes, fields, and lists. |

# **Product Support**

SGI provides a comprehensive product support and maintenance program for its products, as follows:

- If you are in North America, contact the Technical Assistance Center at 1 800 800 4SGI or contact your authorized service provider.
- If you are outside North America, contact the SGI subsidiary or authorized distributor in your country.

## **Reader Comments**

If you have comments about the technical accuracy, content, or organization of this document, contact SGI. Be sure to include the title and document number of the manual with your comments. (Online, the document number is located in the front matter of the manual. In printed manuals, the document number is located at the bottom of each page.)

You can contact SGI in any of the following ways:

• Send e-mail to the following address:

techpubs@sgi.com

- Use the Feedback option on the Technical Publications Library website: http://docs.sgi.com
- Contact your customer service representative and ask that an incident be filed in the SGI incident tracking system.
- Send mail to the following address:

Technical Publications SGI 1500 Crittenden Lane, M/S 535 Mountain View, California 94043

SGI values your comments and will respond to them promptly.

# **Installation and Operation Procedures**

This chapter shows you how to set up and use your Silicon Graphics<sup>®</sup> Tezro<sup>TM</sup> visual workstation in the following sections:

- "Setting Up the Workstation" on page 1
- "Using the Workstation" on page 9

# Setting Up the Workstation

This section covers the following topics:

- "Checking Your Shipment" on page 2
- "Lifting the Workstation" on page 2
- "Getting Acquainted" on page 2
- "Installing the Workstation" on page 4
- "Cabling the Workstation" on page 5

### **Checking Your Shipment**

The following basic components are included in the shipment:

- Workstation enclosure(s)
- Keyboard and mouse
- Monitor and monitor cable
- Operating system CDs
- Power cables
- Anti-static wrist-strap

Any optional components ordered will also be shipped with your system. If any of the components you ordered are damaged or missing, contact your support provider.

### Lifting the Workstation

The workstation enclosure weighs approximately 18 kg (40 lb). SGI highly recommends that two people lift the unit when it must be moved. Lift the unit by placing your hands under the bottom edges of the enclosure.

### **Getting Acquainted**

To become familiar with your workstation, see the following figures:

- Figure 1-1, which shows front views of the single- and dual-enclosure workstation.
- Figure 1-2, which shows rear views of the single- and dual-enclosure workstation.

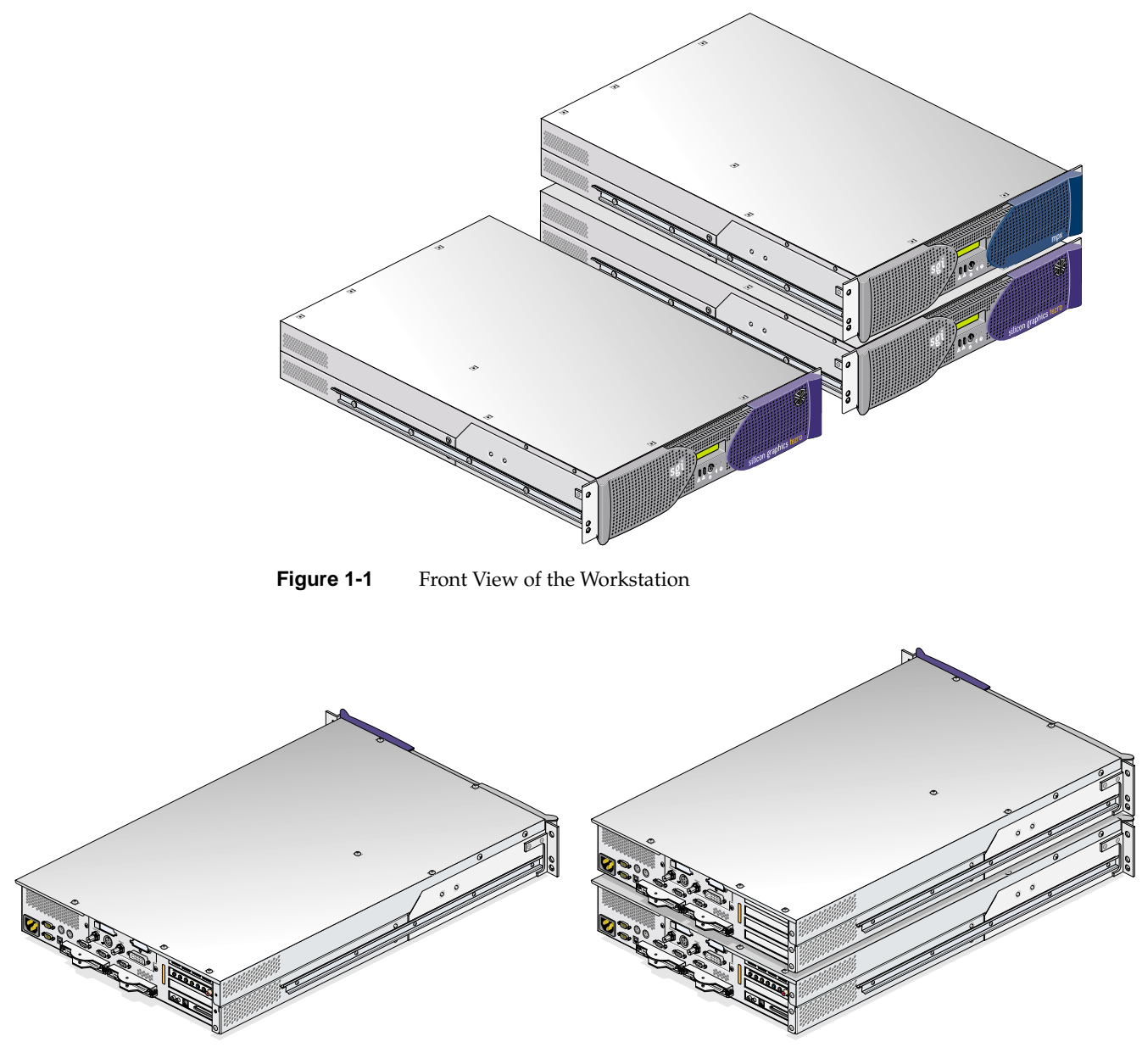

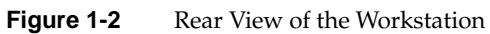

After you have set up your workstation and logged in, see the following resources for more information:

- From the **Toolchest**, select **System > System Manager** for information on the workstation's hardware and software.
- From the **Toolchest**, select **System > System Manager > About This System** to learn about your system's serial number, IP address, operating system, and more.

### Installing the Workstation

The workstation can be mounted in an optional SGI rack, a standard 19-in. rack, or placed on a table top. If you do not wish to mount your workstation in a rack, place it on a sturdy surface with adequate clearances for cooling. Then proceed to the next section.

For instructions on installing your workstation in a rack, see Appendix B. After you have installed the workstation enclosure(s) in the rack, proceed to the next section.

## **Cabling the Workstation**

To cable the workstation, follow these steps:

1. Connect the keyboard and mouse cables, as shown in Figure 1-3.

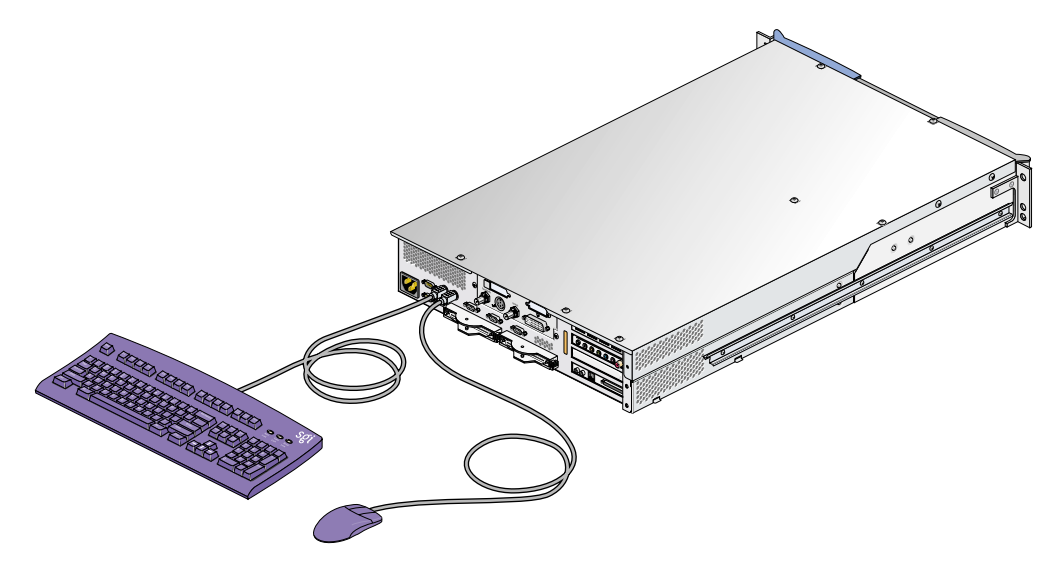

Figure 1-3 Connecting the Keyboard and Mouse Cables

**Note:** The workstation in Figure 1-3 is shown with the optional USB and audio boards. Your workstation may or may not be equipped with these boards.

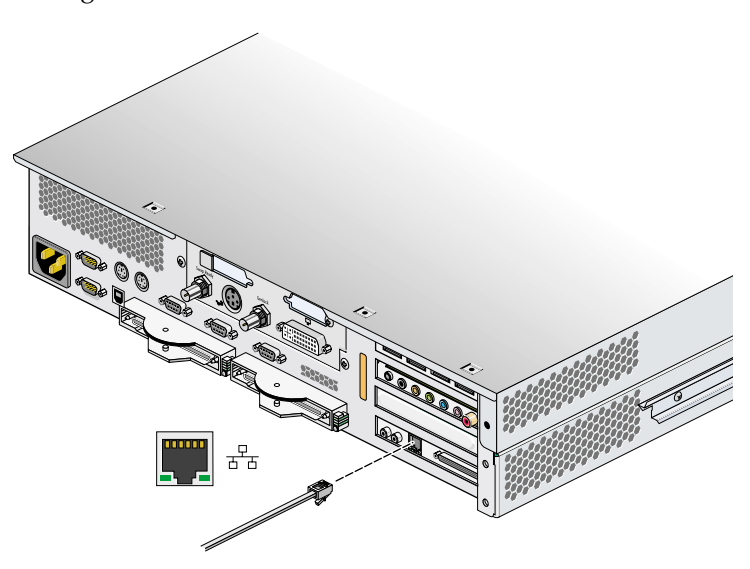

2. Connect the Ethernet cable to the Ethernet port on the IO9 card, as shown in Figure 1-4.

**Figure 1-4** Connecting the Ethernet Cable

**Note:** The workstation in Figure 1-4 is shown with the optional USB and audio boards. Your workstation may or may not be equipped with these boards.

- 3. Connect the monitor cable as follows (see Figure 1-5):
  - Connect the monitor-to-graphics cable to the monitor.
  - Connect the monitor-to-graphics cable to the DVI-I video connector on the back of your workstation.

**Note:** The workstation can be connected to a variety of monitors. Your monitor and monitor cable may differ from those shown. If your monitor has multiple inputs, ensure that the source switch is set to the correct input port.

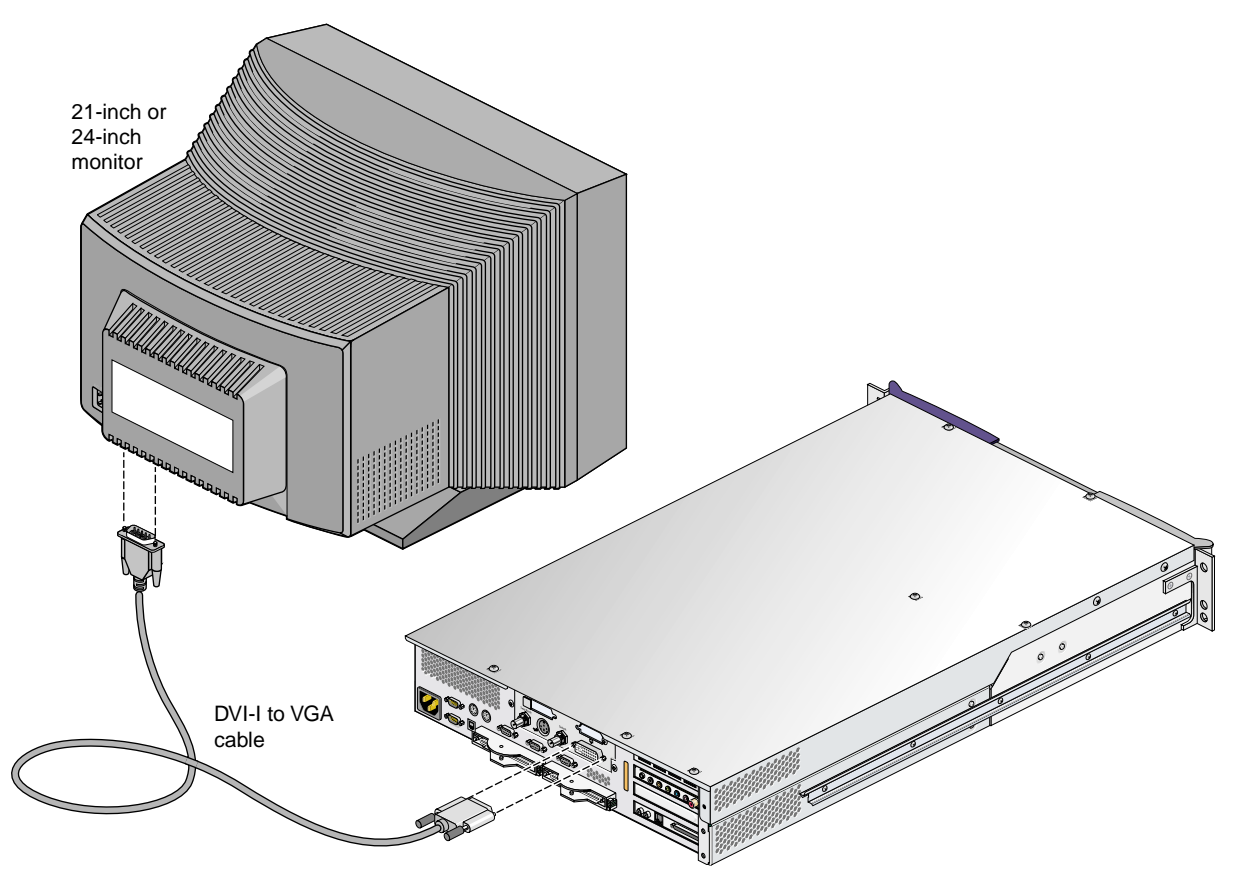

Figure 1-5 Connecting the Monitor Cable

**Note:** The workstation in Figure 1-5 is shown with the optional USB and audio boards. Your workstation may or may not be equipped with these boards.

- 4. Connect the power cables to your workstation and monitor and then plug them into approved electrical outlets. See Figure 1-6.

**Figure 1-6** Connecting the Power Cable

**Note:** The workstation in Figure 1-6 is shown with the optional USB and audio boards. Your workstation may or may not be equipped with these boards.

- 5. Connect any remaining peripheral cables as needed. For cabling instructions, see the documentation that came with your peripherals.
- 6. If you are installing a dual-enclosure workstation, proceed to the next step. If your are installing a single-enclosure workstation, proceed to the next section.
- 7. Connect the system interconnect cable between the first and second enclosures as follows (see Figure 1-7):
  - a. Ensure that the locking tabs on both ends of the cable are in the open position (swung away from the connector base).
  - b. Carefully insert the cable into the system interconnect port on the rear of the first enclosure. Secure the cable in the connector by closing the locking tab.
  - c. Carefully insert the other end of the cable into the system interconnect port on the rear of the second enclosure. Secure the cable in the connector by closing the locking tab.

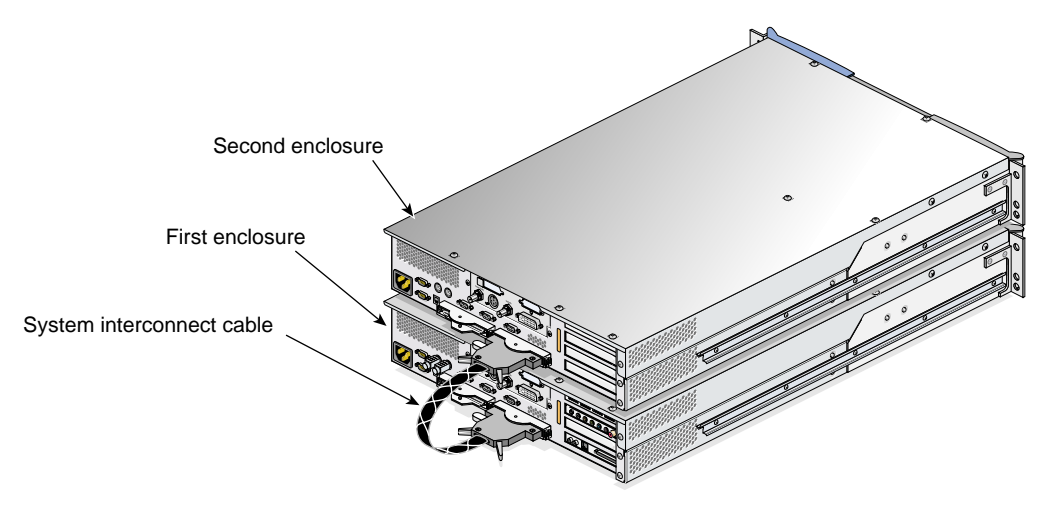

Figure 1-7 Cabling a Dual-enclosure Workstation

- 8. Connect a power cable to the second enclosure (see Figure 1-6).
- 9. If present, connect cables to the option boards installed in second enclosure.

You have finished setting up your workstation. Proceed to the next section.

## **Using the Workstation**

This section provides information about using your workstation in the following sections:

- "Powering On the Workstation" on page 10
- "Using the IRIX Interactive Desktop" on page 11
- "Using the System Manager" on page 12
- "Powering Off the Workstation" on page 13

## **Powering On the Workstation**

Press the power button on workstation as shown in Figure 1-8. If your workstation is equipped with an optional second enclosure, also press the power button on the second enclosure. Then power on your monitor.

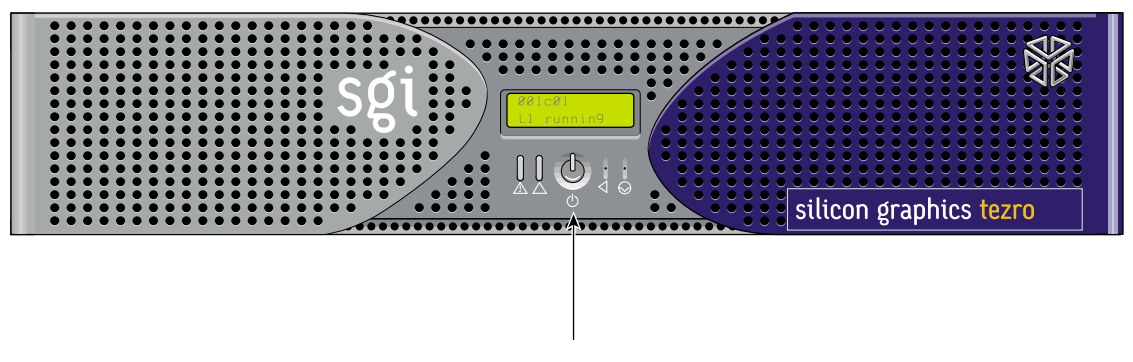

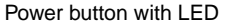

Figure 1-8 Powering On the Workstation

A green LED flashing on the front of the workstation indicates that the system is booting. The monitor may remain blank for a few moments. If your system does not boot, see Chapter 4, "Troubleshooting."

If your system is booting for the first time, you will see a login screen similar to the example shown in Figure 1-9.

| - Clogin           |             |
|--------------------|-------------|
| root EZsetup guest | A           |
| Login name:        |             |
| IRIS               | Log in Help |

Figure 1-9 Login Screen

If you have a login account, double-click the icon with your login name. If you do not have a login account, double-click **EZsetup** and then follow the instructions for creating a personal login account and setting up the networking software. Then you can begin using the IRIX interactive desktop to create a personal work area and communicate with other users on your network.

### Using the IRIX Interactive Desktop

After you have logged in, you are ready to use the IRIX interactive desktop. By default, several icons appear on your desktop: a folder icon representing your home directory, a dumpster icon, and icons for any peripherals you installed, examples of which are shown in Figure 1-10.

The peripheral icons show the current state of the respective devices. For example, if you insert a music CD into the optional DVD-ROM drive, the icon changes. When you double-click the icon, it opens CD Player, a utility that allows you to play music from a compact disc.

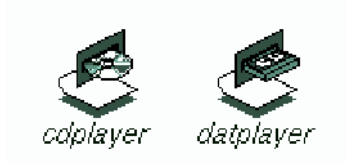

Figure 1-10 Peripheral Icons

The Toolchest, located at the top left corner of your screen, provides access to system functions, applications, hardware and software information, and documentation. See Figure 1-11.

**Note:** For a complete description of the Toolchest, select **Help > InfoSearch** from the Toolchest, and type **Desktop Users Guide**.

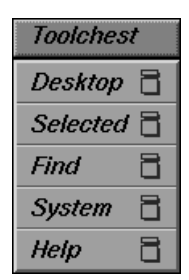

Figure 1-11 Toolchest Menu

## Using the System Manager

From the Toolchest, select **System > System Manager** to display the System Manager, which shows your workstation's hardware and software information.

From the Toolchest, select **Help** to display the library of online documentation. If your workstation is turned off and you cannot access online documentation, this printed guide contains all the information you need. You can also access this guide and most manuals, man pages, and release notes in the SGI Technical Publications Library at http://docs.sgi.com, and by using InfoSearch.

From the Toolchest, select **Help > InfoSearch** and type the name of the desired book or topic to search online books, man pages, and release notes that cover end-user, developer, and system administrator information.

The small box next to the Toolchest is the **Console** window, as shown in Figure 1-12. It appears as a small box because it is minimized. You can open it to its full size by clicking it. Many system status and error messages appear in this window.

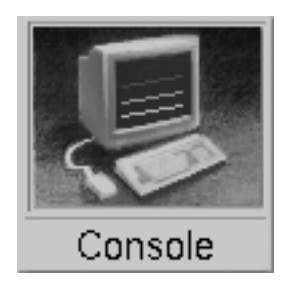

Figure 1-12 Console Window

If you click in the **Console** window, an IRIX shell appears, where you can type IRIX commands. For information on IRIX commands, select **Help > Online Books > SGI\_End User > Desktop Users Guide > Using IRIX Commands** from the Toolchest.

### **Powering Off the Workstation**

You can shut down, power off, or restart your workstation in several different ways, which are explained in the following sections:

- "Powering Off with the Power Button" on page 14
- "Powering Off from the Toolchest" on page 16
- "Restarting from the Toolchest" on page 18

### Powering Off with the Power Button

To power off your workstation with the power button, follow these steps:

1. Press the power button on the front of your workstation (see Figure 1-8).

Within a few seconds, a shutdown notifier appears, as shown in Figure 1-13. Within a minute, the system powers off automatically.

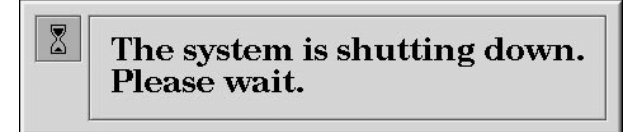

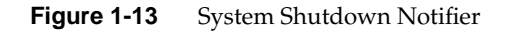

2. Turn off your monitor by pressing the monitor power button.

If your system does not power off and you do not see any activity for several minutes, press the power button again.

**Note:** If you press the power button a second time, the system should power off immediately, but this method does not perform a clean shutdown. Avoid using this method unless the system does not respond for several minutes after you first press the power button.

If pressing the power button a second time does not work, use a paper clip or pin to press the reset switch, shown in Figure 1-14. If the system still fails to power off, unplug the power cable from the back of your workstation and contact your service provider.

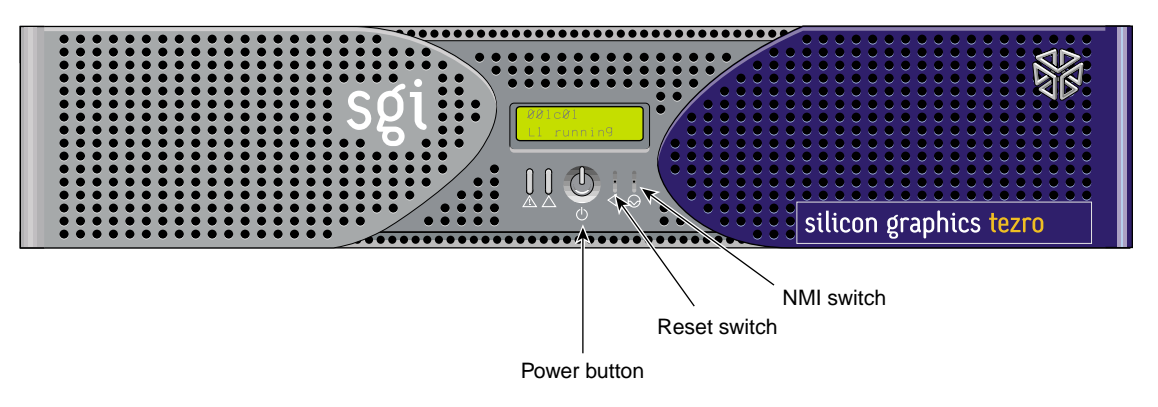

Figure 1-14 Power Button and Reset Button

**Note:** The NMI switch shown in Figure 1-14 is used by SGI field engineers to diagnose problems. Do not press this button unless directed by SGI service personnel.

### **Powering Off from the Toolchest**

If you have root level access to the workstation, you can shut down your system from the Toolchest as follows:

1. From the Toolchest, select **System > System Shutdown**.

After a few seconds, a shutdown caution message appears, as shown in Figure 1-15.

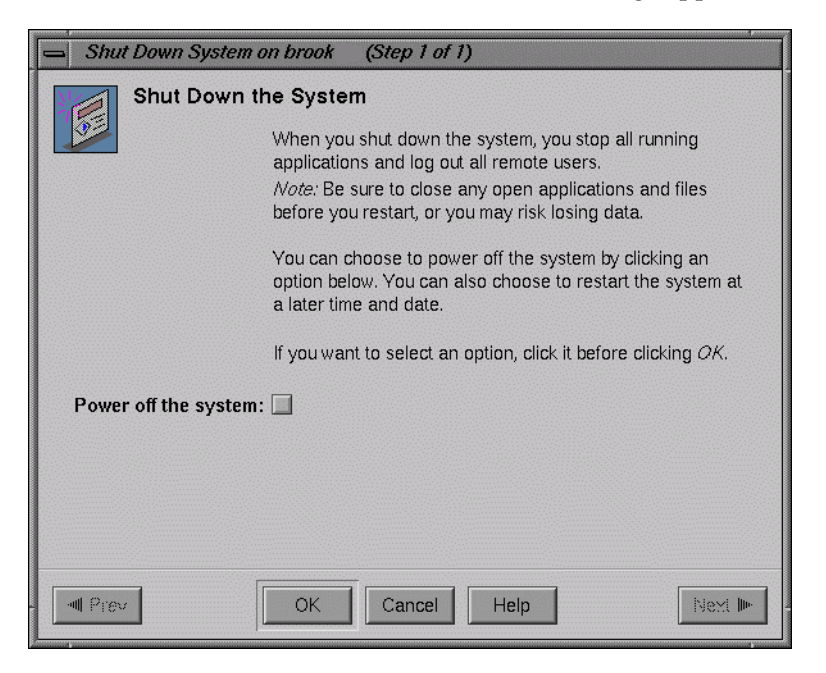

Figure 1-15 Shutdown Caution Message
2. Click the **Power Off the System** check box.

The **Shutdown the system** window appears. At this point, you can shut down and power off the system or configure it to restart at a designated time, as shown in Figure 1-16.

| Shut Down System on brook (Step 1 of 1)                                                                                                    |
|----------------------------------------------------------------------------------------------------|
| Shut Down the System                                                                                                    |
| When you shut down the system, you stop all running<br>applications and log out all remote users.<br><i>Note:</i> Be sure to close any open applications and files<br>before you restart, or you may risk losing data. |
| You can choose to power off the system by clicking an<br>option below. You can also choose to restart the system at<br>a later time and date.                                                                          |
| If you want to select an option, click it before clicking ${\cal OK}$ .                                                                                                    |
| Power off the system: 🗹                                                                                                    |
| Restart the system: 🔲                                                                                                    |
| At: Sunday = 12 = : 00 = AM =                                                                                                    |
| OK Cancel Help Next Im                                                                                                    |

Figure 1-16 Shutdown System Window

3. Click **OK** to shut down and power off the system.

The shutdown notifier appears, as shown in Figure 1-17. After a few seconds, the system powers off.

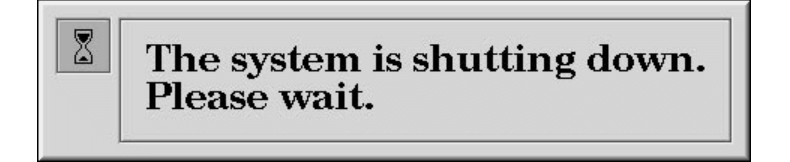

Figure 1-17 System Shutdown Notifier

### **Restarting from the Toolchest**

If you have root level access to the workstation, you can restart the system from the Toolchest.

1. From the Toolchest, select **System > Restart**.

After a few seconds the restart notifier appears, as shown in Figure 1-18.

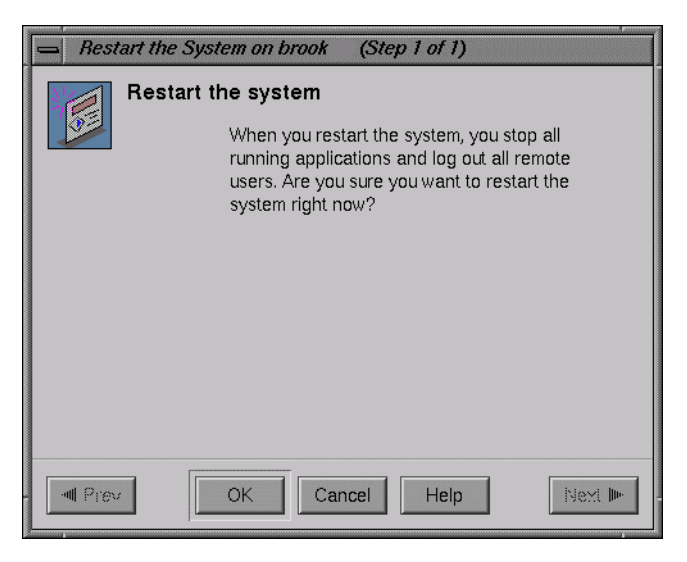

Figure 1-18 Restart Notifier

2. Click **OK** in the restart notifier.

The shutdown notifier appears, as shown in Figure 1-19.

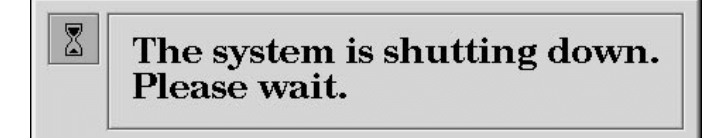

Figure 1-19 System Shutdown Notifier

After a brief delay, the power off/restart notifier appears, as shown in Figure 1-20.

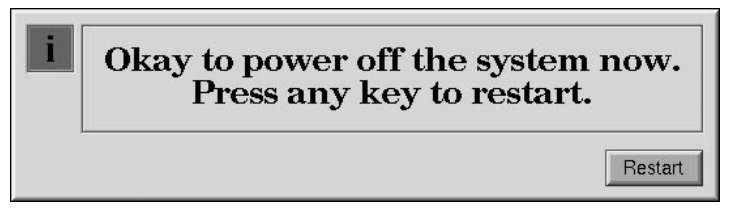

Figure 1-20 Power Off/Restart Notifier

3. Click **Restart**.

The restart notifier informs you that the system is coming up (restarting), as shown in Figure 1-21.

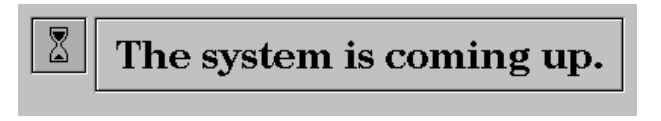

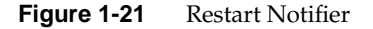

## **System Overview**

This chapter provides general information about the rackmount configuration of the Silicon Graphics<sup>®</sup> Tezro<sup>TM</sup> visual workstation in the following sections:

- "System Features" on page 21
- "System Components" on page 22

## **System Features**

This workstation is a high-performance system. It provides VPro<sup>TM</sup> graphics, 64-bit MIPS processors, and a high-bandwidth architecture in a convenient rackmount form factor. Features of the system include the following:

- High-speed system architecture, available with 1, 2, or 4 processors.
- VPro graphics with dual-channel, dual-head, and digital media options.
- Scalable system memory, with capacities from 512 MB to 16 GB.
- Ultra3 SCSI internal hard-disk drives, which provide large internal storage capacities and fast access times.
- Two PCI/PCI-X compatible card buses with three available slots (four buses and seven available slots in dual-enclosure configurations).
- IO9 system I/O board for efficient control of internal and external I/O.
- Single- or dual-enclosure factory configuration. The optional second enclosure provides additional memory and PCI-X capacity and can also be configured with a graphics or digital media board. See Appendix D for information on using an additional graphics board, monitor, keyboard and mouse.

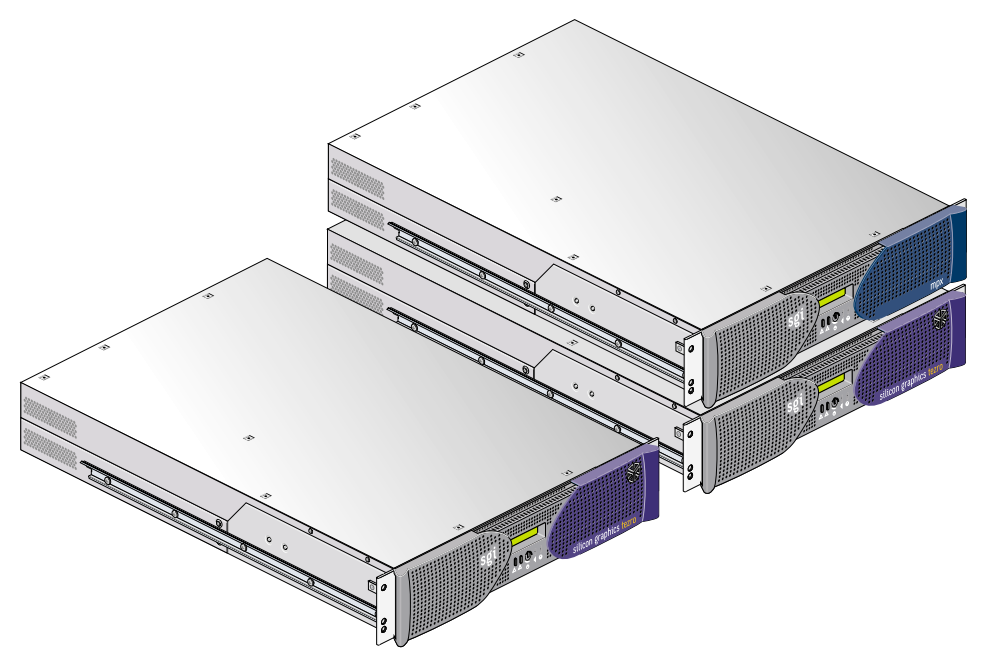

Figure 2-1 Single- and Dual-enclosure Rackmount Workstations

## **System Components**

The components of the workstation are covered in the following sections:

- "External Components" on page 22
- "Internal Components" on page 27

### **External Components**

This section describes the front and rear panels of the workstation and the optional second enclosure in the following sections:

- "Front Panel Components" on page 23
- "Rear Panel Components" on page 24

### **Front Panel Components**

The front panel of the workstation has the following components (see Figure 2-2):

• L1 controller display. A liquid crystal display (LCD) displays status and error messages generated by the L1 controller.

**Note:** See the *SGI L1 and L2 Controller Software User's Guide* (007-3938-00*x*) and "L1 Controller Error Messages" on page 81 for more information on the L1 controller.

- **Power button with LED**. Press this button to power on the workstation. The LED illuminates green when the internal components are on.
- **Reset switch**. Activate this recessed switch with a paperclip to reset the workstation. The reset will cause a memory loss. (To perform a reset without losing memory, see the NMI switch information that follows.)
- **NMI switch**. Activate the recessed NMI (non-maskable interrupt) switch with a paperclip to reset the system without losing memory. Register data and memory are stored in a /var/adm/crash file.
- **Service-required LED**. This LED illuminates yellow to indicate that a component has failed or is not operating properly, but the workstation is still operating.
- **Failure LED**. This LED illuminates red to indicate that a failure has occurred and that the workstation is down.

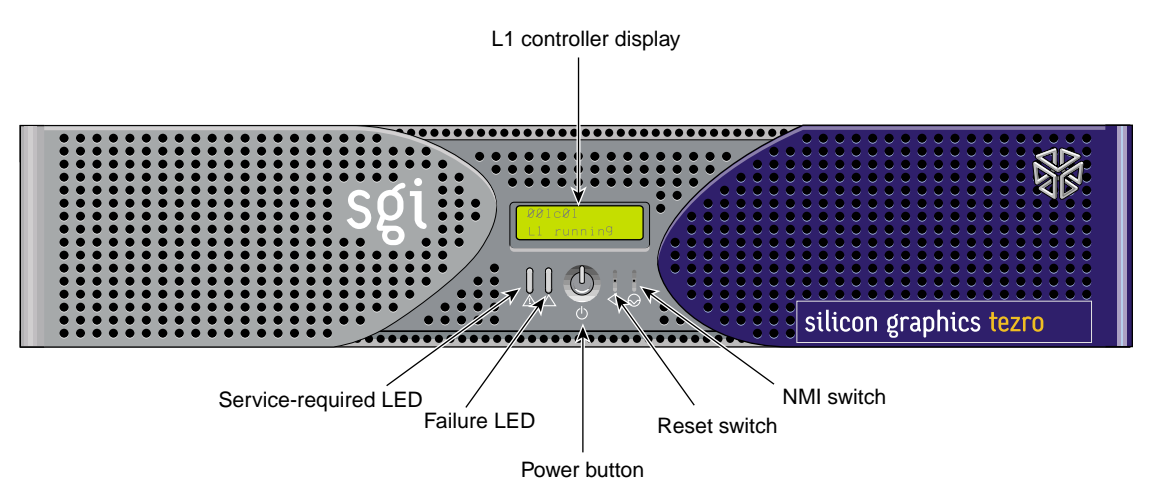

Figure 2-2Front Panel Components

**Note:** The first and second enclosures of a dual-enclosure system have the same front panel components.

#### **Rear Panel Components**

This section describes the rear panel connectors, PCI/PCI-X slots, and LEDs of the workstation enclosures (see Figure 2-3). The rear panel of the first workstation enclosure has the following components:

- **Power connector.** This connector connects the workstation enclosure(s) to an AC power outlet.
- **Console port.** This DB-9 serial port (console and diagnostic port) connects a system console to the L1 controller.
- **Serial port 1.** This DB-9 RS-232/RS-422 serial port connects a serial device such as a printer to the workstation.
- L1 port (USB type B). This connector is not used.
- **System interconnect.** This system interconnect cable connects the two enclosures of a dual-enclosure workstation. This connection is made with an interconnect cable at 1.6 GB/s in each direction.
  - System interconnect LED. The connector has two LEDs, one that illuminates yellow and one that illuminates green (located to the right of the connector). The yellow LED indicates that the workstation enclosures are powered on. The green LED indicates that the connection between the enclosures is functioning.
- PCI/PCI-X slots (bus 1, slot 1; bus 1, slot 2; bus 2, slot 1; bus 2, slot 2). These slots are labeled from bottom to top PCI 1, PCI 2, PCI 3, and PCI 4. Two of these slots are on one bus, and two slots are on another. These are 64-bit slots that can house 33-MHz and 66-MHz PCI cards or 66-MHz, 100-MHz, or 133-MHz PCI-X cards. (See SGI Supportfolio at http://support.sgi.com for an updated list of supported cards.) The bottom-most slot of the first enclosure always contains an IO9 PCI card.

The serial daughtercard provides the following connectors:

- **Two PS/2 ports (keyboard and mouse)**. These ports connect a PS/2 keyboard and mouse to the system.
- Serial ports 2, 3, and 4. These three DB-9 RS-232/RS-422 serial ports connect serial devices such as printers to the system.

**Note:** The serial daughter-board is not available in the second enclosure of a dual-enclosure workstation.

The factory-installed IO9 board provides the following connectors:

- **Real-time interrupt input and output.** RTO (output) enables the compute module to interrupt an external device. RTI (input) enables an external device to interrupt the workstation.
- Ethernet port (10/100/1000 Mbits). This auto-negotiating 10BaseT/100BaseT/1000BaseT twisted-pair Ethernet port connects the workstation to an Ethernet network.
- External SCSI connector. This 68-pin VHDCI external SCSI port connects SCSI devices to the workstation. See SGI Supportfolio at http://support.sgi.com for an updated list of supported SCSI devices.

The rear panel of the optional second workstation enclosure has the following components:

- Power connector. This connector connects the enclosure(s) to an AC power outlet.
- **Console port.** This DB-9 serial port (console and diagnostic port) enables you to connect a system console to the L1 controller.
- Serial port 1. This connector is not functional unless an IO9 board is installed in the enclosure. When an IO9 board is present, this DB-9 RS-232/RS-422 serial port connects a serial device to the workstation.
- L1 port (USB type B). This connector is not used.
- **System interconnect connector.** This connector joins the two enclosures of a dual-enclosure workstation. This connection is made with a cable at 1.6 GB/s in each direction.
  - System interconnect LED. The connector has two LEDs, one that illuminates yellow and one that illuminates green (located to the right of the connector). The yellow LED indicates that the workstation enclosures are powered on. The green LED indicates that the connection between the enclosures is functioning.
- PCI/PCI-X slots (bus 1, slot 1; bus 1, slot 2; bus 2, slot 1; bus 2, slot 2). These slots are identical to those in the first enclosure.
- Additional graphics or digital media option board. The second enclosure may or may not contain a graphics or digital media option board.

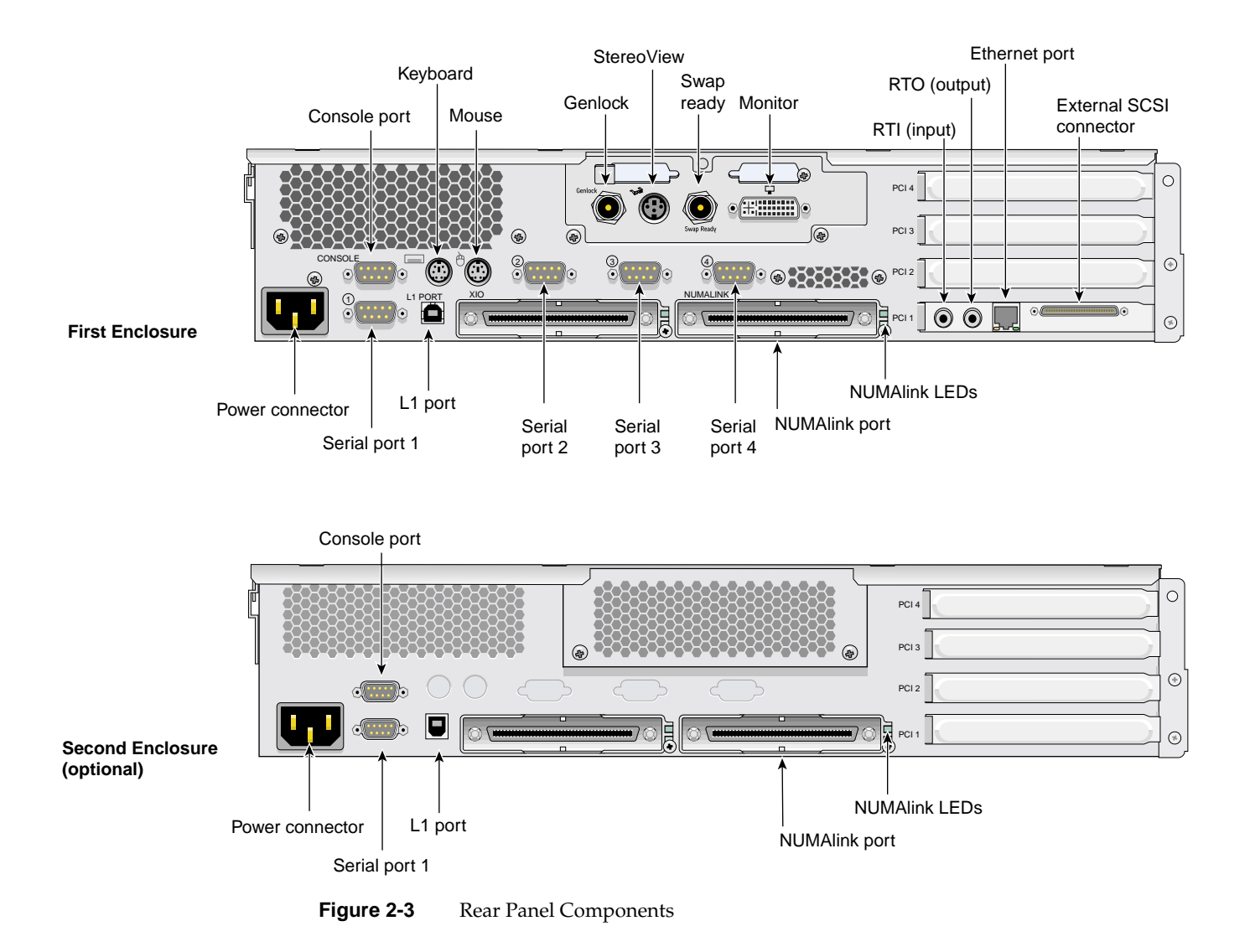

### **Internal Components**

The workstation is based on a node board/interface board pair. The node board supplies connectivity and power to the memory DIMMs and processor(s). The remainder of the system components are connected to the interface board, as shown in Figure 2-4.

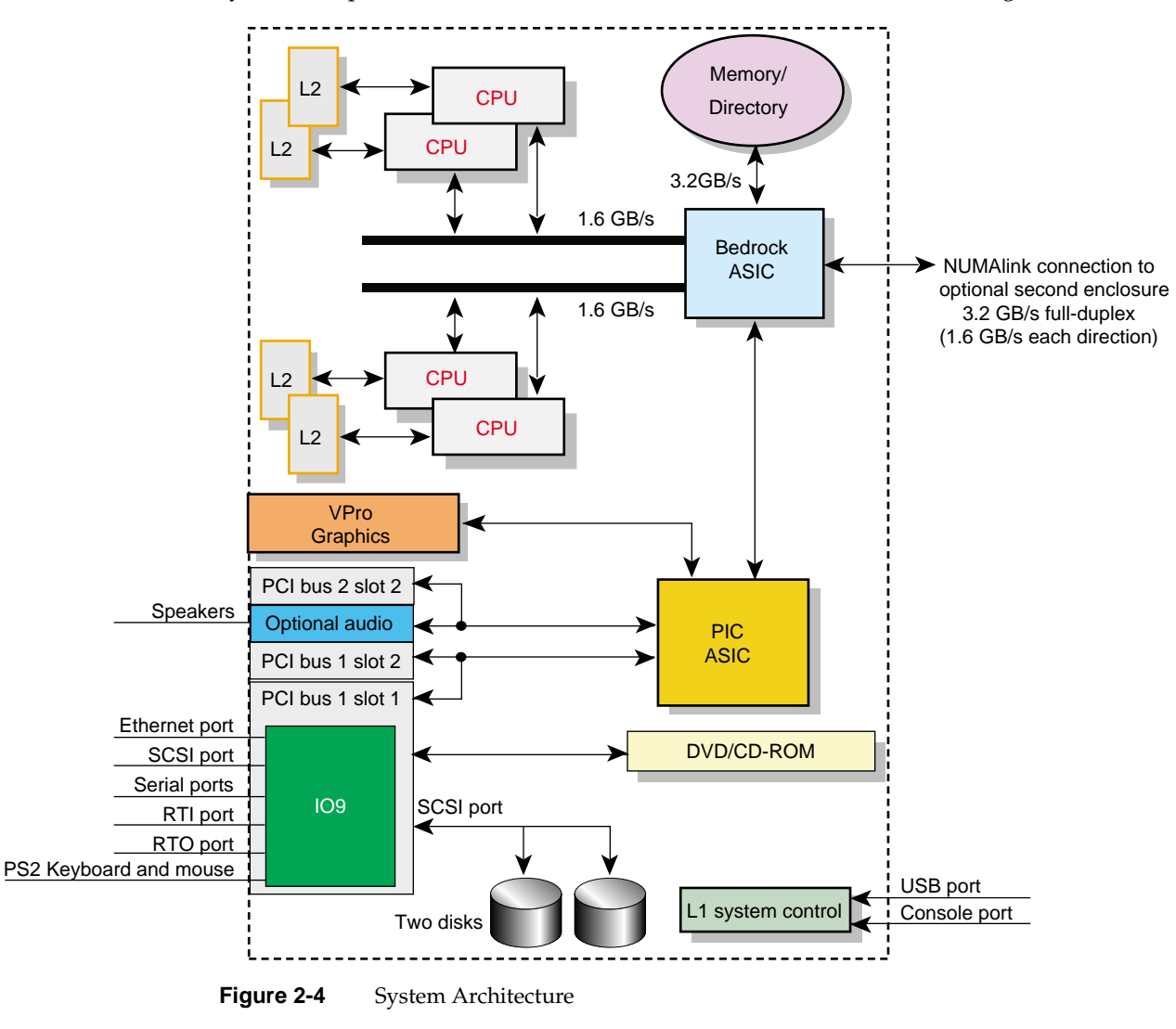

The following sections contain more information about the internal components of the workstation:

- "Processors" on page 28
- "Memory DIMMs" on page 28
- "IO9 Board" on page 30
- "Internal Hard Disk Drives" on page 30
- "DVD-ROM Drive" on page 31
- "VPro<sup>TM</sup> Graphics Board" on page 32
- "PCI Buses" on page 32
- "Power Supply" on page 33

#### Processors

The first workstation enclosure is available with 1, 2, or 4 R16000 MIPS processors. Each processor has a total of 64 KB of onboard cache and 4 MB of external cache. The optional second enclosure does not contain any processors.

#### **Memory DIMMs**

The single-enclosure workstation can be configured with a minimum of 512 MB of memory and a maximum of 8 GB of memory. The dual-enclosure workstation can be configured with up to 16 GB of memory. The workstation uses double data rate synchronous dynamic random access memory (DDR SDRAM).

The memory DIMMS are installed in eight DIMM sockets on the system node board. The DIMM sockets are numbered 0 through 7 (see Figure 2-5). The sockets are grouped into four pairs of two DIMMs. The DIMM pairs are numbered as follows:

- DIMM pair 1: slots 0 and 1
- DIMM pair 2: slots 2 and 3
- DIMM pair 3: slots 4 and 5
- DIMM pair 4: slots 6 and 7

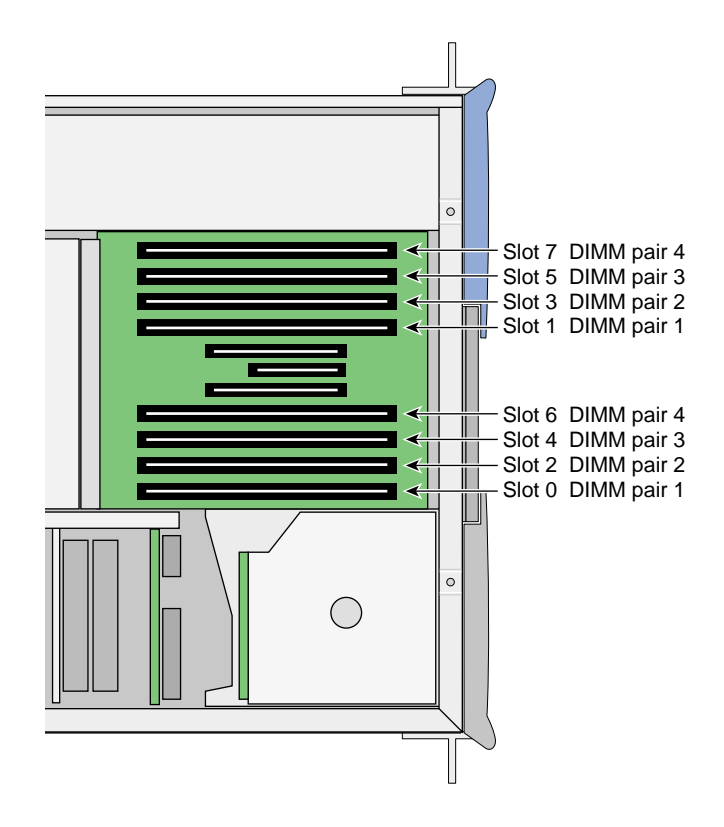

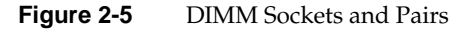

The following configuration rules apply to the memory banks and DIMMs in your system:

- DIMM pair 1 must be present.
- DIMMs in the same DIMM pair must be the same density. For example, if DIMM 0 is 512 MB, then DIMM 1 must be 512 MB.
- DIMMs must be installed in pairs.
- DIMM pairs should be added in sequence. For example, if there are DIMMs installed in pair 1, the next DIMMs should be installed in pair 2.
- The minimum amount of memory for a 1-processor workstation is 512 MB; the minimum for a 2- or 4-processor workstation is 1 GB.

• The maximum memory configuration for a single-enclosure workstation is 8 GB; dual-enclosure workstations have a maximum memory capacity of 16 GB.

For information on removing or installing memory DIMMs, see "Memory" on page 57.

### **IO9 Board**

The IO9 is the full-length PCI board installed in PCI bus 1, slot 1. It provides the following I/O connectors and interfaces for the workstation:

- Internal IDE connector for the optional DVD-ROM drive
- Internal SCSI connector for the internal hard disk drive(s)
- External SCSI connector for optional external drives
- Real-time interrupt in and out (RTI and RTO) connectors
- 10/100/1000BaseT Ethernet connector (RJ45)

The serial daughtercard, which provides three serial ports and two PS/2 ports on the rear of the workstation, is controlled by the IO9 board. The IO9 board also contains the NVRAM and time-of-day clock for the system.

Both single-enclosure and dual-enclosure workstations are limited to one IO9 board.

For technical specifications and pinout of these connectors, see Appendix A, "Technical Specifications and Pinouts".

#### **Internal Hard Disk Drives**

The workstation supports one or two internal hard disk drives, which are located on the left side of the front of the workstation (see Figure 2-6). These Ultra 160 SCSI drives provide large storage capacities and fast access times.

The hard disk drives in the workstation are sled mounted. The drive sleds provide a safe and easy way to install and remove the drives without tools. The drive sleds also provides a positive, locking connection to the SCSI backplane, which connects the disk drives to the IO9 board.

The disks are numbered 1 and 2, with 1 being the bottom disk and 2 being the top. The SCSI ID number of each disk must correspond with these drive numbers. Disk 1 is the

system disk, which has the IRIX operating system installed on it. Your workstation will not function without the system disk.

For information on removing or installing an internal hard disk drive, see "Disk Drives" on page 52.

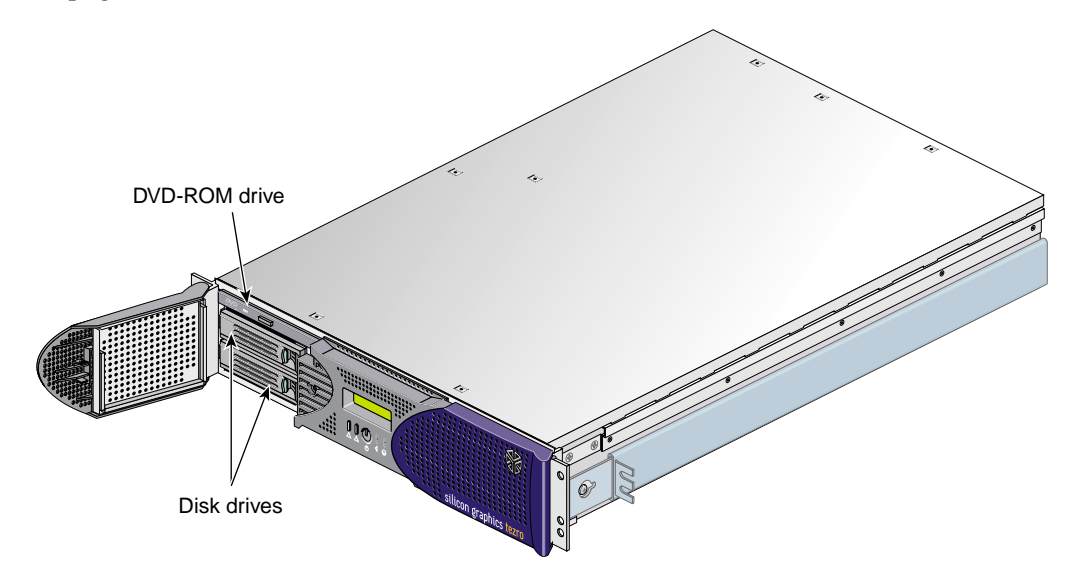

Figure 2-6 Internal Hard Disk Drives and DVD-ROM Drive

### **DVD-ROM Drive**

Your workstation supports an optional internal DVD-ROM drive. The DVD-ROM drive is capable of reading the following formats:

- DVD-RAM
- DVD-R
- Single layer (DVD-5)
- Dual layer (DVD-9)
- CD-ROM (audio and data)

The drive is installed in the half-height drive bay above the hard disk drives, as shown in Figure 2-6.

### VPro<sup>™</sup> Graphics Board

The VPro graphics board is located at the rear of your workstation. It connects to the back side of the PCI riser board.

The VPro graphics board has the following features:

- 128 MB of onboard SDRAM.
- Analog RGB and TMDS video on a single DVI-I monitor port.
- Additional ports for Swap ready, Stereo View, and Genlock signals.

The VPro graphics board supports an optional Dual Channel Display daughterboard which is equipped with two DVI-I monitor ports. The daughterboard connects to the underside of the VPro graphics board and allows you to display data across two monitors at once. For more information about the optional Dual Channel Display daughterboard, contact your SGI sales representative or visit http://www.sgi.com.

For more information on the VPro graphics board and Dual Channel Display I/O ports, see "VPro<sup>TM</sup> Graphics Board I/O Port Specifications" in Appendix A.

#### **PCI Buses**

The workstation provides slots for four 64-bit, 3.3-V PCI-X boards. The boards are installed in slots on the PCI riser board. The slots are divided into 2 busses:

• PCI bus 1 has two slots, numbered 1 and 2. Bus 1, slot 1 always contains the IO9 card.

**Note:** The IO9 board is a full-length PCI board that runs at 66 MHz. Installing a PCI-X board on the same bus as the IO9 will force the PCI-X board to run at 66 MHz.

- PCI Bus 2 has two slots, numbered 1 and 2.
- Bus 1, slot 1 is the lowest slot. Bus 2, slot 2 is the highest slot.
- These slots are labeled **PCI 1**, **PCI 2**, **PCI 3**, and **PCI 4** on the outside of the enclosure. **PCI 1** corresponds to Bus 1, slot 1. **PCI 4** corresponds to Bus 2, slot 2.

The optional second enclosure also contains a PCI riser board. The slot numbering and bus speeds are identical to those in the base enclosure.

See "PCI Boards" on page 34 or contact your SGI sales representative for a list of available PCI boards.

### **Power Supply**

The power supply for the workstation is located in the right front corner of the chassis, as shown in Figure 2-7.

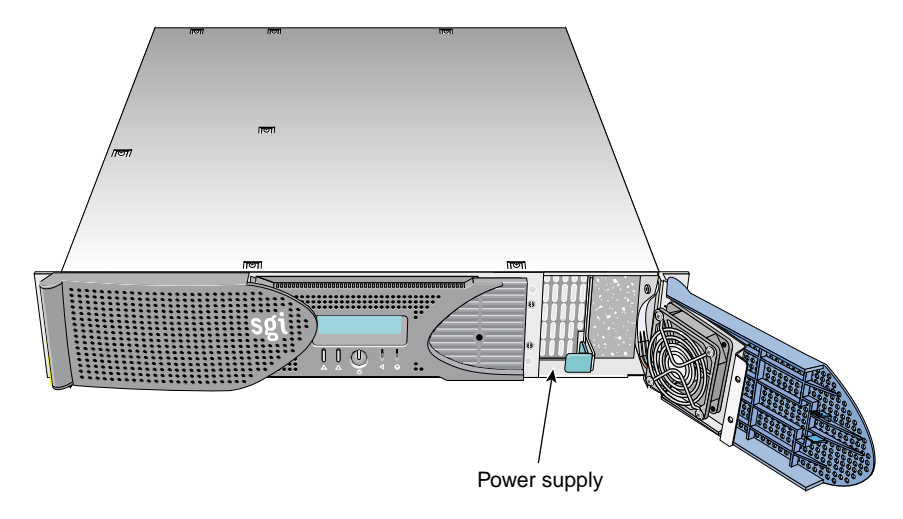

Figure 2-7 Power Supply Location

The power supply accepts 110/220 VAC input and provides up to 500 watts of power at 12 VDC, 5 VDC, and -12 VDC. For detailed information about the power supply specifications, see Appendix A, "Technical Specifications and Pinouts." For installation and removal instructions for the power supply, see "Power Supplies" on page 72.

## **Optional Components, Peripherals, and Upgrades**

Various optional components, peripherals, and upgrades are available for your workstation. The following sections give a brief overview of some of the available products:

- "PCI Boards" on page 34
- "Memory Upgrades" on page 35
- "Graphics Options" on page 35
- "Storage Options" on page 35
- "Displays" on page 36
- "Peripherals" on page 36

### **PCI Boards**

The following are some of the PCI boards that are available for your workstation:

- SCSI boards: Dual-port Ultra3 SCSI LVD or single-ended SCSI adapter
- Fibre Channel boards: Single-port 1-Gbit Fibre Channel board with optical or copper connector Single- and dual-port 2-Gbit Fibre Channel boards with optical connectors
- Networking boards:

33- and 64-MHz, 64-bit single-port ATM boards 1-port copper gigabit Ethernet adapter 1-port 1000BaseSX gigabit Ethernet adapter

• Media boards:

DMediaPro DM8 Audio I/O PCI option DMediaPro DM10 IEEE1394 Digital Audio/Video option DMediaPro DM6 Standard-definition video I/O option

See SGI Supportfolio at http://support.sgi.com for an updated list of available cards.

### **Memory Upgrades**

The following memory upgrades are available for the workstation:

- 512-MB DIMM pair
- 1-GB DIMM pair
- 2-GB DIMM pair

**Note:** The single-enclosure workstation supports a maximum of eight memory DIMMs totalling eight GB. The dual-enclosure workstation can contain sixteen memory DIMMs, totalling 16 GB. Memory DIMMs must be installed in pairs of the same size.

### **Graphics Options**

The following are some of the optional graphics components available with your workstation:

- **Dual-Channel Display daughterboard.** This card attaches to the graphics board and allows data to be displayed across two monitors. It has two DVI-I video ports.
- **Dual-head VPro™ graphics option.** Dual-enclosure workstations can be configured with a second VPro graphics board.

### **Storage Options**

The following storage upgrades are available for the workstation:

- Additional Internal Ultra SCSI hard disk drives
- External SCSI DAT drive
- Internal DVD-ROM drive

In addition to the items listed above, various other storage solutions are available from SGI. For more information, contact your SGI sales representative.

## Displays

The following displays are available with the workstation:

- 22-in. SGI cathode ray tube (CRT) monitor
- 24-in. SGI CRT monitor
- Silicon Graphics flat panel display

### Peripherals

The following peripherals are available with the workstation:

- 3-button mouse
- Beeping keyboard
- Speakers

For a complete list of available components, contact your SGI sales representative or see the following website:

http://www.sgi.com/peripherals/workstation/index.html

# Installing and Removing System Components

This chapter provides safety instructions to follow when using and maintaining your workstation. It also describes how to install and remove some of the components of the workstation. If the component you want to remove or install does not appear in this chapter, please contact your service provider. The following information is covered in this chapter:

- "Safety Instructions" on page 37
- "Accessing Internal System Components" on page 40
- "PCI and PCI-X Cards" on page 42
- "Disk Drives" on page 52
- "Memory" on page 57
- "L1 Controller Display" on page 67
- "Power Supplies" on page 72

## **Safety Instructions**

Before you perform any type of maintenance to your system, read the following safety instructions:

- Follow all warnings and instructions marked on the product and noted in this and other documentation included with the product.
- Unplug this product from the wall outlet before you clean it. Do not use liquid cleaners or aerosol cleaners. Use a damp cloth for cleaning.
- Do not use this product near water.
- Do not place this product or components of this product on an unstable cart, stand, or table. The product may fall, causing serious damage to the product.

- Slots and openings on the cabinet and components are provided for proper ventilation of the product. These slots and openings must not be blocked or covered. This product should never be placed near or over a radiator or heat register, or in a built-in installation unless proper ventilation is provided.
- This product should be operated from the type of power indicated on the marking label. If you are not sure of the type of power available, consult your dealer or local power company.
- Do not allow anything to rest on the power cord. Do not locate this product where persons will walk on the cord.
- Do not use extension cords with your SGI system.
- Never push objects of any kind into this product through cabinet slots because they
  may touch dangerous voltage points or short out parts that could result in a fire or
  electric shock.
- Never spill liquid of any kind on the product.
- Do not attempt to service this product yourself except as noted in this guide. Opening or removing covers of internal components may expose you to dangerous voltage points or other risks. Refer all servicing to qualified service personnel.
- Unplug this product from the wall outlet and refer servicing to qualified service personnel under the following conditions:
  - If the power cord or plug is frayed or damaged.
  - If the product has been exposed to rain, water, or other type of liquid.
  - If the product does not operate normally when the operating instructions are followed.

**Note:** Adjust only those controls that are covered by the operating instructions, because improper adjustment of other controls may result in damage and will often require extensive work by a qualified technician to restore the product to normal condition.

- If the product has been dropped or the cabinet has been damaged.
- If the product exhibits a distinct change in performance, which indicates a need for service.
- Only qualified service personnel should replace a soldered lithium battery in the workstation, and only with the same type or an equivalent type recommended by

the manufacturer. Please see the "Lithium Battery Statement" on page 131 for more information. The battery can explode if it is replaced incorrectly.

• Use only the proper type of power supply cord set (provided with the system) for this unit.

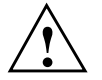

**Caution:** Electronic equipment can be irreparably damaged by electrostatic discharge (ESD). Always follow these preventive measures when you handle a system component: - Remove a component from its antistatic bag only when you are ready to install it. - If you handle a component before installation, do not place it on surfaces that produce ESD (carpeting, for example) or near devices that create static electricity. - Attach a static wrist strap to a grounded connection on your system when you install

or remove a component.

## **Accessing Internal System Components**

Follow these steps to remove and replace the enclosure cover and access internal components:

- 1. Power off the system. For instructions on how to power off the system, see "Using the Workstation" in Chapter 1.
- 2. Disconnect all of the cables at the rear of the enclosure.

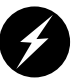

**Warning:** Components may be hot. To avoid injury, allow the components to cool for approximately five minutes before you proceed with these instructions.

- 3. If your system is rackmounted, remove the four screws that secure the enclosure to the front and rear rails of the rack.
- 4. With the help of another person, slide the enclosure out of the rack and place it on a sturdy table or other suitable work surface.
- 5. Remove the ten Phillips screws and open the hinged cover (see Figure 3-1).

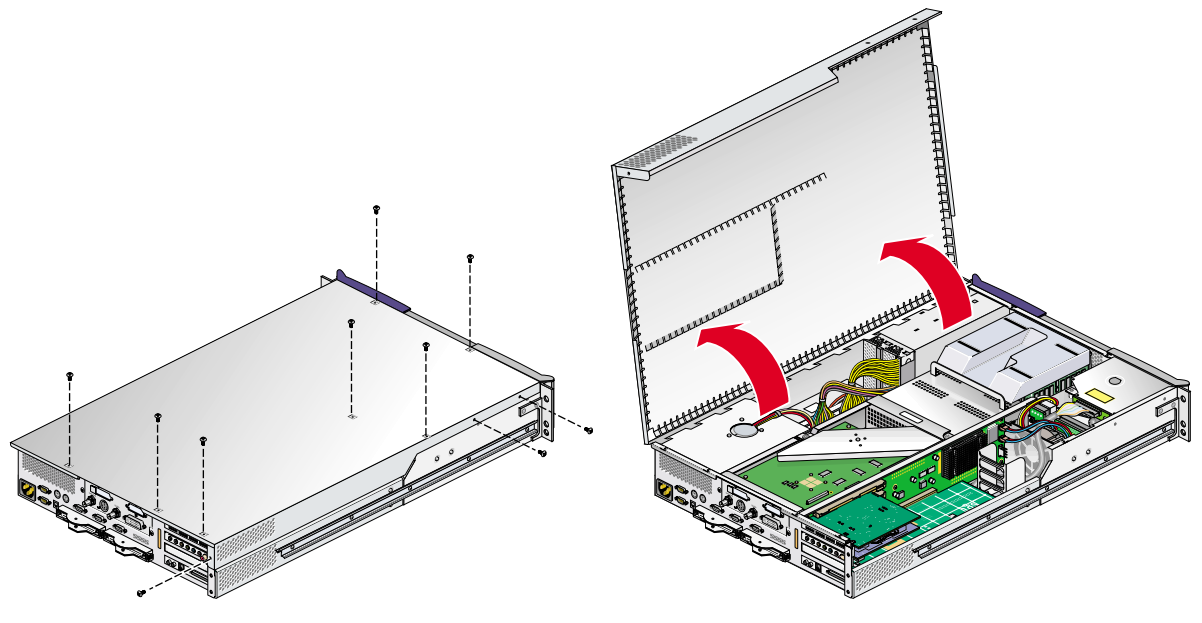

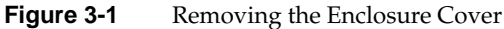

- 6. Follow the instructions in this chapter for adding/removing the internal components such as PCI cards or memory DIMMs.
- 7. After completing the procedure(s) needed, close the cover and install the ten phillips screws that were removed in step 5 (see Figure 3-2).
- 8. If your system is rackmounted, proceed to the next step. If your system in not rackmounted, proceed to step 11.
- 9. With the help of another person, slide the enclosure back into the rack.
- 10. Install the four screws you removed in step 3.
- 11. Connect all of the cables to the rear of the enclosure.
- 12. Power on the system. For instructions on how to power on the system, see "Using the Workstation" in Chapter 1.

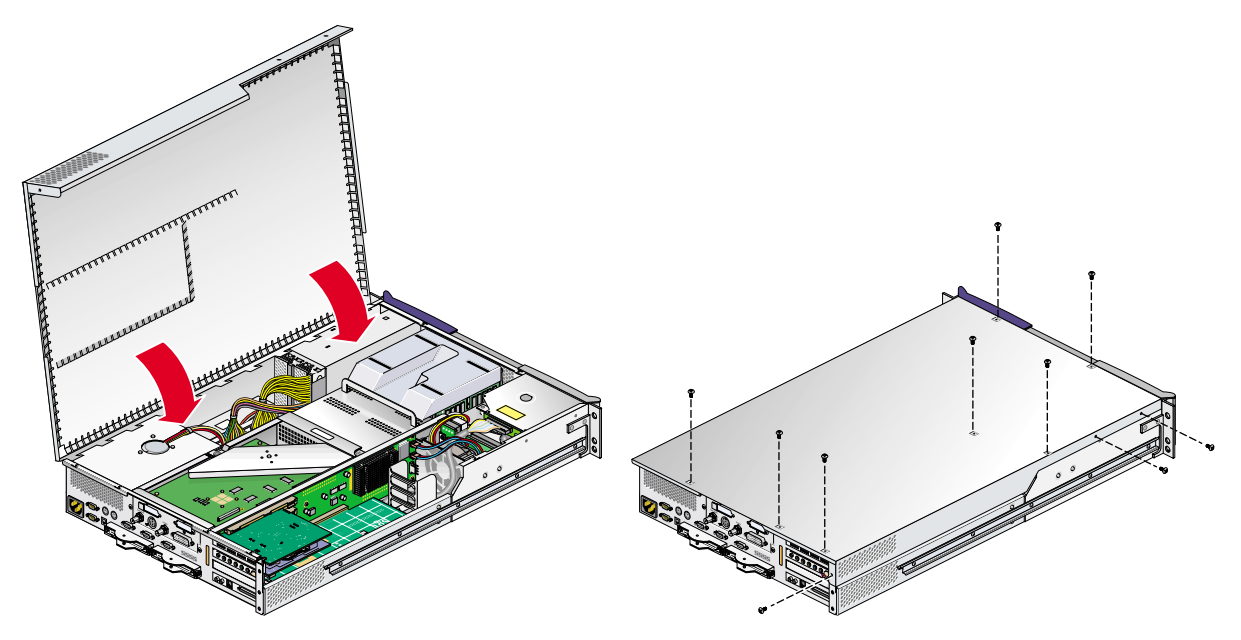

Figure 3-2 Installing the Enclosure Cover

## PCI and PCI-X Cards

The workstation supports both PCI and PCI-X cards. The following procedure describes how to install and remove a PCI or PCI-X card from the workstation. This procedure applies to both the first enclosure and the optional second enclosure. Figure 3-3 shows the location of the PCI and PCI-X card slots in both the first and second enclosures.

For an updated list of supported PCI and PCI-X cards, see SGI Supportfolio at http://support.sgi.com.

This section explains how to perform the following procedures:

- "Installing a Card" on page 42
- "Removing a Card" on page 46

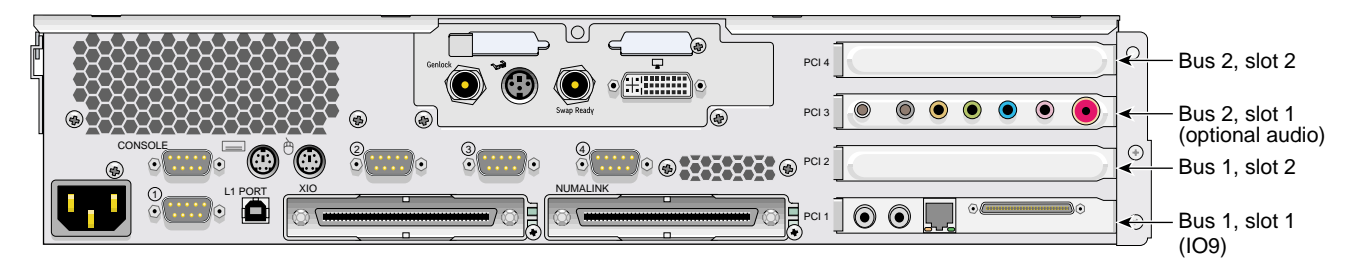

Figure 3-3 PCI and PCI-X Card Slots Located in the Rear Panel

## **Installing a Card**

To install a PCI or PCI-X card, follow these steps:

1. Remove the enclosure from the rack and open the hinged cover. See "Accessing Internal System Components" on page 40 for complete instructions.

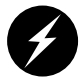

**Warning:** Components may be hot. To avoid injury, allow the components to cool for approximately five minutes before you proceed with these instructions.

2. If you are installing a card in one of the two lower slots, remove the four Phillips screws that secure the lower PCI/PCI-X support bracket to the enclosure (see Figure 3-4).

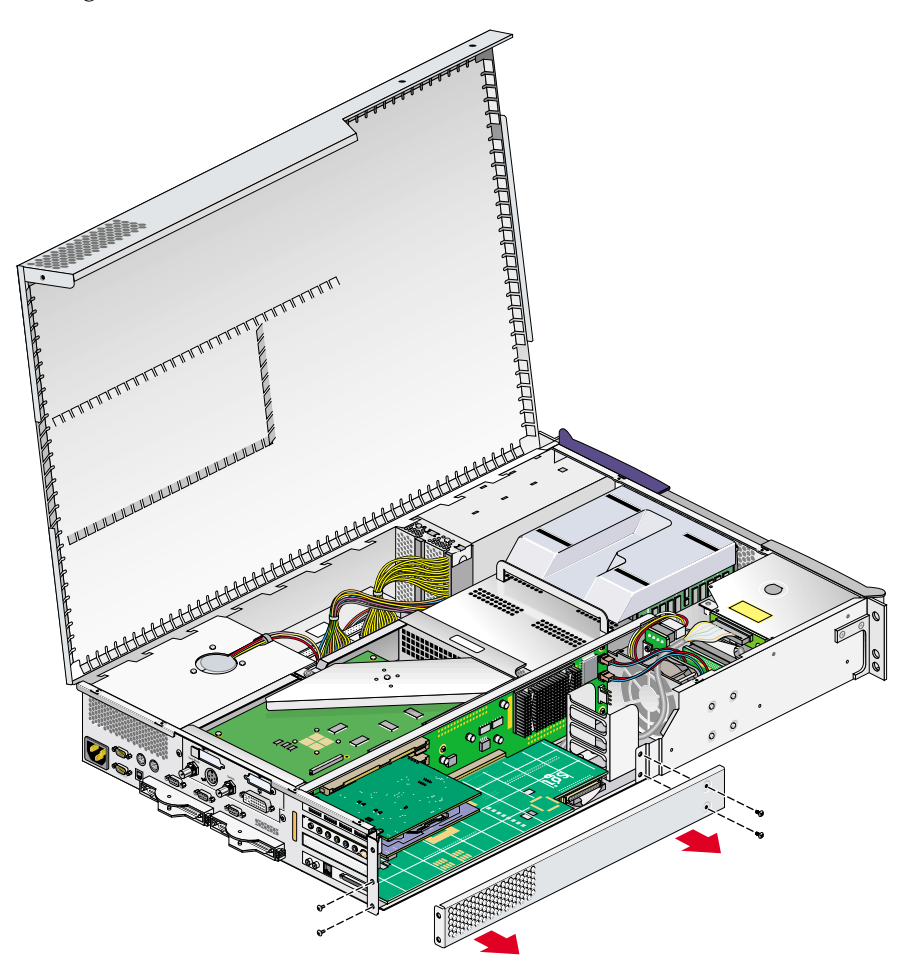

Figure 3-4 Removing the Lower PCI/PCI-X Support Bracket

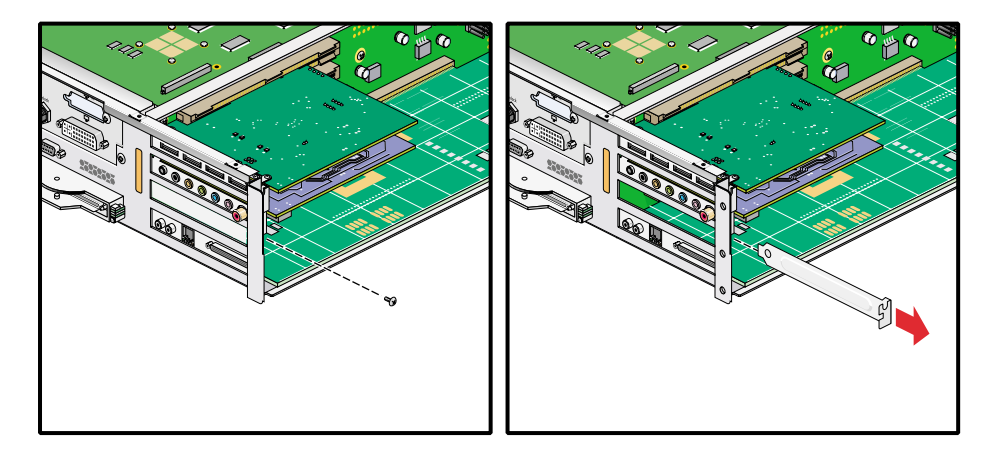

3. If a blanking plate covers the slot where you will install the card, remove the retaining screw and blanking plate (see Figure 3-5).

Figure 3-5 Removing a Blanking Plate

4. Align the card with the slot you want to install it in. Push the card firmly into the connector until it is properly seated and install the retaining screw (see Figure 3-6).

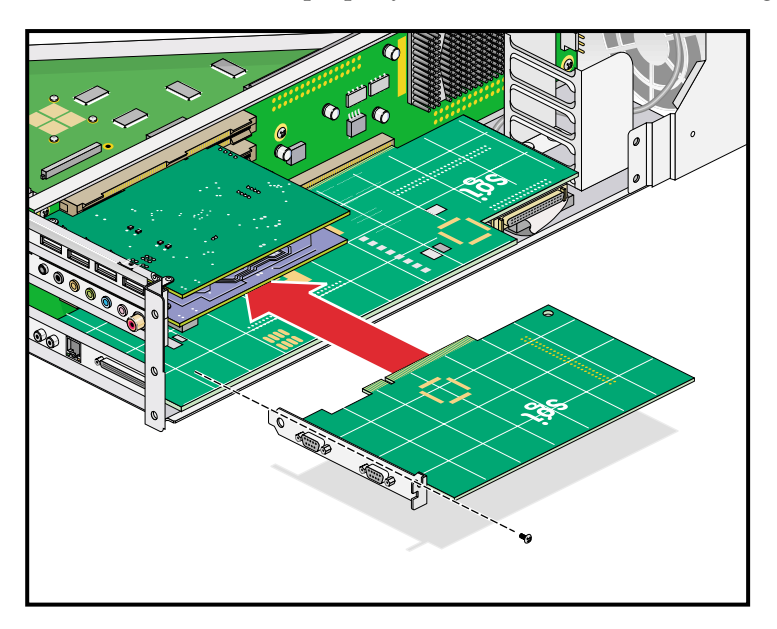

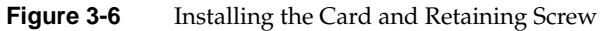

- 5. If you have installed a card into one of the two lowermost slots, proceed to step 6. If you have installed the card into one of the upper two slots, proceed to step 7.
- 6. Replace the lower PCI/PCI-X support bracket and install the four Phillips screws that secure it to the enclosure (see Figure 3-7).

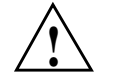

**Caution:** To prevent pinching and damaging of the IDE and SCSI cables, ensure that these cables are tucked underneath the IO9 card and safely away from the lower PCI/PCI-X support bracket.

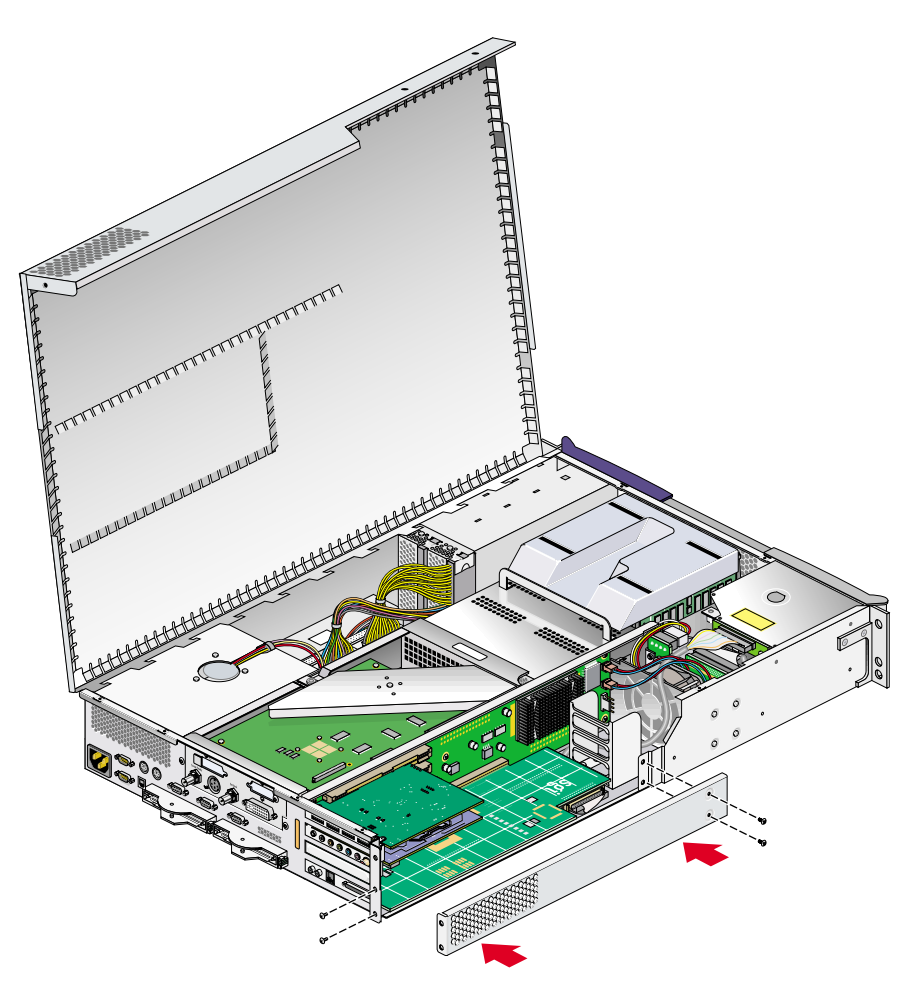

Figure 3-7 Replacing the Lower PCI/PCI-X Support Bracket

- 7. Close the hinged cover on the enclosure and install the ten Phillips screws (see Figure 3-2 on page 41).
- 8. If your system is rackmounted, proceed to the next step. If your system is free-standing, proceed to step 11.
- 9. With the help of another person, slide the enclosure back into the rack.
- 10. Install the screws that secure the enclosure to the front and rear rails of the rack.
- 11. Reconnect all of the cables to the rear of the system.
- 12. Power on the system. For instructions on how to power on the system, see "Using the Workstation" in Chapter 1.

### **Removing a Card**

To remove a PCI or PCI-X card, follow these steps:

1. Remove the enclosure from the rack and open the hinged cover. See "Accessing Internal System Components" on page 40 for complete instructions.

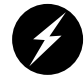

**Warning:** Components may be hot. To avoid injury, allow the components to cool for approximately five minutes before you proceed with these instructions.

2. If you are removing a card from one of the two lower slots, remove the four Phillips screws that secure the lower PCI/PCI-X support bracket to the enclosure (see Figure 3-8).

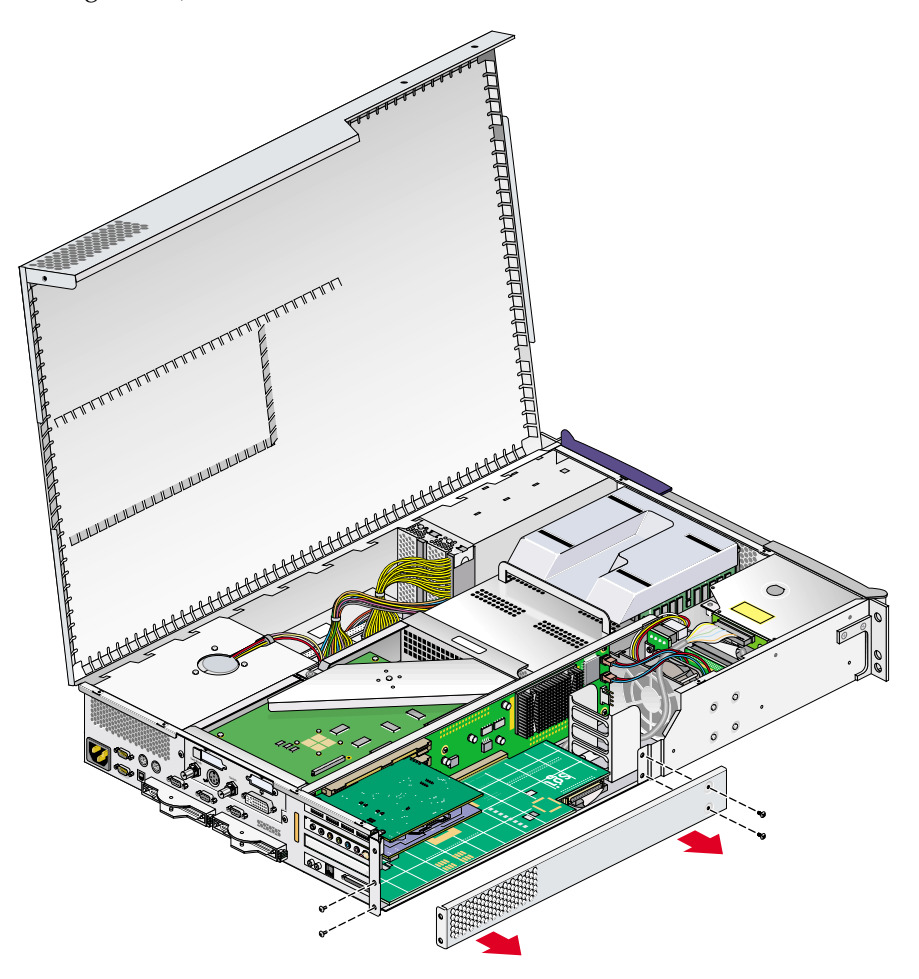

Figure 3-8 Removing the Lower PCI/PCI-X Support Bracket

3. Remove the retaining screw of the card you want to remove. Firmly grasp the edge of the card and pull straight out to extract the card (see Figure 3-9). Place the card on an ESD-safe surface.

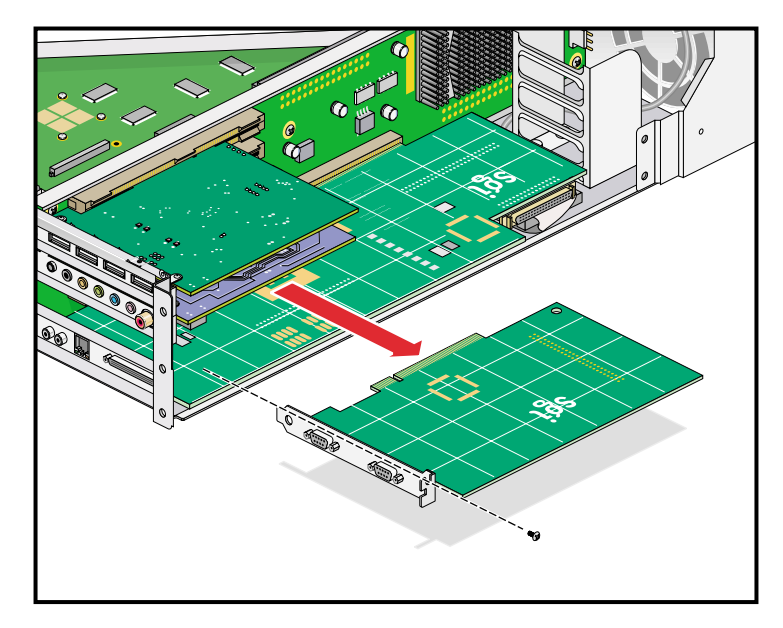

**Figure 3-9** Removing the Retaining Screw and Extracting the Card

4. If you are replacing the card you removed, proceed to "Installing a Card" on page 42. Start with step 4 in that procedure to begin the card replacement. If you are not replacing the card you removed, proceed to the next step.

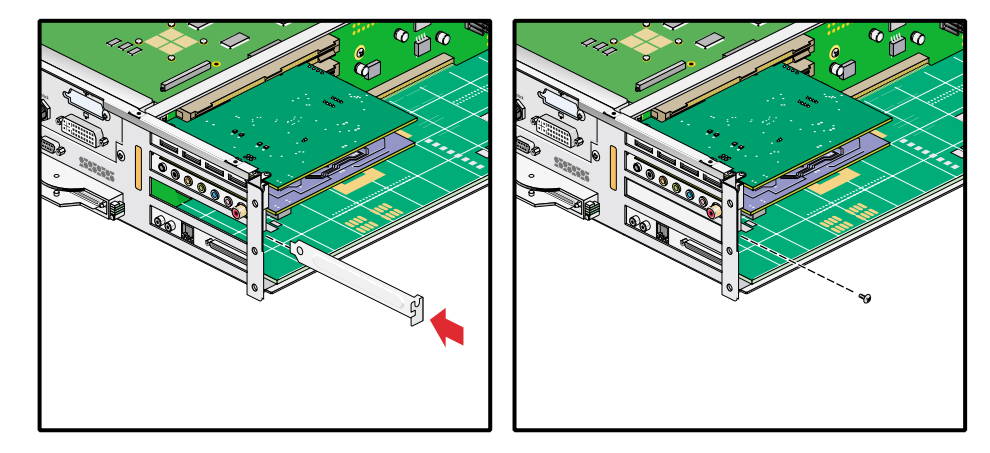

5. Install a blanking plate in the slot and secure it with a screw (see Figure 3-10).

Figure 3-10 Installing a Blanking Plate

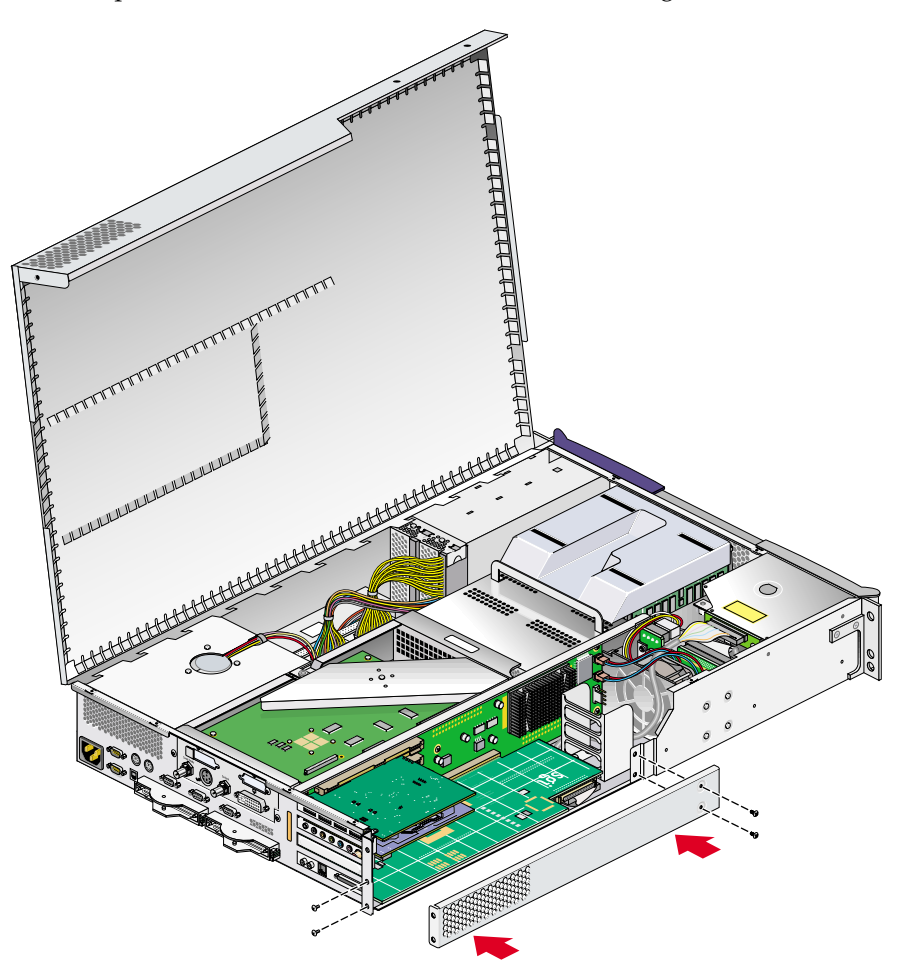

6. If you removed it, replace the lower PCI-PCI-X support bracket and install the four Phillips screws that secure it to the enclosure (see Figure 3-11).

Figure 3-11 Replacing the Lower PCI/PCI-X Support Bracket

- 7. Close the hinged cover on the enclosure and install the ten Phillips screws (see Figure 3-2 on page 41).
- 8. If your system is rackmounted, proceed to the next step. If your system is free-standing, proceed to step 11.
- 9. With the help of another person, slide the enclosure back into the rack.

- 10. Install the screws that secure the enclosure to the front and rear rails of the rack.
- 11. Reconnect all of the cables to the rear of the system.
- 12. Power on the system. For instructions on how to power on the system, see "Using the Workstation" in Chapter 1.

## **Disk Drives**

The workstation enclosure can contain one or two sled-mounted Ultra 160 SCSI disk drives (see Figure 3-12). This section explains how to install and remove a disk drive.

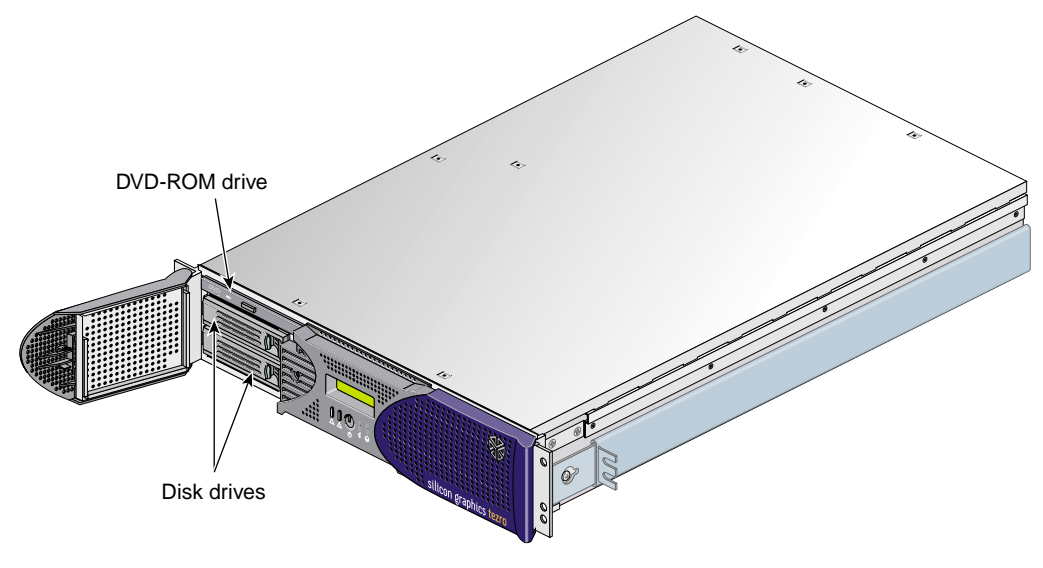

Figure 3-12 Disk Drive Location
### Installing a Disk Drive

To install a disk drive, follow these steps:

- 1. Open the bezel door on the left of the front panel as far as it will open. If there is another drive or and empty sled in the bay you will install the new drive in, remove it. See "Removing a Disk Drive" on page 55 for complete instructions.
- 2. Position the drive sled so that it engages the bay guide rails and, with the locking handle fully swung open, gently push the sled into the bay until the locking handle engages with left side of the bay opening (see Figure 3-13A).

**Note:** If you will have only one disk drive in your system, it should be located in the bottom-most slot.

- 3. Swing the locking handle towards the chassis until the locking handle engages the latch as shown in Figure 3-13B and Figure 3-13C.
- 4. Close the bezel door as shown in Figure 3-13D.

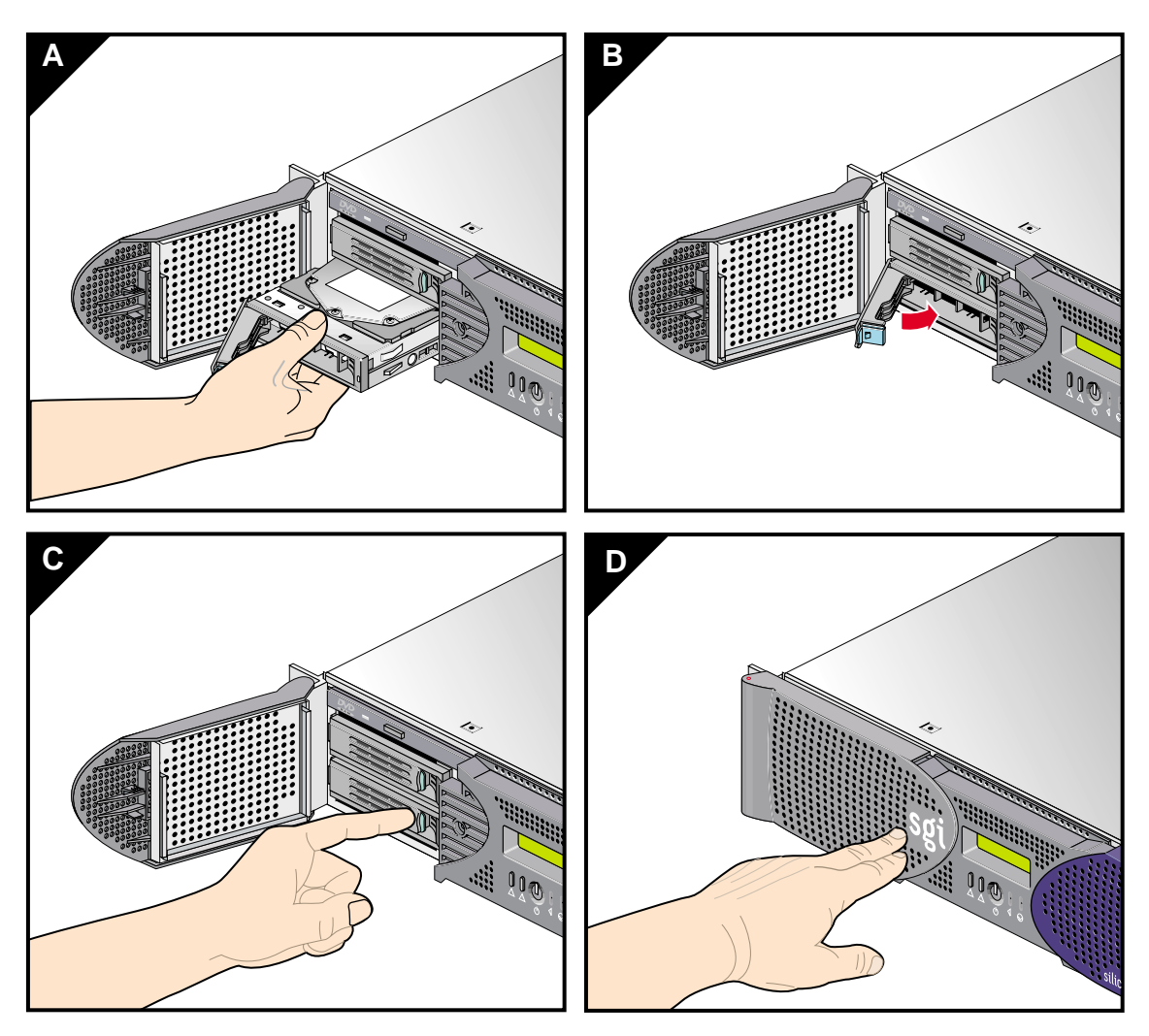

Figure 3-13Installing a Disk Drive

#### **Removing a Disk Drive**

To remove a disk drive, follow these steps:

- 1. If you are replacing a data drive, ensure that the drive has spun down before you remove it.
- 2. If you are replacing the system drive, you must first halt the operating system using a command such as /etc/shutdown or /etc/halt and then power off the system.
- 3. Open the bezel door located on the left side of the front panel of the enclosure as shown in Figure 3-14A. (Make sure that you open the door as far as it will open.)
- 4. To remove the drive, depress the locking handle with your forefinger (see Figure 3-14B); then swing open the locking handle until the drive disconnects from the backplane (see Figure 3-14C).
- 5. Carefully slide the drive sled out of the bay (see Figure 3-14D) and place it on a flat ESD-safe surface. Do not use the handle to pull the drive out of the bay.
- 6. If you are replacing the drive, see "Installing a Disk Drive" on page 53 for installation instructions. If you are not replacing the disk drive, install an empty drive sled to maintain proper airflow.
- 7. Close the bezel door; then power on the system.

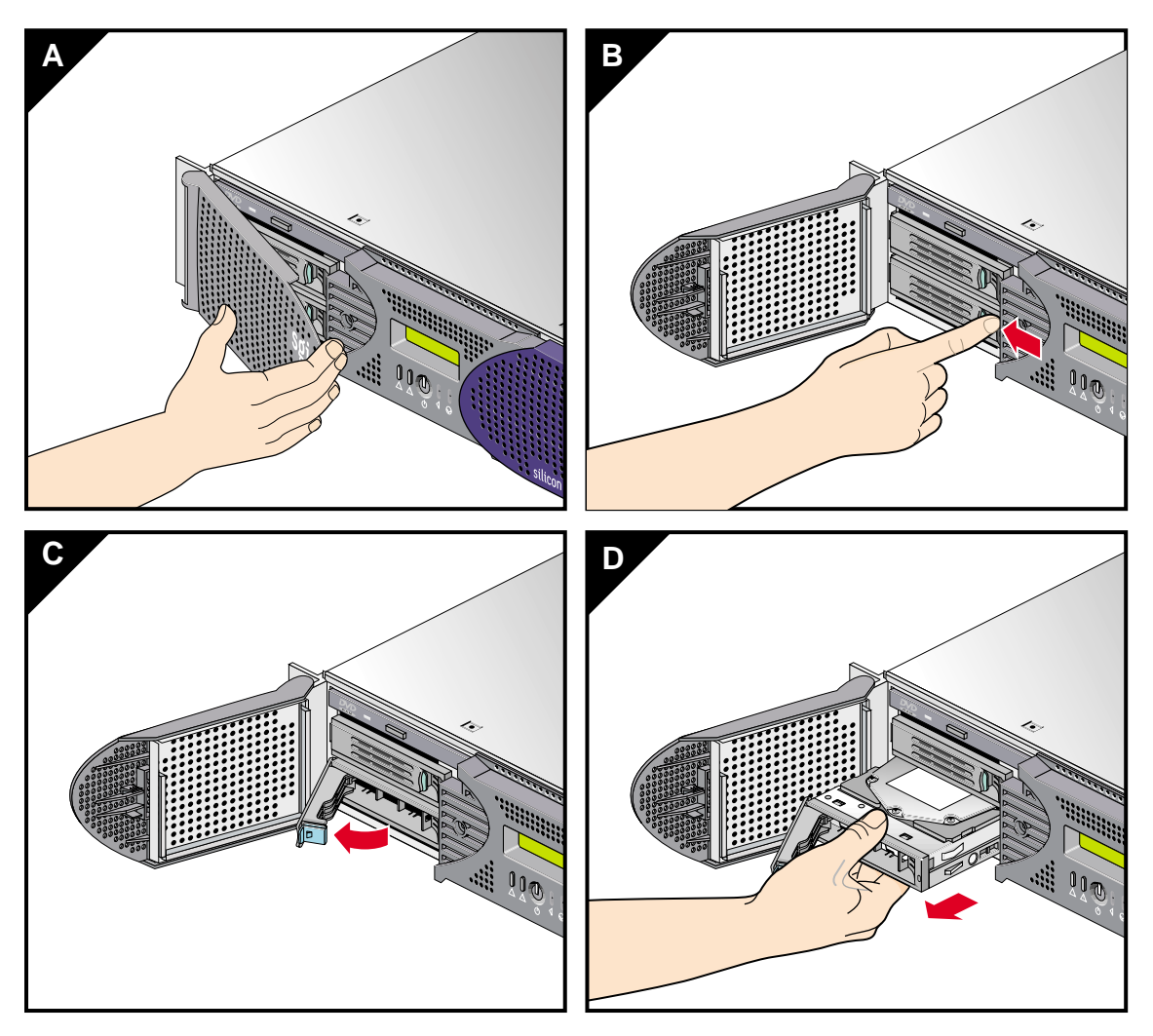

Figure 3-14 Removing a Disk Drive

## Memory

Memory is contained on small cards called DIMMs (dual inline memory modules). Each workstation enclosure can contain two, four, six, or eight DIMMs. The DIMMs are installed in eight slots located on the system node board.

These eight DIMM slots are organized into a group of even-numbered slots 0, 2, 4, and 6 and a group of odd-numbered slots 1, 3, 5, and 7, as shown in Figure 3-15 on page 58.

DIMMs are installed one per slot, and two at a time, so that the two DIMMs installed provide local memory for the same pair of banks. For example, you can install a DIMM in slot 0 and another in slot 1 (this adds memory to bank pairs 0 and 1). Table 3-1 lists the DIMM slots and the corresponding bank pairs to which local memory is provided when DIMMs are installed:

| DIMM in Slot<br>Number | Provides Local Memory for<br>Bank Pair Numbers |  |
|------------------------|------------------------------------------------|--|
| 0 <sup>a</sup>         | 0 and 1                                        |  |
| 1                      | 0 and 1                                        |  |
| 2                      | 2 and 3                                        |  |
| 3                      | 2 and 3                                        |  |
| 4                      | 4 and 5                                        |  |
| 5                      | 4 and 5                                        |  |
| 6                      | 6 and 7                                        |  |
| 7                      | 6 and 7                                        |  |
|                        |                                                |  |

**Table 3-1**DIMMs and Bank Pairs

a. The first two DIMMs must be installed in DIMM slot 0 and DIMM slot 1.

When installing DIMMs, you must follow these rules:

- Memory must be added and removed in two-DIMM increments only.
- The two DIMMs that make up a bank pair must be the same memory size; however, each pair of DIMMs can be a different memory size from another pair.

- The first two DIMMs must be installed in DIMM slot 0 and DIMM slot 1. Subsequent DIMM pairs can be installed in any order, but for consistency they should be installed in the next available DIMM slots.
- The DIMMs used in the workstation are not compatible with the DIMMs used in Origin 200, SGI 2000 series, Onyx2, or Octane systems.

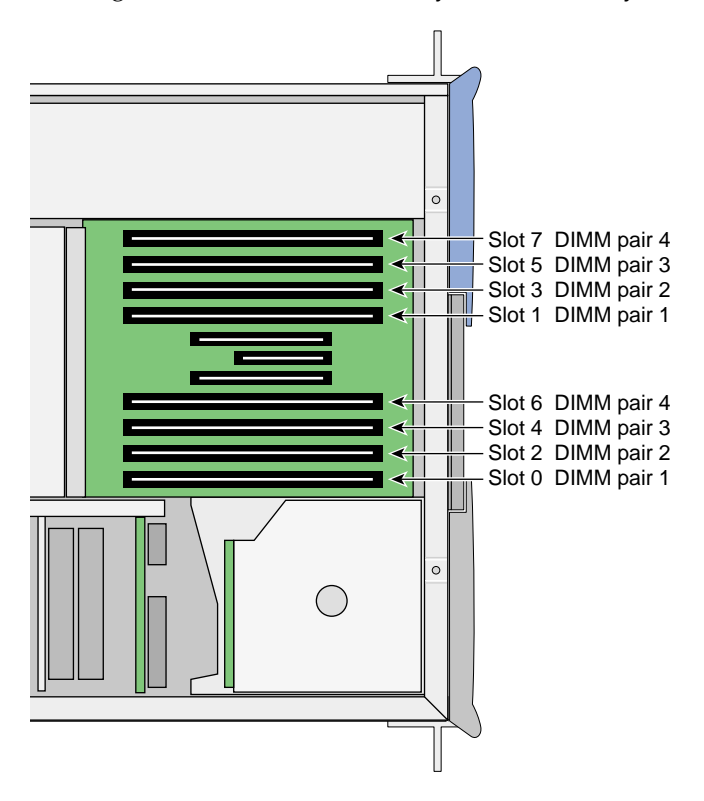

Figure 3-15 Layout of DIMM Slots and Local Memory Banks

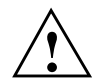

**Caution:** Electronic equipment can be irreparably damaged by electrostatic discharge (ESD). Always follow these preventive measures when you handle a system component:

- Remove a component from its antistatic bag only when you are ready to install it.

- If you handle a component before installation, do not place it on surfaces that produce ESD (carpeting, for example) or near devices that create static electricity.

- Attach a static wrist strap to a grounded connection on your system when you install or remove a component.

#### Installing a DIMM

To install a DIMM, follow these steps:

1. Remove the enclosure from the rack. See "Accessing Internal System Components" on page 40 for complete instructions.

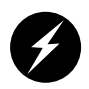

**Warning:** Components may be hot. To avoid injury, allow the components to cool for approximately 5 minutes before you proceed with these instructions.

2. To access the DIMMs, remove the ten Phillips screws and open the hinged cover (see Figure 3-16).

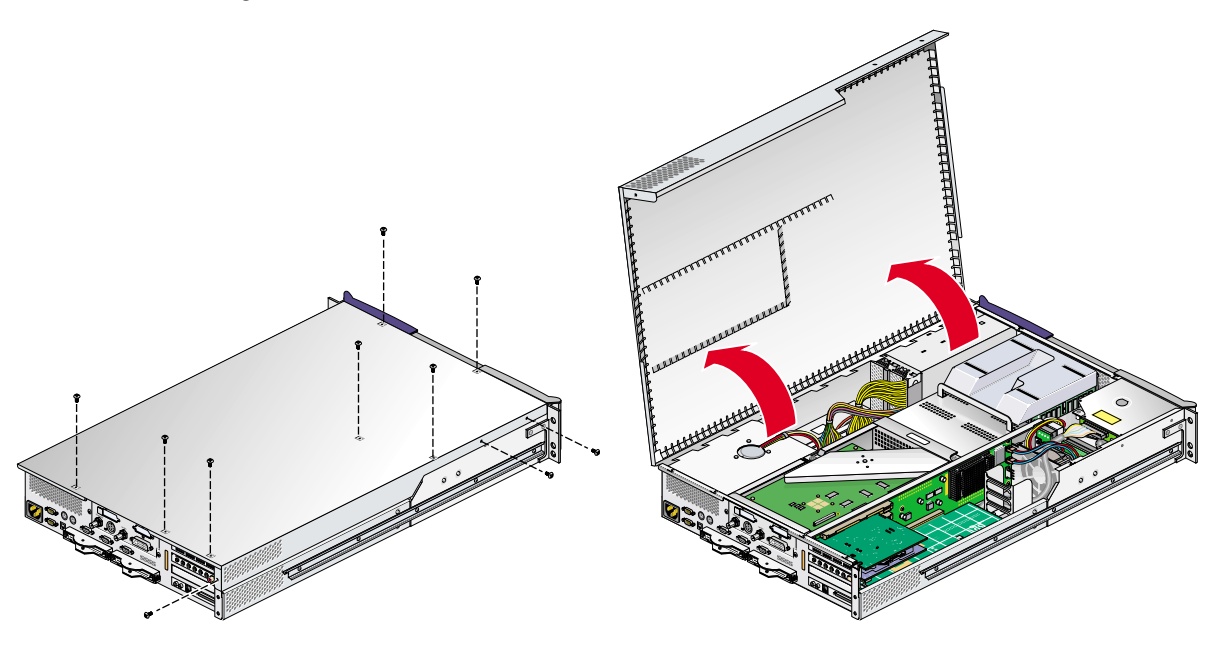

Figure 3-16 Opening the Enclosure Cover to Install DIMMs

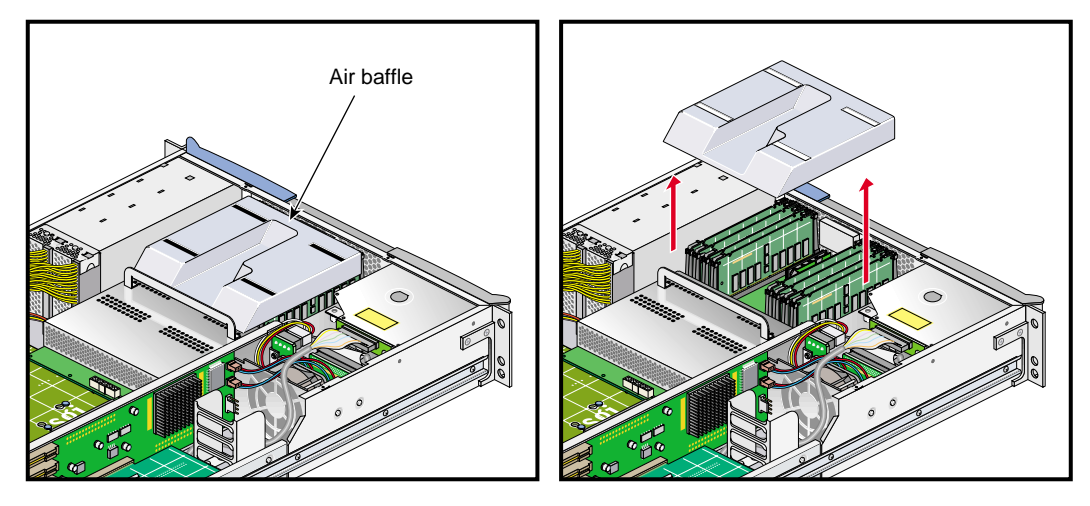

3. Remove the plastic air baffle covering the DIMMs (see Figure 3-17).

Figure 3-17 Removing the Plastic Air Baffle

- 4. Install a DIMM as follows (see Figure 3-18):
  - a. Open the ejector latches on the DIMM sockets.
  - b. Grasp the DIMM by its edges and carefully remove it from its antistatic package.
  - c. Align the three notches on the bottom edge of the DIMM with the keyed socket.
  - d. Insert the bottom edge of the DIMM into the socket, and then press straight down on the DIMM until it seats correctly. Use extreme care when you install a DIMM. If you apply too much pressure, you can damage the socket.
  - e. Push the plastic ejector latches down to secure the DIMM (see Figure 3-18). When the DIMM is fully seated in the connector, the ejector latches will snap into place.
  - f. Repeat steps a through e to install the second DIMM.

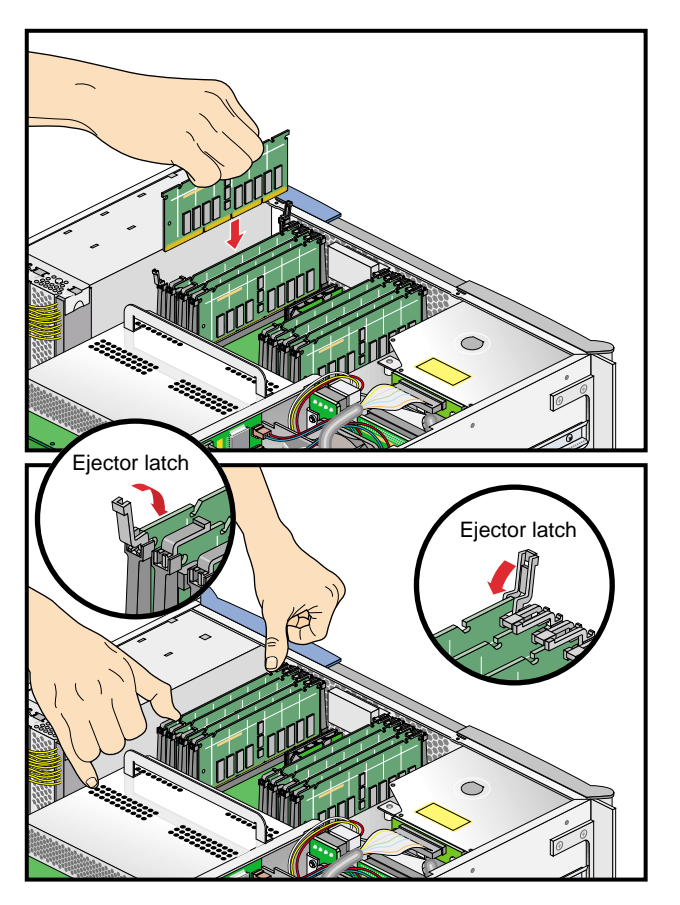

Figure 3-18Inserting a DIMM

- 5. Replace the plastic air baffle.
- 6. Close the hinged cover on the enclosure and install the ten Phillips screws (see Figure 3-2 on page 41).
- 7. If your system is rackmounted, proceed to the next step. If your system is free-standing, proceed to step 10.
- 8. Using two people, slide the enclosure back into the rack.
- 9. Install the screws that secure the enclosure to the front and rear rails of the rack.
- 10. Reconnect all of the cables to the rear of the system.
- 11. Power on the system. For instructions on how to power on the system, see "Using the Workstation" in Chapter 1.

## **Removing a DIMM**

To remove a DIMM, follow these steps:

1. Remove the enclosure from the rack. See "Accessing Internal System Components" on page 40 for complete instructions.

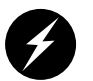

**Warning:** Components may be hot. To avoid injury, allow the components to cool for approximately 5 minutes before you proceed with these instructions.

2. To access the DIMMs, remove the ten Phillips screws shown in Figure 3-19 and open the hinged cover.

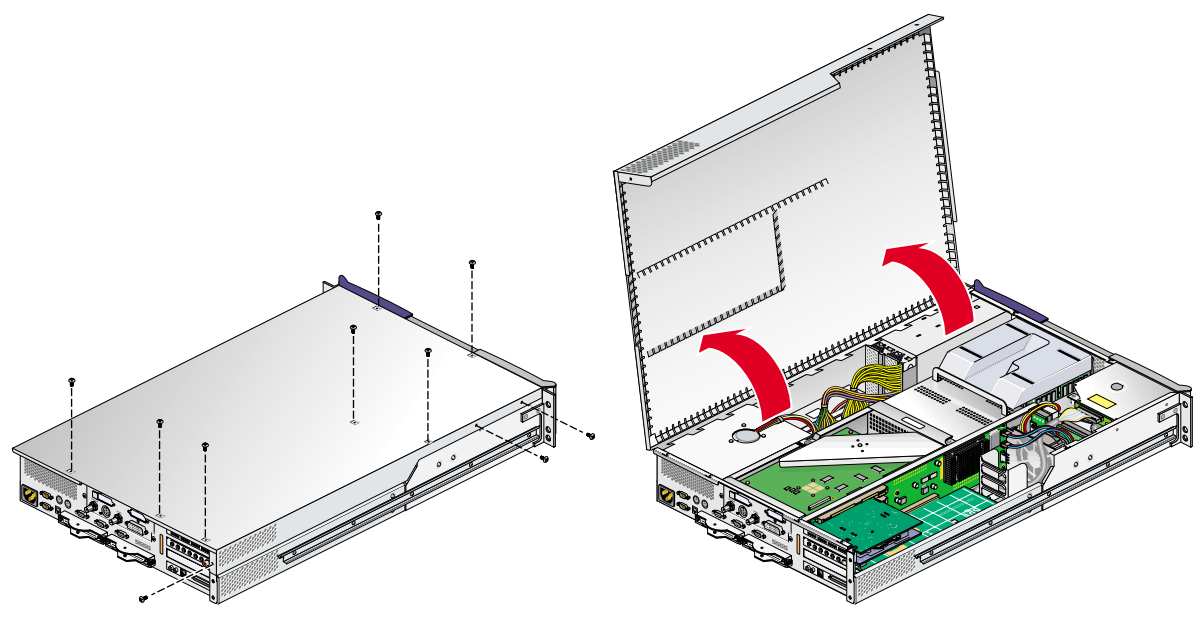

Figure 3-19 Opening the Enclosure Cover to Remove DIMMs

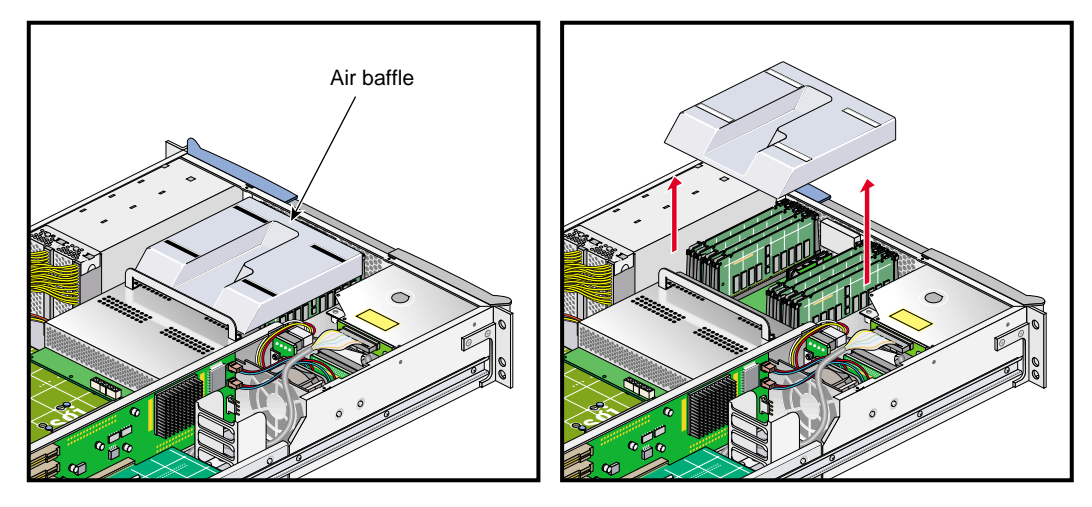

3. Remove the plastic air baffle covering the DIMMs (see Figure 3-20).

Figure 3-20 Removing the Plastic Air Baffle

- 4. Remove a DIMM as follows (see Figure 3-21):
  - a. Lift the two ejector latches simultaneously to disengage the DIMM from its connector.
  - b. Carefully grasp the ends of the DIMM and pull it straight up and out of the guide rails.

**Note:** Hold the DIMM only by its edges. Be careful not to touch its components or gold edge connectors.

- c. Place the DIMM on an ESD-safe surface.
- d. Repeat steps a through c to remove the other DIMM in the pair.

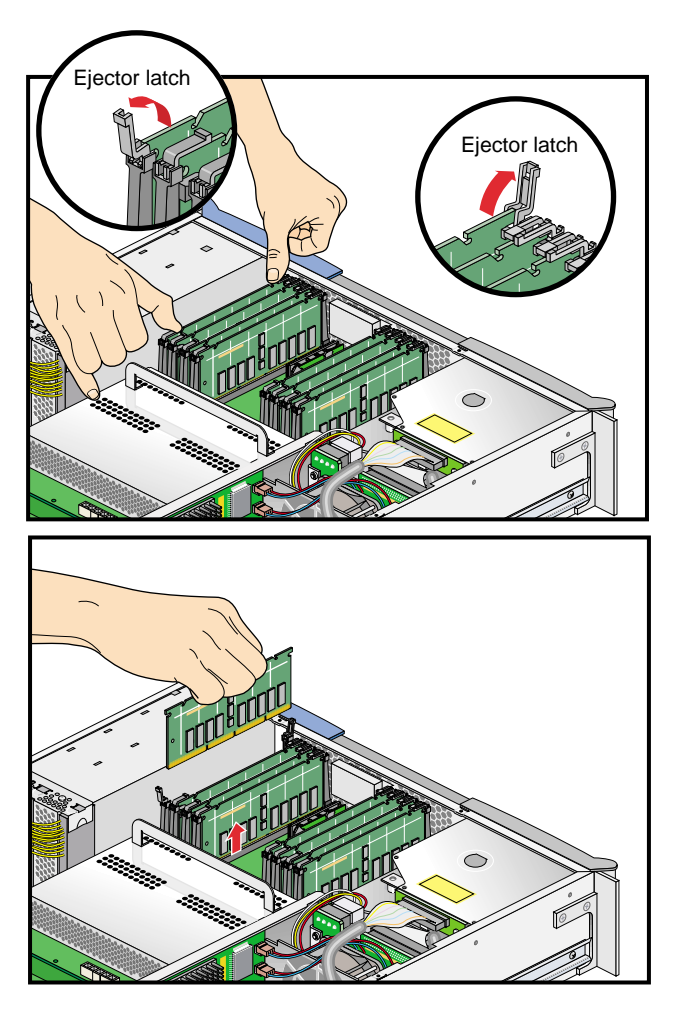

Figure 3-21 Removing a DIMM

- 5. If you are replacing the DIMMs you removed, proceed to "Installing a DIMM" on page 59.
- 6. Replace the plastic air baffle.
- 7. Close the hinged cover on the enclosure and install the ten Phillips screws (see Figure 3-2 on page 41).
- 8. If your system is rackmounted, proceed to the next step. If your system is free-standing, proceed to step 11.
- 9. Using two people, slide the enclosure back into the rack.
- 10. Install the screws that secure the enclosure to the front and rear rails of the rack.
- 11. Reconnect all of the cables to the rear of the system.
- 12. Power on the system. For instructions on how to power on the system, see "Using the Workstation" in Chapter 1.

# L1 Controller Display

The L1 controller, which is used to monitor and manage the workstation, has a display located on the front panel as shown in Figure 3-22. Every workstation enclosure is factory shipped with an L1 controller display. This section describes how to replace an L1 controller display panel.

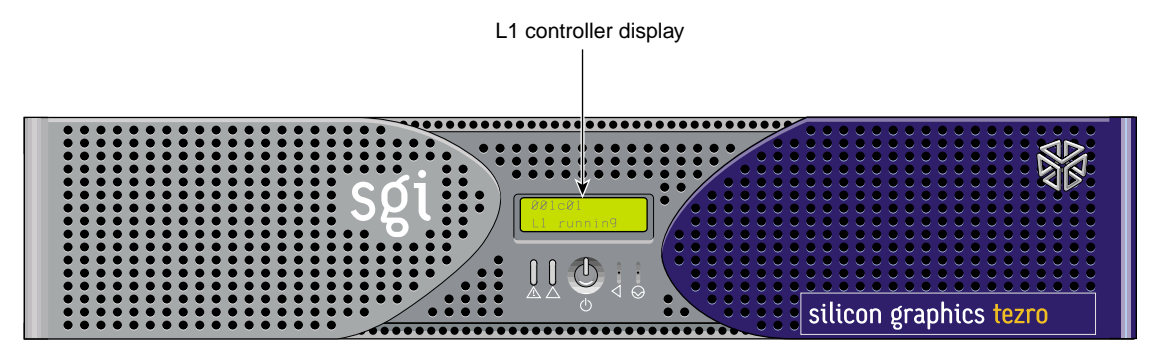

Figure 3-22 L1 Controller Display on the Front Panel

To replace an L1 controller display, follow these steps:

1. Remove the enclosure from the rack. See "Accessing Internal System Components" on page 40 for complete instructions.

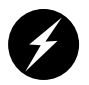

**Warning:** Components may be hot. To avoid injury, allow the components to cool for approximately five minutes before you proceed with these instructions.

2. To access the area where the L1 display is replaced, remove the ten Phillips screws and open the hinged cover (see Figure 3-23).

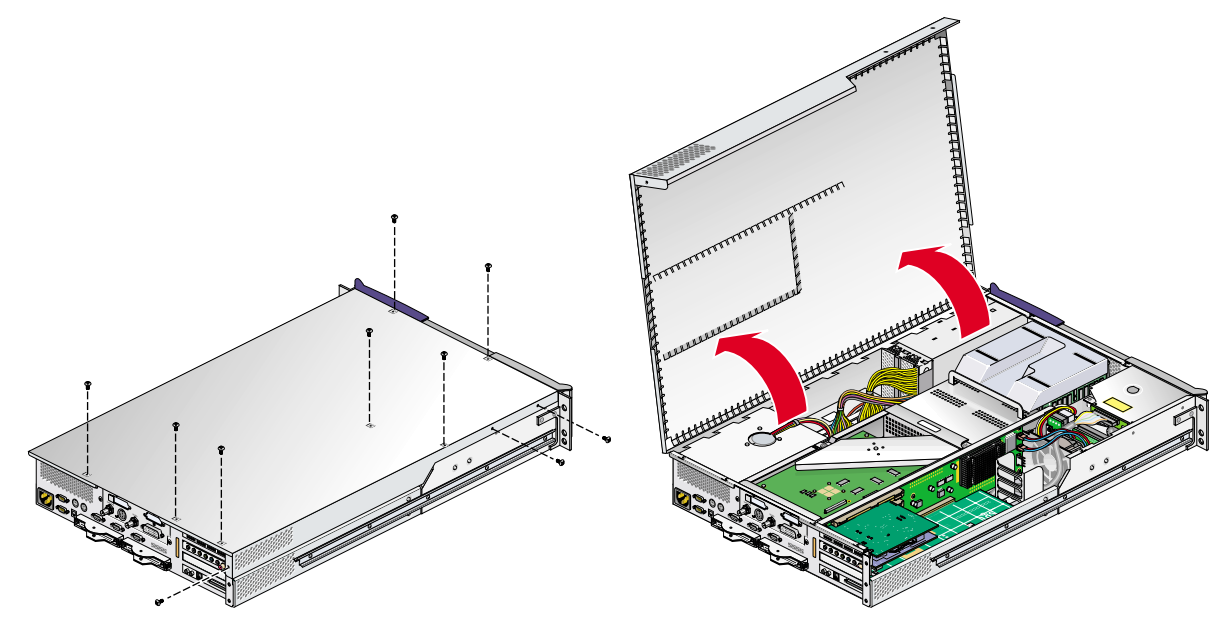

Figure 3-23 Opening the Enclosure Cover to Access the L1 Controller Display

- 3. Remove the front bezel by unscrewing the two Phillips screws that hold the bezel to the enclosure (see Figure 3-24A).
- 4. Hold the L1 display cover with one hand. Remove the single Phillips screw that holds the L1 display cover to the chassis (see Figure 3-24B). Gently separate the L1 display cover from the chassis.
- 5. Remove the two Phillips screws that hold the L1 controller display panel to the L1 display protective cover (see Figure 3-24C).
- 6. Gently disconnect the L1 controller cable from the connector on the L1 controller display (see Figure 3-24D).

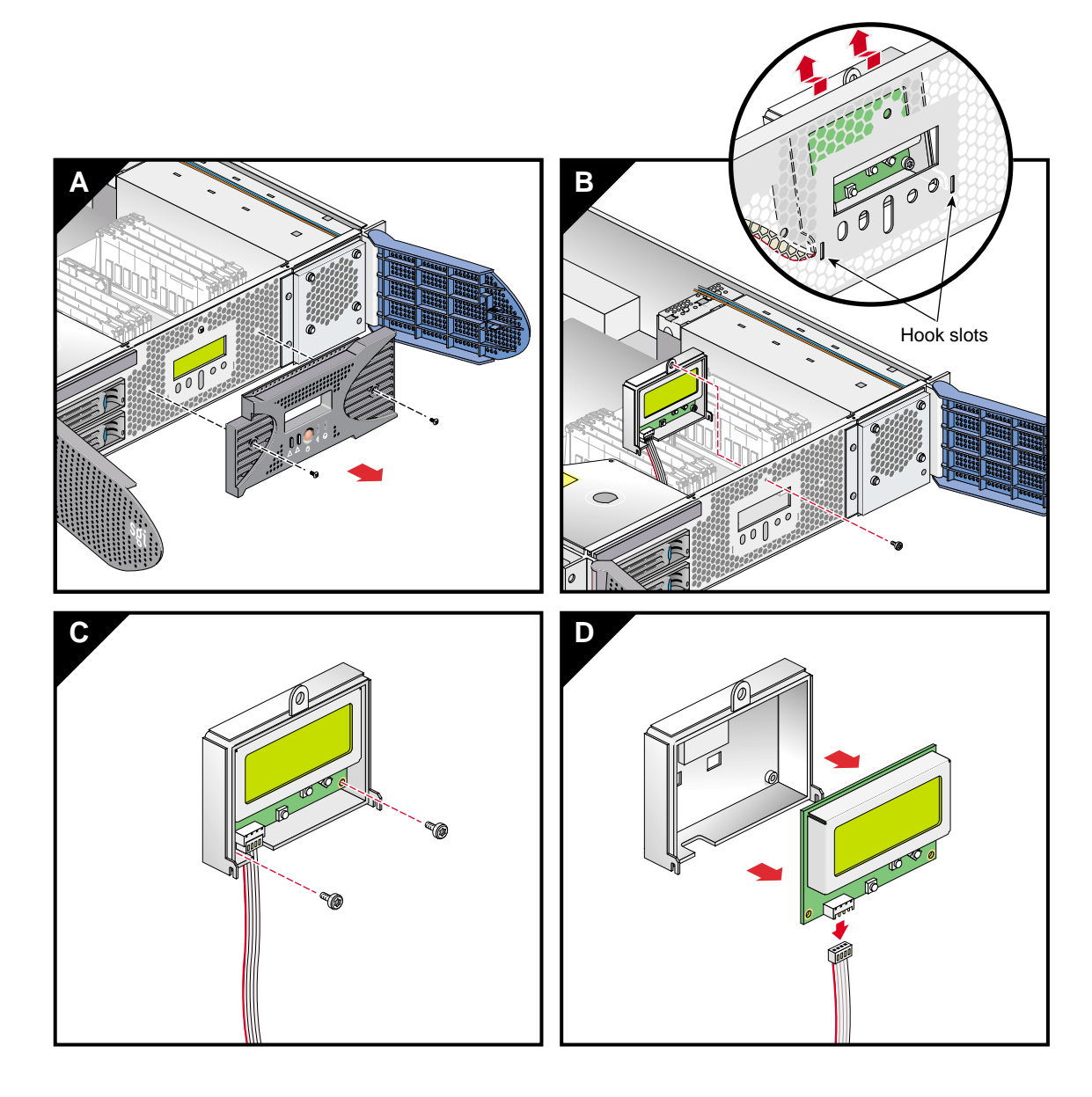

Figure 3-24Removing the L1 Controller Display Panel

- 7. Connect the L1 controller cable to the new L1 controller display. Ensure that the red stripe on the cable is to your left (see Figure 3-25A).
- 8. Align the two screw holes on the L1 controller display with the holes on the L1 display protective cover; then install the two Phillips screws that secure the display to the cover (see Figure 3-25B).

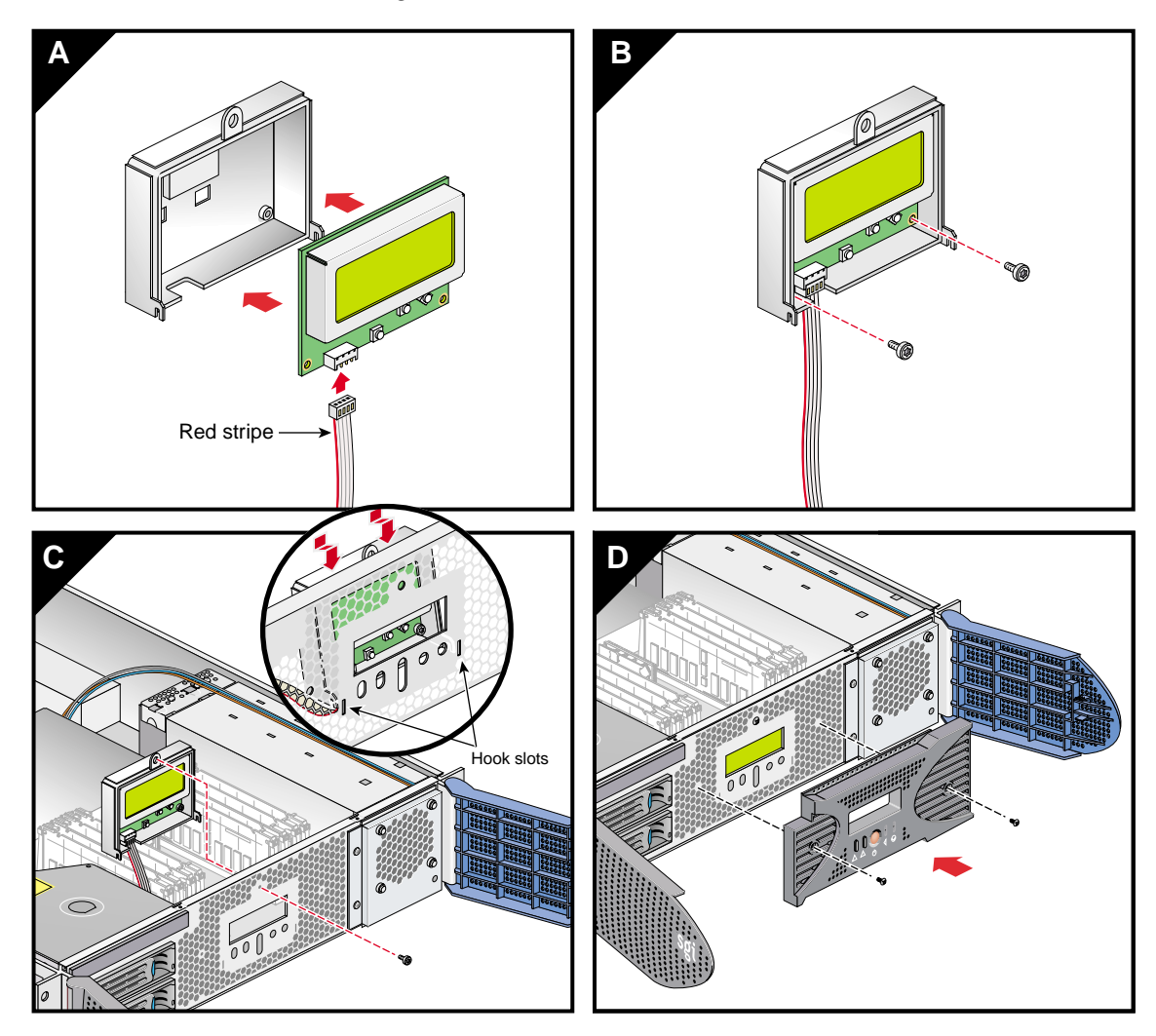

Figure 3-25 Installing an L1 Controller Display Panel

- 9. Align the hooks on the L1 display cover with the slots on the front of the chassis. Hold the L1 display against the chassis and install the Phillips screw that secures it (see Figure 3-25C).
- 10. Install the bezel on the front of the system. Secure it with the two Phillips screws you removed earlier (see Figure 3-25D).
- 11. Close the hinged cover on the enclosure and install the ten Phillips screws (see Figure 3-2 on page 41).
- 12. If your system is rackmounted, proceed to the next step. If your system is free-standing, proceed to step 15.
- 13. Using two people, slide the enclosure back into the rack.
- 14. Install the screws that secure the enclosure to the front and rear rails of the rack.
- 15. Reconnect all of the cables to the rear of the system.
- 16. Power on the system. For instructions on how to power on the system, see "Using the Workstation" in Chapter 1.

## **Power Supplies**

Each workstation enclosure contains one power supply (see Figure 3-26). This section provides the following information:

- "Reading the Power Supply LEDs" on page 73
- "Replacing the Power Supply" on page 74

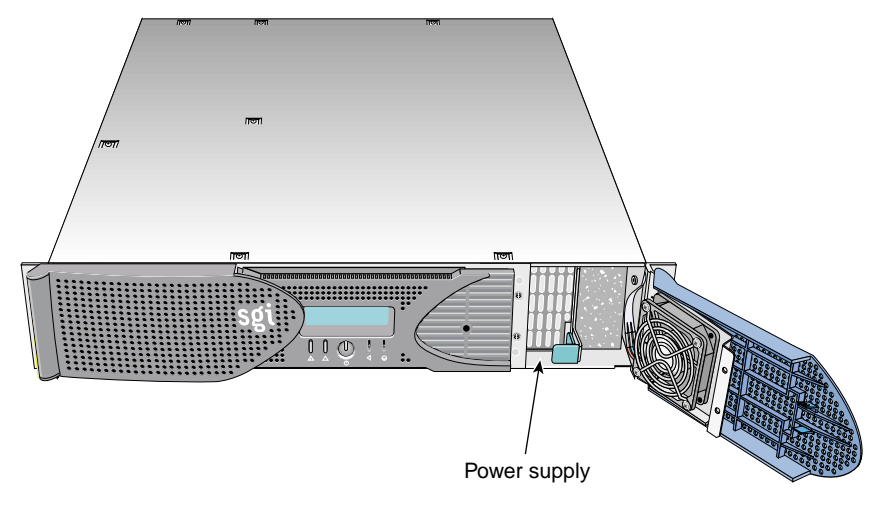

Figure 3-26 Power Supply Location

## **Reading the Power Supply LEDs**

The LED located on the front (towards the top) of the power supply indicates the condition of the power supply. Table 3-2 lists the conditions the LED indicates.

| Table 3-2      | 2 LED Status and Power Supply Condition                                                                                                    |  |
|----------------|----------------------------------------------------------------------------------------------------|--|
| LED Status     | Power Supply Condition Indicated                                                                                                    |  |
| Off            | This indicates that the power supply is not receiving AC power. Possible causes: the system is not plugged in correctly or a electrical fuse has blown. |  |
| Amber          | This indicates fault condition for one of the following reasons:<br>- The voltage limit has been exceeded.                                              |  |
|                | - The temperature limit has been exceeded.                                                                                                    |  |
|                | - The current limit has been exceeded.                                                                                                    |  |
| Blinking green | The power supply is receiving AC power, but the main primary DC power has not yet activated.                                                            |  |
| Green          | The power supply is operating properly.                                                                                                    |  |

## **Replacing the Power Supply**

To replace the power supply, follow these steps:

- 1. Power off the system as described in the "Using the Workstation" on page 9.
- 2. Remove the power supply as follows:
  - a. Swing open the bezel door located on the right side of the front panel. Remove the two Phillips screws on the screen cover (see Figure 3-27A).
  - b. Swing open the screen cover (see Figure 3-27B).
  - c. Disengage the power supply from the power supply bay by pushing the interior release button to the right and pulling up and out on the green-colored handle lock (see Figure 3-27C).
  - d. Gently pull the power supply out of the chassis until it clears the bay (see Figure 3-27D). Place the power supply on an ESD-safe surface.

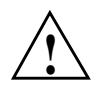

**Caution:** When pulling out the power supply from the chassis, do not disturb the power supply fan ribbon cable.

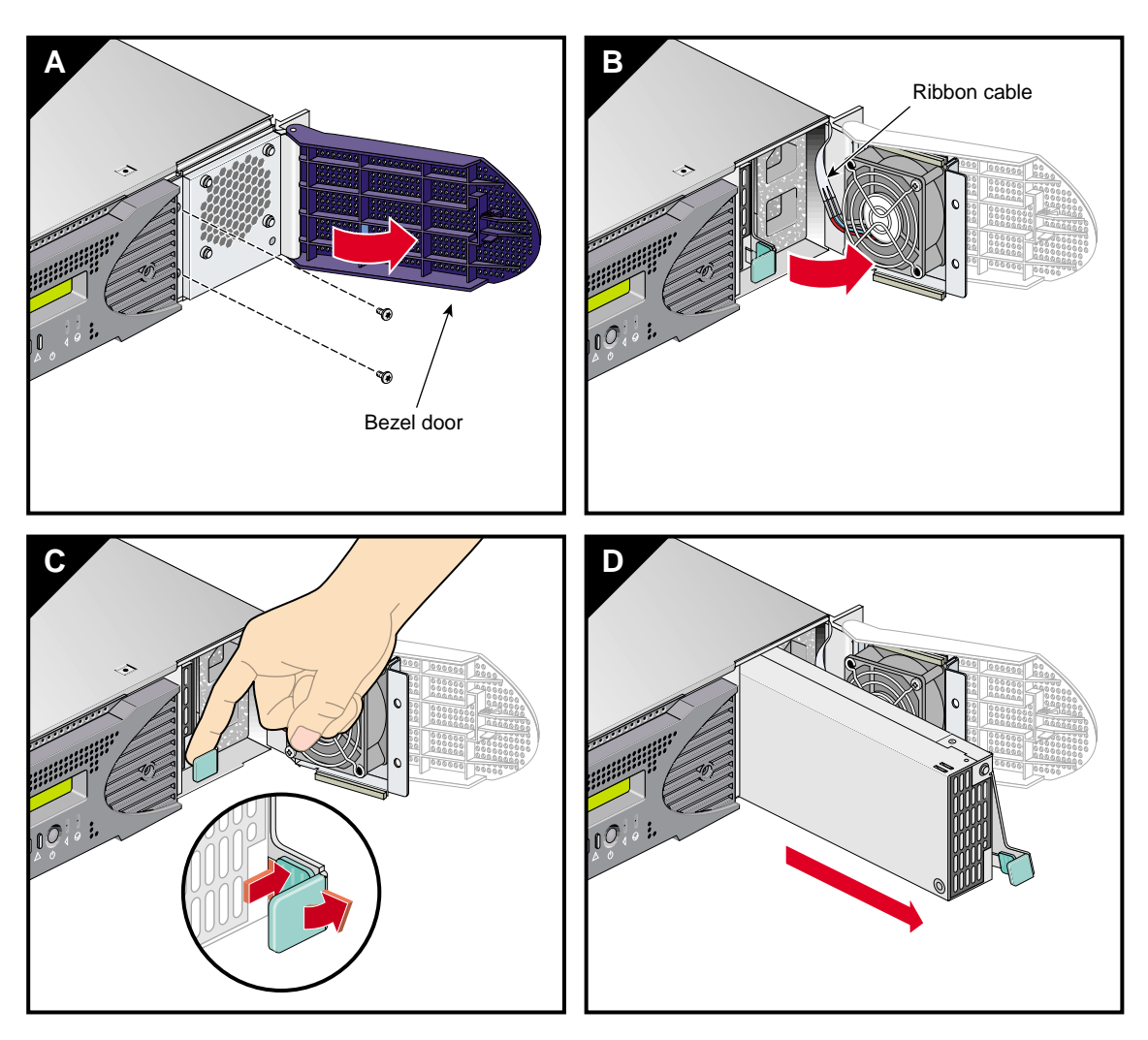

Figure 3-27 Removing the Power Supply

- 3. Install the replacement power supply as follows:
  - a. Move the handle on the replacement power supply to the fully open position. Align the power supply with the bay opening and gently slide it into the bay (see Figure 3-28A).

**Caution:** When installing the power supply, ensure that the power supply does not clip or pinch the power supply fan ribbon cable.

- b. Push in and down on the green-colored handle to fully seat the power supply (see Figure 3-28B).
- c. Close the screen cover (see Figure 3-28C).

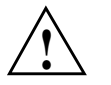

**Caution:** When closing the screen cover, make sure that the cover does not clip or pinch the power supply fan's ribbon cable.

- d. Install the two Phillips screws that secure the screen cover and close the bezel door (see Figure 3-28D).
- 4. Power on the system, as described in the "Using the Workstation" on page 9.

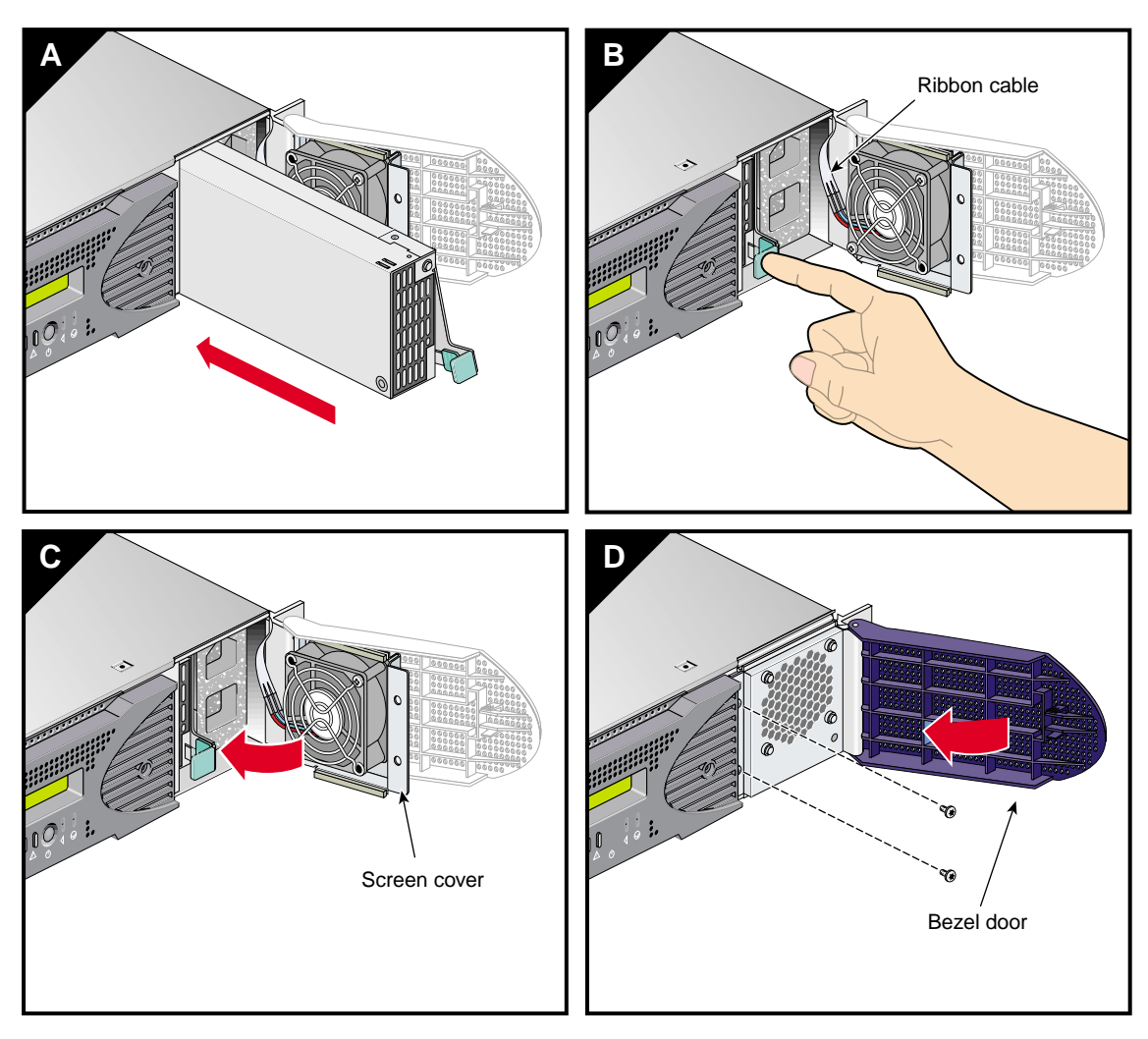

Figure 3-28 Installing the Power Supply

# Troubleshooting

If you are experiencing problems with your Silicon Graphics<sup>®</sup> Tezro<sup>TM</sup> visual workstation, and are unable to resolve them using the information in this chapter, contact your service provider:

- If you are located in North America, contact the Technical Assistance Center at 1 800 800 4SGI. SGI personnel will guide you through the troubleshooting process.
- If you are located outside of North America, contact your local SGI subsidiary or authorized distributor.

This chapter provides the following sections to help you troubleshoot your system:

- "Troubleshooting Chart" on page 80
- "L1 Controller Error Messages" on page 81
- "SGI Electronic Support" on page 83

# **Troubleshooting Chart**

Table 4-1 lists recommended actions for problems that can occur on your system. For problems that are not listed in this table, use the SGI Electronic Support system (see "SGI Electronic Support" on page 83) or contact your SGI system support engineer (SSE).

| Problem Description                                                                                 | Recommended Action                                                                                     |
|----------------------------------------------------------------------------------------------------|----------------------------------------------------------------------------------------------------|
| The system will not power on.                                                                       | Ensure that the power cord of the PDU is seated properly in the power receptacle.                      |
|                                                                                                    | Ensure that the PDU circuit breaker is on.                                                             |
|                                                                                                    | Ensure that the power switch at the rear of the module is on (position 1).                             |
|                                                                                                    | Check the power input connection on the rear of the module.                                            |
|                                                                                                    | View the L1 display; see Table 4-2 if an error message is present.                                     |
|                                                                                                    | If the L1 controller is not running, contact your SSE.                                                 |
| The system will not boot the operating system.                                                      | Contact your SSE.                                                                                      |
| The service-required LED illuminates on either workstation enclosure.                               | View the L1 display of the failing enclosure; see<br>Table 4-2 for a description of the error message. |
| The failure LED illuminates on either workstation enclosure.                                        | View the L1 display of the failing module; see<br>Table 4-2 for a description of the error message.    |
| If the green or yellow LED of the NUMAlink port is not illuminated on a dual-enclosure workstation. | Ensure that the NUMAlink cable is seated properly<br>on the workstation enclosures.                    |
| The PWR LED of a populated PCI slot is not illuminated.                                             | Reseat the PCI card.                                                                                   |
| The fault LED of a populated PCI slot is illuminated (on).                                          | Reseat the PCI card. If the fault LED remains on, replace the PCI card.                                |
| The amber LED of a disk drive is on.                                                                | Replace the disk drive.                                                                                |

**Table 4-1**Troubleshooting Chart

## L1 Controller Error Messages

Table 4-2 lists error messages that the L1 controller generates and displays on the L1 display. This display is located on the front of the workstation and expansion module.

**Note:** In Table 4-2, a voltage warning occurs when a supplied level of voltage is below or above the nominal (normal) voltage by 10 percent. A voltage fault occurs when a supplied level is below or above the nominal voltage by 20 percent.

| Table 4-2         L1 Controller Messages         |                                                                                                    |
|--------------------------------------------------|----------------------------------------------------------------------------------------------------|
| L1 System Controller Message                     | Message Meaning and Action Needed                                                                                                    |
| Internal voltage messages:                       |                                                                                                    |
| ATTN: x.xV high fault limit reached @ x.xxV      | 30-second power-off sequence for the module.                                                                                                    |
| ATTN: x.xV low fault limit reached @ x.xxV       | 30-second power-off sequence for the module.                                                                                                    |
| ATTN: x.xV high warning limit reached @<br>x.xxV | A higher than nominal voltage condition is detected.                                                                                                    |
| ATTN: x.xV low warning limit reached @ x.xxV     | A lower than nominal voltage condition is detected.                                                                                                    |
| ATTN: x.xV level stabilized @ x.xV               | A monitored voltage level has returned to within acceptable limits.                                                                                                    |
| Fan messages:                                    |                                                                                                    |
| ATTN: FAN # x warning limit reached @ xx<br>RPM  | A fan has increased its RPM level. Check the<br>ambient temperature. Ensure that adequate<br>front and rear clearance is provided for proper<br>air flow. Check to see if the fan stabilizes. |
| ATTN: FAN # x stabilized @ xx RPM                | An increased fan RPM level has returned to normal.                                                                                                    |
| ATTN: FAN # x fault limit reached @ xx RPM       | A fan is not meeting its minimum RPM level.<br>Check to see if a fan has failed.                                                                                                    |

#### . . . . . 110 . .

| L1 System Controller Message                           | Message Meaning and Action Needed                                                                                                    |
|--------------------------------------------------------|----------------------------------------------------------------------------------------------------|
| Temperature messages:                                  |                                                                                                    |
| ATTN: TEMP # advisory temperature reach<br>@ xxC xxF   | The temperature within the enclosure is greater<br>than target temperature and the fans are<br>running at 80% of maximum RPM.                                       |
|                                                        | Lower the ambient temperature of the room.<br>Ensure that adequate front and rear clearance is<br>provided for proper air flow. Check for air-flow<br>obstructions. |
| ATTN: TEMP # critical temperature reached<br>@ xxC xxF | The temperature within the enclosure is 6 °C greater than target temperature and the fans are running at 100% RPM.                                                  |
|                                                        | Lower the ambient temperature of the room.<br>Ensure that adequate front and rear clearance is<br>provided for proper air flow. Check for air-flow<br>obstructions. |
| ATTN: TEMP # fault temperature reached<br>@ xxC xxF    | The temperature within the enclosure is 10 °C greater than target temperature and the fans are running at 100% RPM.                                                 |
|                                                        | Lower the ambient temperature of the room.<br>Ensure that adequate front and rear clearance is<br>provided for proper air flow. Check for air-flow<br>obstructions. |
| Temperature stable message:                            |                                                                                                    |
| ATTN: TEMP # stabilized @ xxC/xxF                      | The ambient temperature at the module's air inlet has returned to an acceptable level.                                                                              |
| Power off messages:                                    |                                                                                                    |
| Auto power down in xx seconds                          | The L1 controller has registered a fault and is shutting down. The message displays every five seconds until shutdown.                                              |
| Base module appears to have been powered down          | The L1 controller has registered a fault and has shut down.                                                                                                    |

## Table 4-2L1 Controller Messages (continued)

## SGI Electronic Support

SGI Electronic Support provides system support and problem-solving services that function automatically, which helps resolve problems before they can affect system availability or develop into actual failures. SGI Electronic Support integrates several services so they work together to monitor your system, notify you if a problem exists, and search for solutions to the problem.

Figure 4-1 shows the sequence of events that occurs if you use all of the SGI Electronic Support capabilities.

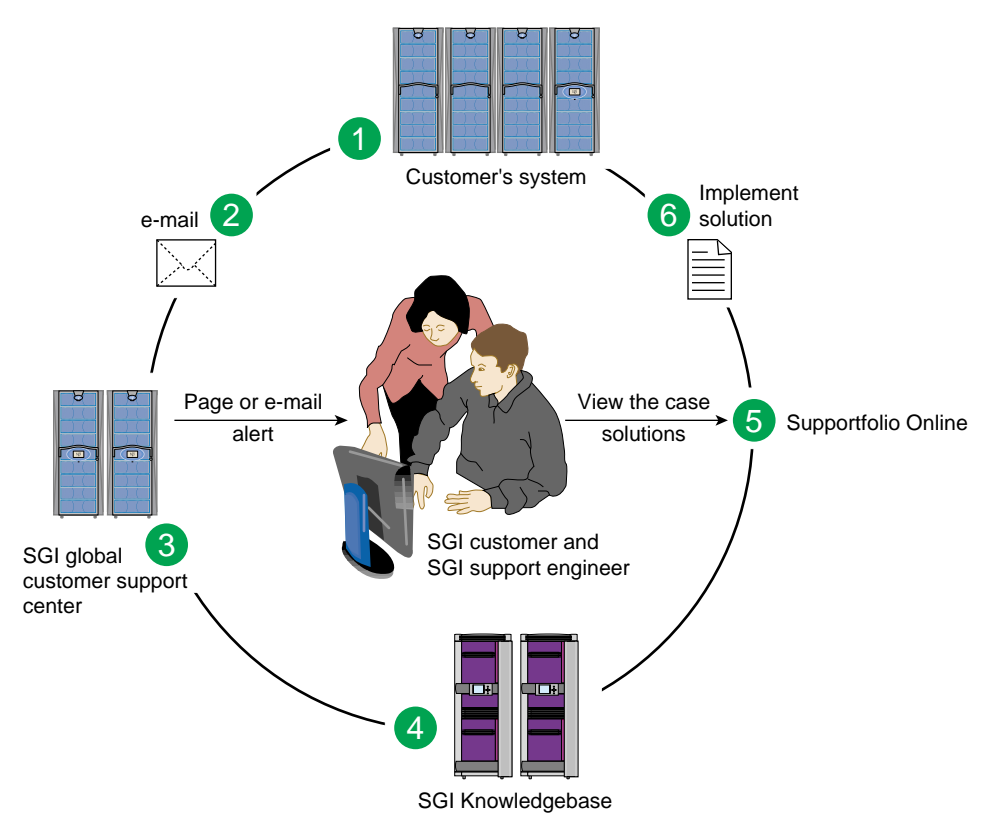

Figure 4-1Full Support Sequence

The sequence of events can be described as follows:

- 1. Embedded Support Partner (ESP) monitors your system 24 hours a day.
- 2. When a specified system event is detected, ESP notifies SGI via e-mail (plain text or encrypted).
- 3. Applications that are running at SGI analyze the information, determine whether a support case should be opened, and open a case if necessary. You and SGI support engineers are contacted (via pager or e-mail) with the case ID and problem description.
- 4. SGI Knowledgebase searches thousands of tested solutions for possible fixes to the problem. Solutions that are located in SGI Knowledgebase are attached to the service case.
- 5. You and the SGI support engineers can view and manage the case by using Supportfolio Online as well as search for additional solutions or schedule maintenance.
- 6. Implement the solution.

Most of these actions occur automatically, and you may receive solutions to problems before they affect system availability. You also may be able to return your system to service sooner if it is out of service.

In addition to the event monitoring and problem reporting, SGI Electronic Support monitors both system configuration (to help with asset management) and system availability and performance (to help with capacity planning).

The following three components compose the integrated SGI Electronic Support system:

**SGI Embedded Support Partner (ESP)** is a set of tools and utilities that are embedded in the IRIX operating system. ESP can monitor a single system or group of systems for system events, software and hardware failures, availability, performance, and configuration changes, and then perform actions based on those events. ESP can detect system conditions that indicate potential problems, and then alert appropriate personnel by pager, console messages, or e-mail (plain text or encrypted). You also can configure ESP to notify an SGI call center about problems; ESP then sends e-mail to SGI with information about the event.

**SGI Knowledgebase** is a database of solutions to problems and answers to questions that can be searched by sophisticated knowledge management tools. You can log on to SGI Knowledgebase at any time to describe a problem or ask a question. Knowledgebase searches thousands of possible causes, problem descriptions, fixes, and how-to instructions for the solutions that best match your description or question.

**Supportfolio Online** is a customer support resource that includes the latest information about patch sets, bug reports, and software releases.

The complete SGI Electronic Support services are available to customers who have a valid SGI Warranty, FullCare, FullExpress, or Mission-Critical support contract. To purchase a support contract that allows you to use the complete SGI Electronic Support services, contact your SGI sales representative. For more information about the various support contracts, see the following website:

http://www.sgi.com/support/customerservice.html

For more information about SGI Electronic Support, see the following website:

http://www.sgi.com/support/es

# **Technical Specifications and Pinouts**

This chapter contains technical information about the rackmount configuration of the Silicon Graphics<sup>®</sup> Tezro<sup>TM</sup> visual workstation. The following topics are covered:

- "Physical and Environmental Specifications" on page 88
- "Power Supply Specifications" on page 89
- "I/O Connector Specifications" on page 90
- "VPro™ Graphics Board I/O Port Specifications" on page 100
- "Rack Specifications" on page 106

# **Physical and Environmental Specifications**

Table A-1 shows the physical and environmental specifications for the workstation enclosure.

| Feature                                  | Specification                                                  |
|------------------------------------------|----------------------------------------------------------------|
| Dimensions                               | Height: 8.8 cm (3.44 in.)                                      |
|                                          | Width: 43.36 cm (17.06 in.)                                    |
|                                          | Depth: 67.05 cm (26.4 in.) (including bezel)                   |
| Weight                                   | Minimum: 17.9 kg (39.5 lb)                                     |
|                                          | Maximum: 19.3 kg (42.5 lb)                                     |
| Power requirements                       | 50-60 Hz and 100-120/200-240 VAC                               |
| Voltage and frequency                    | 100-240 VAC, 50-60 Hz, 7-3 A, 430 W                            |
| Temperature tolerance                    | +5 °C (41 °F) to +45 °C (113 °F) 1500 m (5000 ft) ASL or less  |
| (operating)                              | +5 °C (41 °F) to +35 °C (95 °F) 1500 m (5000 ft) ASL to 3000 m |
|                                          | (10,000 ft) ASL                                                |
| Temperature tolerance<br>(non-operating) | -40 °C (-40 °F) to +60 °C (140 °F)                             |
| Relative humidity                        | 10% to 95% RH, non-condensing                                  |
| Heat dissipation                         | 1900 Btu/hr maximum                                            |
| Maximum altitude                         | Sea level to 3,000 m (10,000 ft.)operating                     |
|                                          | Sea level to 12,200 m (40,000 ft.)non-operating                |
| Vibration, sine sweep (operating)        | 0.25 G, 5-500-5 Hz                                             |
| Vibration, sine sweep<br>(non-operating) | 0.5 G, 3-200-3 Hz                                              |
| Vibration, random (operating)            | 0.10 Grms for 15 minutes                                       |
| Vibration, random (non- operating)       | 1.15 Grms for 15 minutes                                       |
| Shock, half-sine wave (operating)        | 30 G, 3 msec (vertical); 15 G, 3 msec. (horizontal)            |

**Table A-1** Physical and Environmental Specifications
| Feature                                    | Specification                 |  |
|--------------------------------------------|-------------------------------|--|
| Shock, trapezoidal wave<br>(non-operating) | 30 G, 200 in./sec.            |  |
| Sound power                                | 5.6 bels up to +25 °C (77 °F) |  |

 Table A-1
 Physical and Environmental Specifications (continued)

## **Power Supply Specifications**

Table A-2 shows the power supply specification for the rack-mountable workstation

 Table A-2
 Power Supply Specification

| Feature              | Specification                    |
|----------------------|----------------------------------|
| Input voltage rating | 120/240 VAC auto-sensing (~563W) |

## I/O Connector Specifications

Table A-3 and Figure A-1 list the non-proprietary connectors that are located on the rear panel of the workstation. This section discusses these ports.

Table A-3 Workstation Connectors Port Connector **Pin Assignments** RJ-45 See Figure A-2 on page 92 Keyboard and mouse ports 9-pin mini-DIN See Figure A-3 on page 93 and Table A-5 on page 93 DB9 See Figure A-4 on page 94 Serial ports 1 through 4<sup>a</sup> DB9 See Figure A-4 on page 94 L1 console port External SCSI port (with SCSI 68-pin VHDCI See Figure A-5 on page 96 and IO9 only) Table A-7 on page 96 RT interrupt input and Stereo jack See Figure A-6 on page 98 and output ports (IO9 only) Table A-8 on page 98 USB-A USB-A port on optional See Figure A-7 on page 99 and USB card Table A-9 on page 99

Ethernet port (IO9 only)

a. Serial ports 2, 3, and 4 and the keyboard and mouse reside on a daughtercard. This daughtercard is only present in the first enclosure of the workstation.

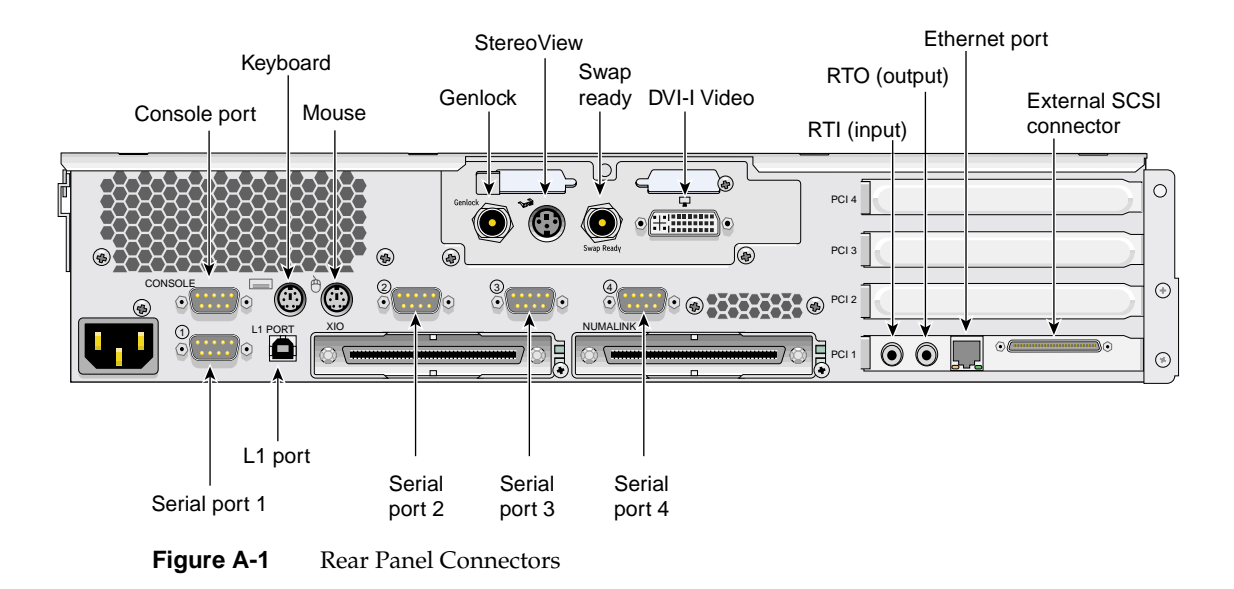

#### Ethernet 10/100/1000BaseT Port

The Ethernet port is located on the IO9 board. The workstation auto-selects the Ethernet port speed and type (duplex vs. half-duplex) when the workstation is booted, based on what it is connected to. Figure A-2 shows the Ethernet port.

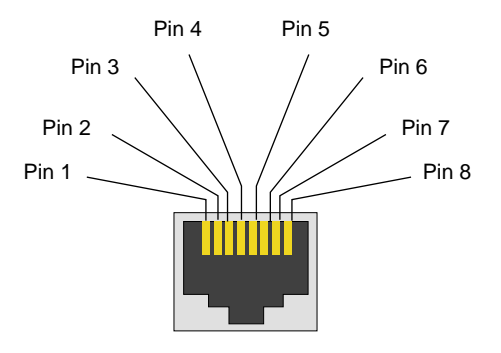

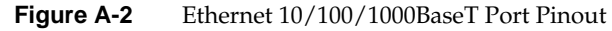

Table A-4 shows the cable pinout assignments for the Ethernet port.

| 10/100BaseT Ethernet<br>Pinouts | 10/100BaseT Ethernet<br>Pinouts | 1000BaseT Ethernet<br>Pinouts | 1000BaseT Ethernet<br>Pinouts |
|---------------------------------|---------------------------------|-------------------------------|-------------------------------|
| Pin                             | Assignment                      | Pin                           | Assignment                    |
| 1                               | Transmit +                      | 1                             | Transmit/Receive 0+           |
| 2                               | Transmit –                      | 2                             | Transmit/Receive 0-           |
| 3                               | Receive +                       | 3                             | Transmit/Receive 1+           |
| 4                               | Not used                        | 4                             | Transmit/Receive 2+           |
| 5                               | Not used                        | 5                             | Transmit/Receive 2–           |
| 6                               | Receive –                       | 6                             | Transmit/Receive 1–           |
| 7                               | Not used                        | 7                             | Transmit/Receive 3+           |
| 8                               | Not used                        | 8                             | Transmit/Receive 3–           |

 Table A-4
 Ethernet Connector Pin Assignments

## **Keyboard and Mouse Connectors**

The workstation uses keyboards and mice that are PS/2-compatible. The combined current draw of the keyboard and mouse is limited to 0.5 A at +5 V. Figure A-3 shows an example of the 6-pin mini-DIN connectors to which the keyboard and mouse connect.

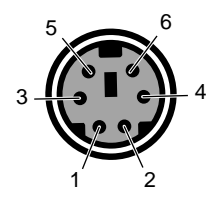

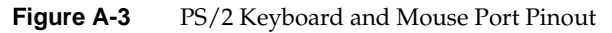

Table A-5 shows the pinout assignment for the keyboard and mouse ports.

| Pin | Assignment                  |
|-----|-----------------------------|
| 1   | Keyboard/mouse data         |
| 2   | (Reserved)                  |
| 3   | Ground                      |
| 4   | Keyboard/mouse power (+5 V) |
| 5   | Keyboard/mouse clock        |
| 6   | (Reserved)                  |

**Table A-5**Keyboard and Mouse Port Pinout

#### **Serial Ports**

The workstation features four 9-pin serial ports. These ports are capable of transferring data at rates as high as 230 kbps. Other features of the ports include the following:

- Programmable data, parity, and stop bits
- Programmable baud rate and modem control

Figure A-4 shows a serial port.

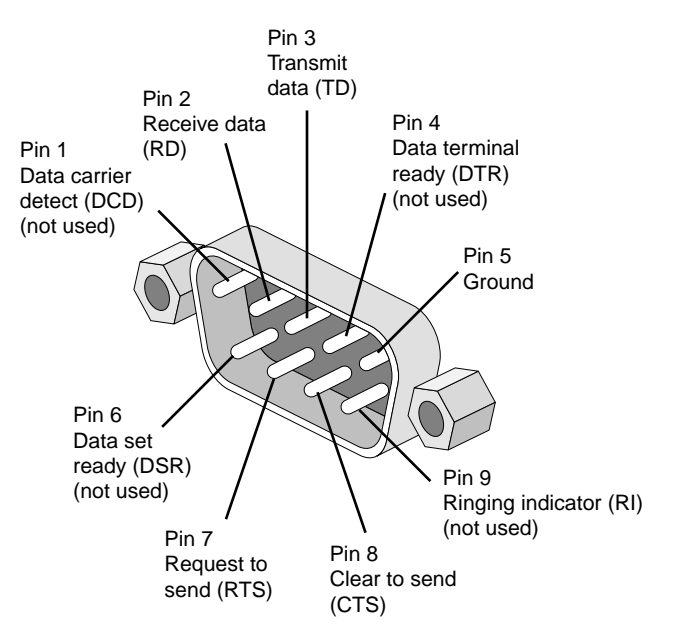

Figure A-4 Serial Port Pinouts and Locations

| Table A-6 | Serial Port Pine | Serial Port Pinout  |  |
|-----------|------------------|---------------------|--|
| Pin       | Assignment       | Description         |  |
| 1         | DCD              | Data carrier detect |  |
| 2         | RXD              | Receive data        |  |
| 3         | TXD              | Transmit data       |  |
| 4         | DTR              | Data terminal ready |  |
| 5         | GND              | Signal ground       |  |
| 6         | DSR              | Data set ready      |  |
| 7         | RTS              | Request to send     |  |
| 8         | CTS              | Clear to send       |  |
| 9         | RI               | Ring indicator      |  |

Table A-6 shows pinout assignments for the 9-pin male DB-9 connector.

#### **External SCSI Port Connector**

Figure A-5 shows the external SCSI VHDCI connector pin locations for the external SCSI connector. This connector is used on the IO9 PCI card. Table A-7 lists the pin assignments for this SCSI connector.

| 34 | 1  |
|----|----|
|    |    |
|    |    |
| 68 | 35 |

| Figure A-5 | External | l SCSI Port | t Pin Numb | er Locations |
|------------|----------|-------------|------------|--------------|
|------------|----------|-------------|------------|--------------|

#### Table A-7 SCSI VHDCI Pin Assignments

| Pin Number | Signal Name | Pin Number | Signal Name |
|------------|-------------|------------|-------------|
| 1          | +DB (12)    | 35         | -DB (12)    |
| 2          | +DB (13)    | 36         | -DB (13)    |
| 3          | +DB (14)    | 37         | -DB (14)    |
| 4          | +DB (15)    | 38         | -DB (15)    |
| 5          | +DB (P1)    | 39         | -DB (P1)    |
| 6          | +DB (0)     | 40         | -DB (0)     |
| 7          | +DB (1)     | 41         | -DB (1)     |
| 8          | +DB (2)     | 42         | -DB (2)     |
| 9          | +DB (3)     | 43         | -DB (3)     |
| 10         | +DB (4)     | 44         | -DB (4)     |
| 11         | +DB (5)     | 45         | -DB (5)     |
| 12         | +DB (6)     | 46         | -DB (6)     |
| 13         | +DB (7)     | 47         | -DB (7)     |
| 14         | +DB (P0)    | 48         | -DB (P0)    |
| 15         | Ground      | 49         | Ground      |
| 16         | DIFFSENS    | 50         | Ground      |

| Pin Number | Signal Name | Pin Number | Signal Name |
|------------|-------------|------------|-------------|
| 17         | TERMPWR     | 51         | TERMPWR     |
| 18         | TERMPWR     | 52         | TERMPWR     |
| 19         | Reserved    | 53         | Reserved    |
| 20         | Ground      | 54         | Ground      |
| 21         | +ATN        | 55         | -ATN        |
| 22         | Ground      | 56         | Ground      |
| 23         | +BSY        | 57         | -BSY        |
| 24         | +ACK        | 58         | -ACK        |
| 25         | +RST        | 59         | -RST        |
| 26         | +MSG        | 60         | -MSG        |
| 27         | +SEL        | 61         | -SEL        |
| 28         | +CD         | 62         | -CD         |
| 29         | +REQ        | 63         | -REQ        |
| 30         | +IO         | 64         | -IO         |
| 31         | +DB (8)     | 65         | -DB (8)     |
| 32         | +DB (9)     | 66         | -DB (9)     |
| 33         | +DB (10)    | 67         | -DB(10)     |
| 34         | +DB (11)    | 68         | -DB (11)    |

 Table A-7
 SCSI VHDCI Pin Assignments (continued)

#### **Stereo Jack Connector Conductor**

Figure A-6 shows the stereo jack connector conductors that are used for the RT interrupt input and RT interrupt output ports of the IO9 PCI card. Table A-8 lists the conductor assignments for the stereo jack connector.

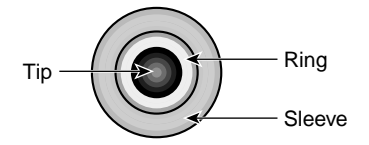

Figure A-6Stereo Jack Connector Conductors

| Table A-8 | Stereo Jack Connector Conductor Assignments |
|-----------|---------------------------------------------|
|-----------|---------------------------------------------|

| Conductor | Function                        |
|-----------|---------------------------------|
| Tip       | +5 V                            |
| Ring      | Interrupt (active low)          |
| Sleeve    | Chassis ground and cable shield |
|           |                                 |

#### **USB Type A Connector**

Figure A-7 shows the USB type A connector that is used on the optional USB PCI card. Table A-9 lists the pin assignments.

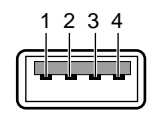

Figure A-7 USB Type A Connector Pin Number Locations

 Table A-9
 USB Type A Connector Pin Assignments

| Signal | Color | Pin Number |
|--------|-------|------------|
| VCC    | Red   | 1          |
| -Data  | White | 2          |
| +Data  | Green | 3          |
| Ground | Black | 4          |

## VPro<sup>™</sup> Graphics Board I/O Port Specifications

This section provides specifications for the following boards and ports:

- "Graphics Board Scan Rates" on page 100
- "DVI-I Video Port" on page 101
- "Stereo View Port" on page 103
- "Genlock Port" on page 104
- "Swap Ready Port" on page 105

#### **Graphics Board Scan Rates**

Table A-10 lists the resolutions and frequencies supported by the graphics board.

| Resolution | Refresh Rate                            |
|------------|-----------------------------------------|
| 1024x768   | 60 Hz,75 Hz, and 96 Hz-stereo           |
| 1280x1024  | 59, 60, 72, 75, 85 Hz, and 96 Hz-stereo |
| 1280x1024  | 100 Hz Stereo (also through DCD-2)      |
| 1280x720   | 60 and 72 Hz                            |
| 1280x1024  | 30 Hz interlaced                        |
| 1280x960   | 30 Hz interlaced                        |
| 1600x1024  | 83 Hz                                   |
| 1600x1200  | 60, 72, and 75 Hz                       |
| 1920x1035  | 30 Hz interlaced                        |
| 1920x1080  | 30 Hz interlaced                        |
| 1920x1200  | 60 Hz                                   |
| 1920x1200  | 25 and 30 Hz                            |

**Table A-10** Supported VPro Graphics Board Scan Rates

#### **DVI-I Video Port**

Figure A-8 shows the DVI-I video port and Table A-11 shows the port pinout assignments for DVI-I port(s).

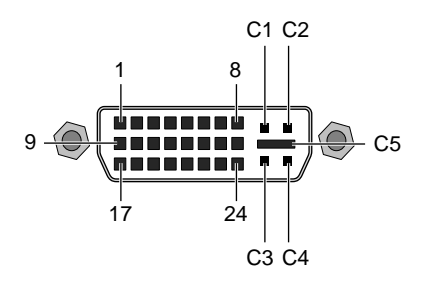

Figure A-8 DVI-I Port Pinout and Location

| Pin | Assignment | Pin | Assignment   |
|-----|------------|-----|--------------|
| 1   | DATA 2-    | 16  | HOT_POWER    |
| 2   | DATA2+     | 17  | DATA 0-      |
| 3   | SHIELD 2/4 | 18  | DATA 0+      |
| 4   | DATA 4-    | 19  | SHIELD 0/5   |
| 5   | DATA 4+    | 20  | DATA 5-      |
| 6   | DDC_CLOCK  | 21  | DATA 5+      |
| 7   | DDC_DATA   | 22  | SHIELD CLOCK |
| 8   | VSYNC      | 23  | CLOCK -      |
| 9   | DATA 1-    | 24  | CLOCK +      |
| 10  | DATA1+     | C1  | A_RED        |
| 11  | SHIELD 1/3 | C2  | A_GREEN      |
| 12  | DATA 3-    | C3  | A_BLUE       |
| 13  | DATA 3+    | C4  | HYNSC        |
| 14  | DDC_POWER  | C5  | A_GROUND2    |
| 15  | A_GROUND1  | C6  | A_GROUND3    |

Table A-11DVI-I Video Port Pinout

#### **Stereo View Port**

The following diagram shows the Stereo View port.

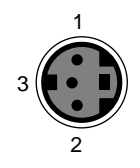

Figure A-9 Stereo View Port Pinout

Table A-12 shows the cable pinout assignments for the Stereo View port on the graphics board.

| Table A-12 | Stereo | View | Pinout | Assignments |
|------------|--------|------|--------|-------------|
|------------|--------|------|--------|-------------|

| Pin | Assignment                                                   |
|-----|--------------------------------------------------------------|
| 1   | +12 VDC output to Stereo View device                         |
| 2   | Ground                                                       |
| 3   | Stereo left/right Eye signal (1=left, 0=right) (STEREO_LEFT) |

### **Genlock Port**

The following diagram shows the Genlock port.

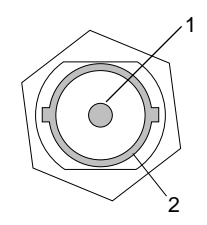

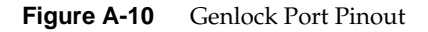

Table A-13 shows the cable pinout assignments for the Genlock port on the graphics board.

| Table A-13 | Genlock Pinout | Assignments |
|------------|----------------|-------------|
|------------|----------------|-------------|

| Pin | Assignment                                            |
|-----|-------------------------------------------------------|
| 1   | Genlock input/output video or 3.3-V TTL signal levels |
| 2   | Signal - return ground                                |

#### **Swap Ready Port**

The following diagram shows the Swap Ready port.

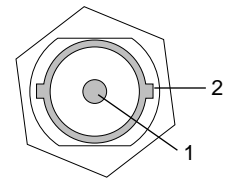

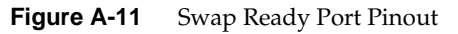

Table A-14 shows the cable pinout assignments for the Swap ready port on the graphics board.

**Table A-14**Swap Ready Pinout Assignments

| Pin | Assignment                              |
|-----|-----------------------------------------|
| 1   | Swapbuffer gang sync open Collector I/O |
| 2   | Signal return ground                    |

## **Rack Specifications**

The workstation can be mounted in any industry-standard 19-in. rack. The following specification are for short (17U) and tall (39U) SGI racks.

**Note:** One U is 1.75 in. (4.45 cm).

Table A-15 lists the specifications of the short rack.

 Table A-15
 Short Rack Specifications

| Characteristic            | Specification       |
|---------------------------|---------------------|
| Height                    | 36.06 in. (916 mm)  |
| Width                     | 25.38 in. (645 mm)  |
| Depth                     | 40.63 in. (1032 mm) |
| Weight (maximum)          | 488 lb (221 kg)     |
| Shipping weight (maximum) | 563 lb (255 kg)     |

Table A-16 lists the specifications of the tall rack.

 Table A-16
 Tall-rack Specifications

| Characteristic            | Specification          |
|---------------------------|------------------------|
| Height                    | 75.82 in. (1925.83 mm) |
| Width                     | 23.62 in. (599.95 mm)  |
| Depth                     | 41.25 in. (1048 mm)    |
| Weight (maximum)          | 1,100 lb (499 kg)      |
| Shipping weight (maximum) | 1,281 lb (581 kg)      |

# **Rackmounting Rail Installation Instructions**

This appendix provides instructions for installing your Silicon Graphics® Tezro<sup>TM</sup> visual workstation in a rack in the following sections:

- "Space Requirements" on page 107
- "Rackmounting Hardware" on page 108
- "Preparing the Slide Rail Assemblies" on page 109
- "Preparing the Module" on page 112
- "Determining Where to Attach the Slide Rail in the Rack" on page 113
- "Attaching the Slide Rail to the Rack" on page 114
- "Installing Clip Nuts in Rack Rails" on page 117
- "Installing Modules in the Rack" on page 118
- "Adjusting the Position of the Rackmounted Module" on page 120

## **Space Requirements**

Table B-1 specifies the space requirements for the workstation when it is installed in a 19-inch rack.

| Table B-1     | Space Requirements     |                     |  |
|---------------|------------------------|---------------------|--|
| Feature       |                        | Specification       |  |
| Height        |                        | 3.46 in. (8.79 cm)  |  |
| Width         |                        | 19.0 in. (48.3 cm)  |  |
| Depth         |                        | 27.0 in. (68.6 cm)  |  |
| Required fron | t clearance for module | 8.25 in. (20.96 cm) |  |

| Feature                            | Specification        |
|------------------------------------|----------------------|
| Required rear clearance for module | 10.00 in. (25.40 cm) |
| Required front clearance for rack  | 36 in. (91 cm)       |
| Required rear clearance for rack   | 36 in. (91 cm)       |

**Table B-1**Space Requirements (continued)

Note: The measurements listed in Table B-1 are for a single-enclosure workstation.

## **Rackmounting Hardware**

Table B-2 lists the hardware that you will need to mount the module in a 19-in. rack.

| Hardware Type                                                | Quantity<br>(per enclosure) | Usage                                                                                           |
|--------------------------------------------------------------|-----------------------------|-------------------------------------------------------------------------------------------------|
| Slide rail assembly (includes chassis rail)                  | 2                           | Allows the enclosure to slide in and out of rack.<br>(The left and right slides are identical.) |
| 2-in. rear mounting bracket                                  | 2                           | Mounts the slide rails to the rear rack rails.<br>(The left and right brackets are identical.)  |
| 10-24 x 1/4-in. Phillips screw                               | 10                          | Secures the chassis rails to the module.                                                        |
| 10-32 x 1/2-in. Phillips screw<br>Shoulder washer<br>Bar nut | 8<br>8<br>4                 | Secures the slide rails to the rack rails.                                                      |
| 10-32 x 1/2-in. Phillips screw<br>Bar nut                    | 4<br>2                      | Secures the slide rails to their mounting brackets.                                             |
| 10-32 clip nut                                               | 2                           | Provides a threaded hole for fastening the module front panel to the rack rails.                |
| 10-32 x 1/2-in. Phillips screw                               | 2                           | Fastens the module front panel to the clip nut.                                                 |

 Table B-2
 Rackmounting Hardware

## **Preparing the Slide Rail Assemblies**

The slide rail assembly consists of a chassis rail and a slide rail. You need to separate the chassis rail from the slide rail so that you can install a mounting bracket to the slide rail and attach the chassis rail to the module chassis (see "Preparing the Module" on page 112). To separate the chassis rail from the slide rail, follow these steps:

- 1. Remove the two slide rail assemblies and the rear mounting brackets from the shipping container.
- 2. Extend each slide rail assembly until the safety latch snaps into place.
- 3. Press the safety latch and remove the chassis rail from the slide rail, as shown in Figure B-1.

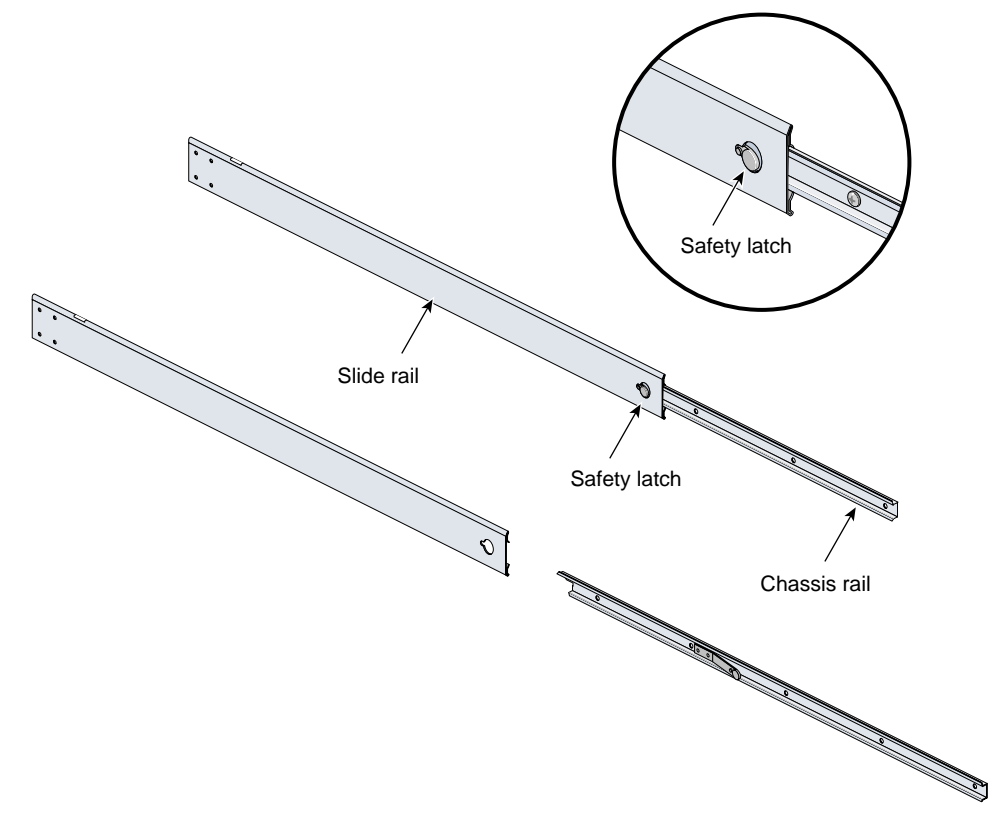

**Figure B-1** Separating the Chassis Rail from the Slide Rail

- 4. Place one of the mounting brackets on the back of the slide rail, as shown in Figure B-2. Adjust the position of the mounting bracket on the slide rail according to the depth of the rack.
- 5. Place a bar nut behind the mounting bracket. Secure the mounting bracket to the slide rail by inserting two 10-32 x 1/2-in. screws through the slide rail mounting bracket into the bar nut, as shown in Figure B-2.
- 6. Repeat steps 4 and 5 to attach a mounting bracket to the other slide rail.

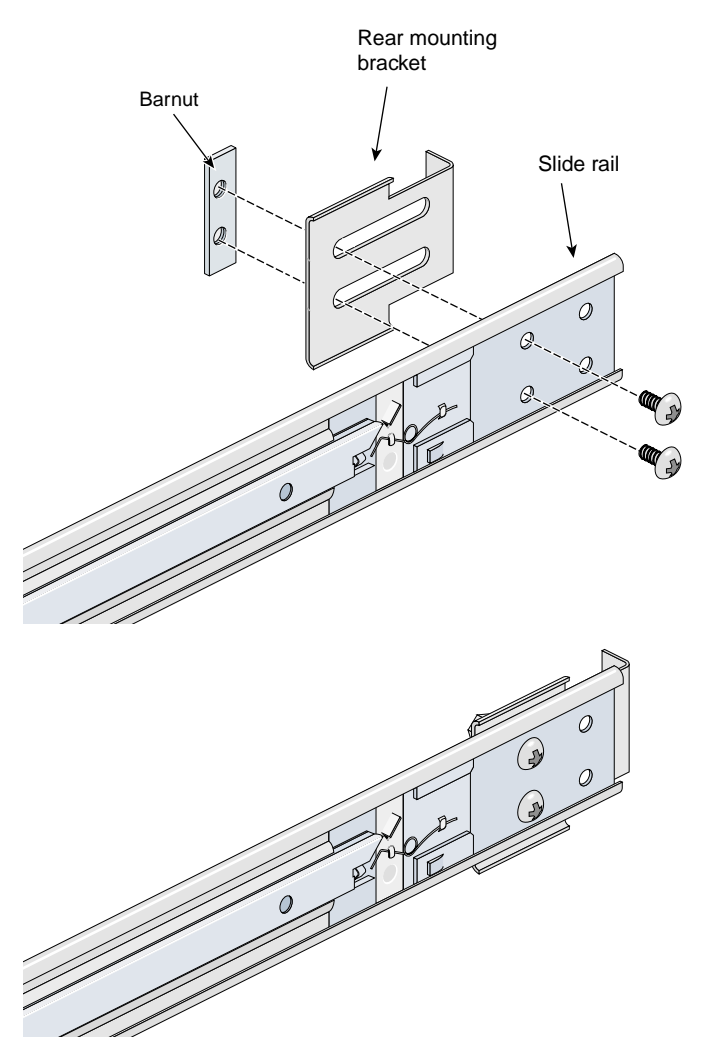

Figure B-2 Attaching the Rear Mounting Bracket to the Slide Rail

## **Preparing the Module**

To attach the chassis rails to the module, follow these steps:

- 1. Place the module on a flat, stable surface.
- 2. Using five 10-24 x 1/4-in. screws, attach one of the chassis rails to the right side of the module chassis. Ensure that the rail is installed in the correct direction (see Figure B-3).

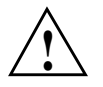

**Caution:** Use only the 1/4-in. (0.64 cm) length screws. Longer screws damage internal components of the chassis.

3. Repeat Step 2 to mount the second rail to the left side of the module chassis.

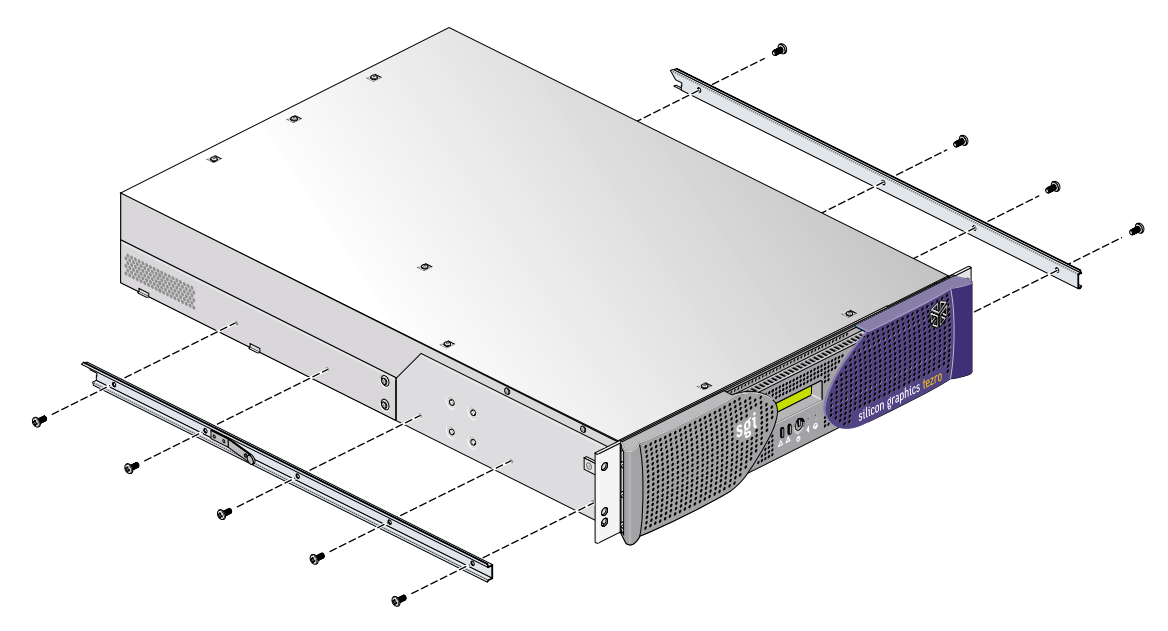

Figure B-3 Attaching Chassis Rails to the Module Chassis

#### Determining Where to Attach the Slide Rail in the Rack

The module requires two units (U) of space within the rack. (One unit is equivalent to 1.75 in. [44.5 cm].) To determine where you should install the slide rails in the rack, you must count mounting holes. Each U contains three mounting holes; therefore, in the 2U of space that the module occupies, there are six mounting holes. The bottom hole of the 2U space is hole 1. The top mounting hole in the 2U space is hole 6. See Figure B-4.

**Note:** Modules in the rack are identified by the lowest U number they occupy. For example, in Figure B-4 the module resides in U5 (the fifth unit within the rack).

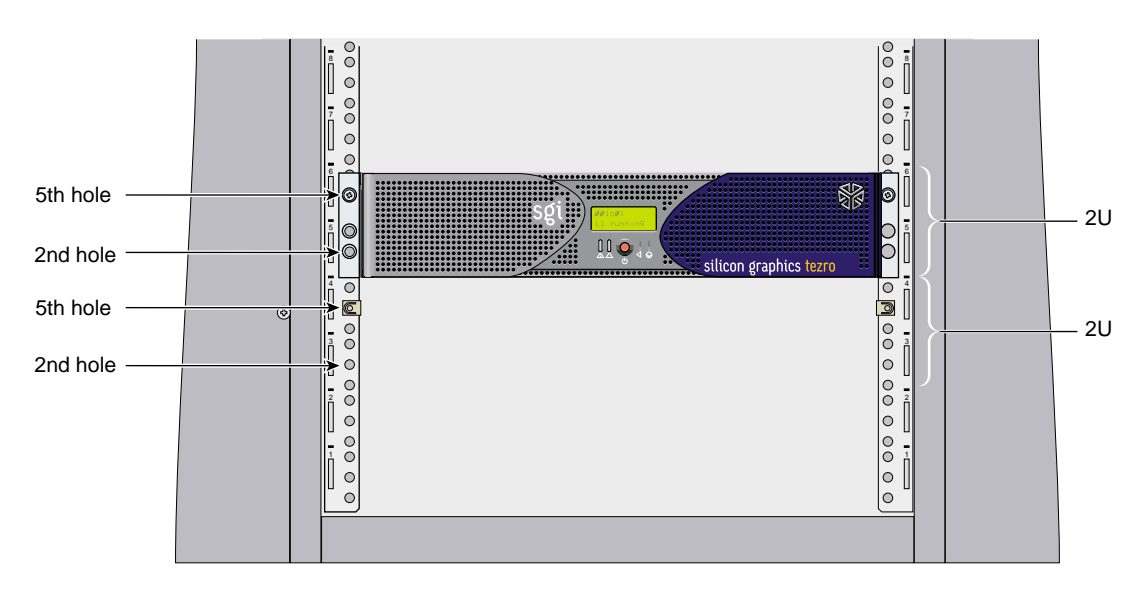

Figure B-4 Mounting Hole Pattern of Rack Vertical Rails

To determine how many mounting holes you must count, use the following formula: **3** x (the lowest U number that the module will occupy) - 2. For example, when you want to install the module in locations U9 and U10, count 25 mounting holes (3 x 9 - 2) starting from the bottom of the rack. The 25th hole is the first mounting hole of U9.

#### Attaching the Slide Rail to the Rack

To attach the slide rail to the rack, follow these steps:

**Tip:** The slide rails must be level in the rack. To ensure that you install the slide rails correctly, carefully count the mounting holes on all of the rack rails (two front rails and two rear rails).

- 1. Locate eight 10-32 x 1/2-in. Phillips screws, eight shoulder washers, and four bar nuts.
- 2. Place one of the bar nuts inside the rack and align it with the second and third holes of the selected 2U of space (see Figure B-5).

**Note:** The holes in the bar nuts are not centered. The bar nuts need to be oriented so that the holes are closest to the inside edge of the rack rails. See Figure B-5.

- 3. Insert two screws with shoulder washers through the rack rail to hold the bar nut in place. Do not be tighten the screws at this time.
- 4. Repeat Steps 2 and 3 to install the remaining three bar nuts on the other three rack rails (front and rear of rack).

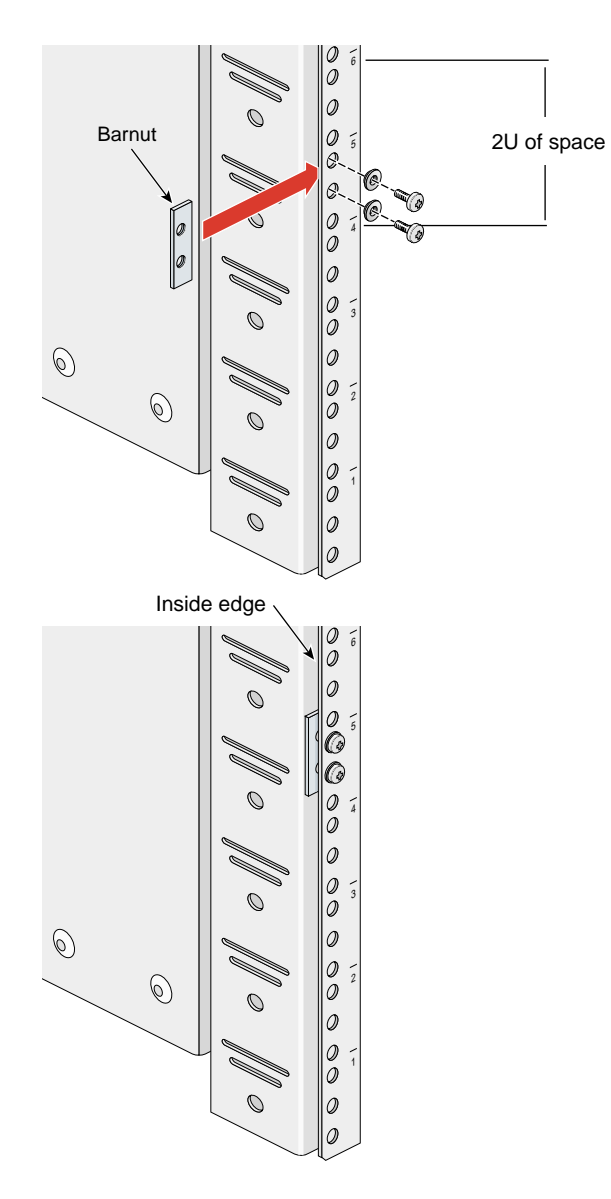

Figure B-5 Placing the Bar Nuts on the Rack Rails

- 5. Insert the front and rear brackets of one of the slide rails between the rack rails and the bar nuts, as shown in Figure B-6.
- 6. Tighten the screws on the front- and rear-ends of the rails. Do not tighten firmly at this time, because all screws will be firmly tightened once the module is installed in the rack.
- 7. Repeat steps 5 and 6 to attach the second slide rail to the other side of the rack.

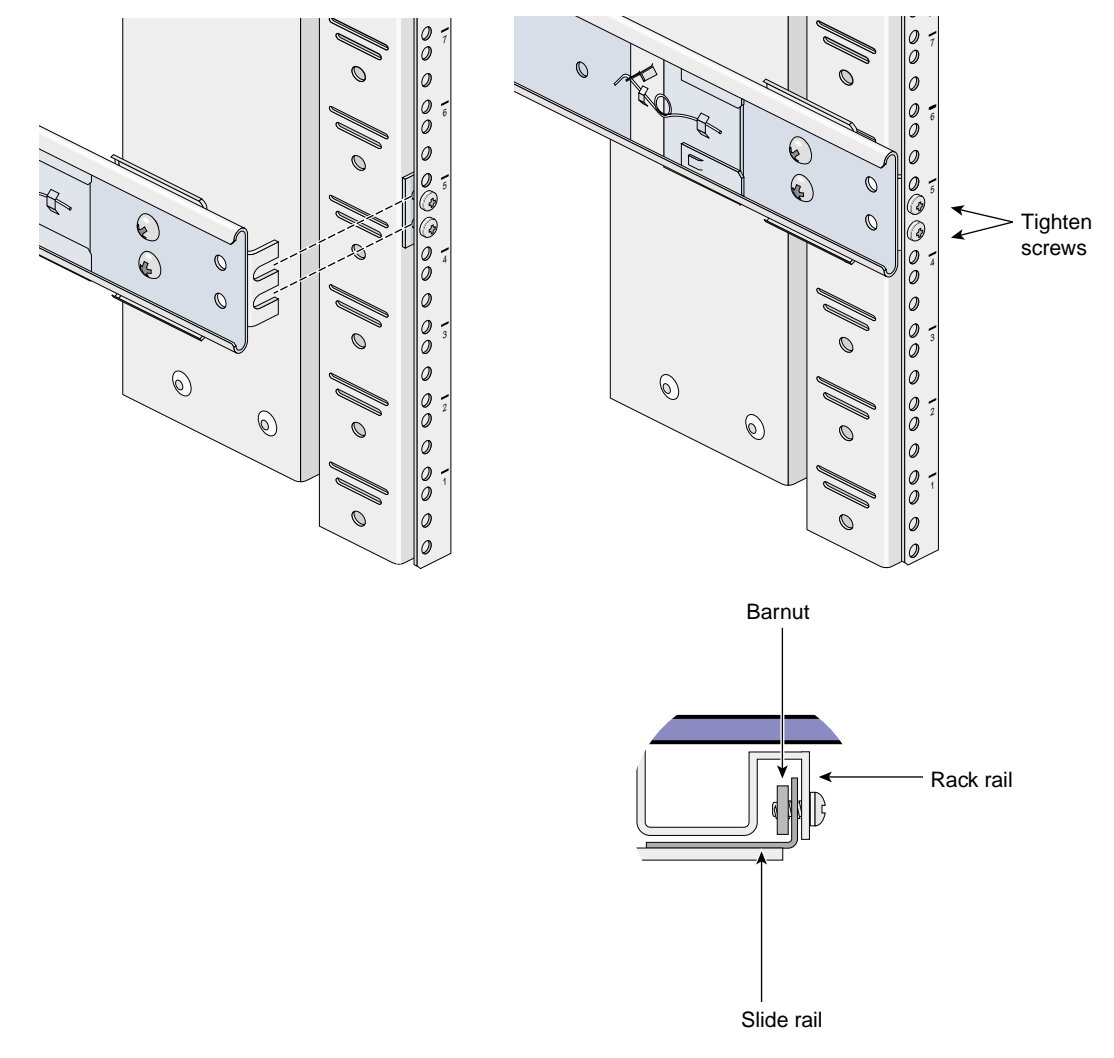

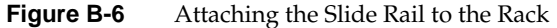

#### Installing Clip Nuts in Rack Rails

Clip nuts secure the modules to the rack. To install the clip nuts, slide the clip nuts over the fifth hole of the selected 2U of space on each of the front rails. See Figure B-7 for details.

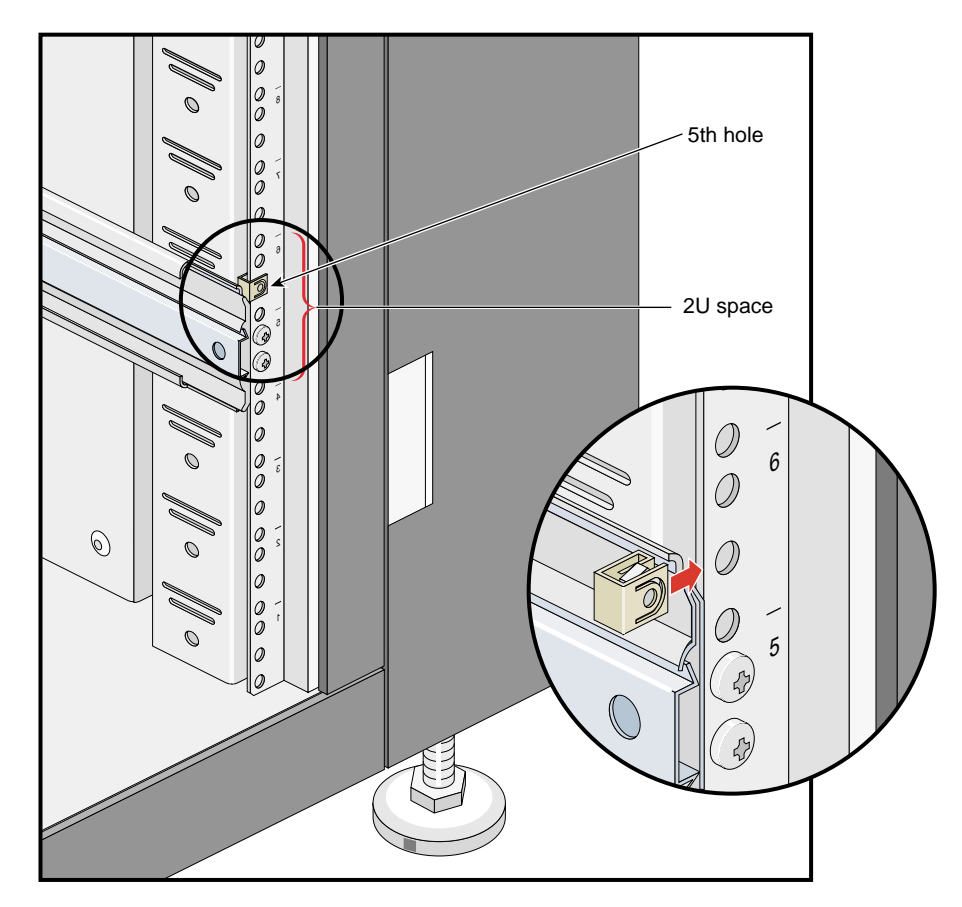

Figure B-7 Installing Clip Nuts in Rack Rails

#### Installing Modules in the Rack

To install a module in the rack, follow these steps:

Note: Step 2 requires two people.

- 1. Fully extend the left and right slide rails from the rack until they lock into place.
- 2. With one person holding each side of the module, align the chassis rails of the module with the slide rails of the rack.
- 3. Slide the chassis rails into the slide rails until the chassis rails are stopped by the safety latches.
- 4. Press the safety latches on both sides of the module to fully seat the chassis rails into the slide rails (see Figure B-8).
- 5. Firmly tighten all screws (the eight screws that secure the slide rails to the rack rails).

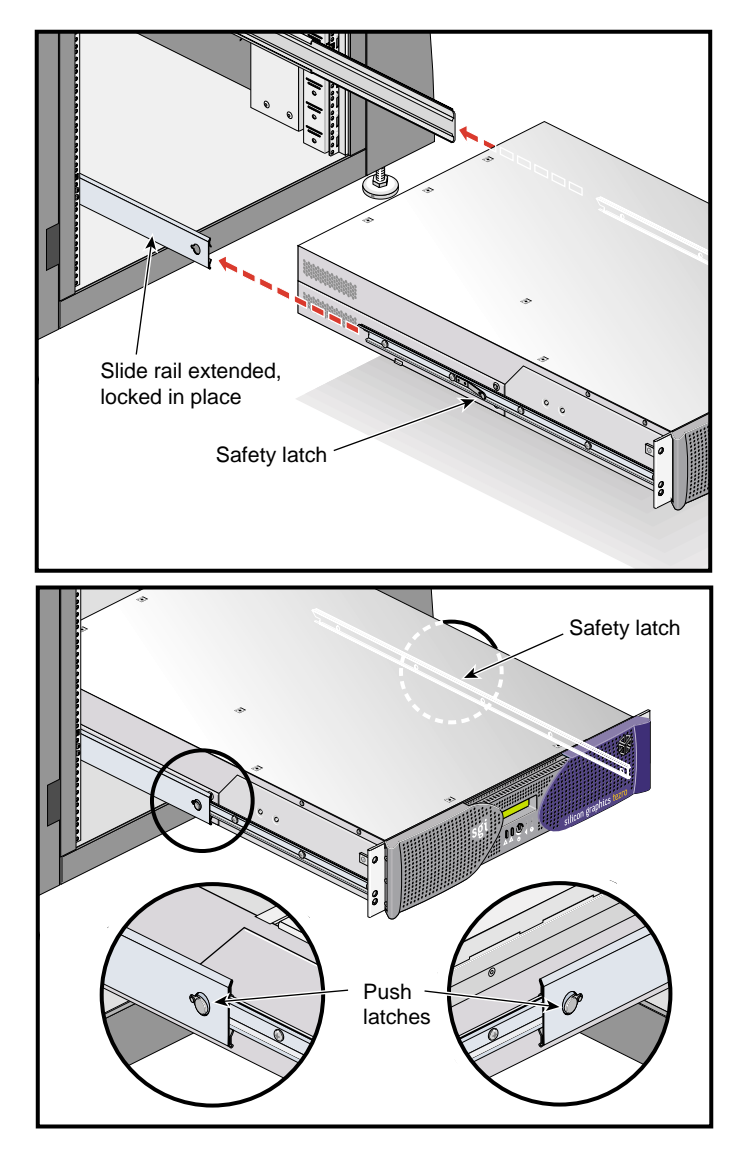

**Figure B-8** Pressing the Safety Latches

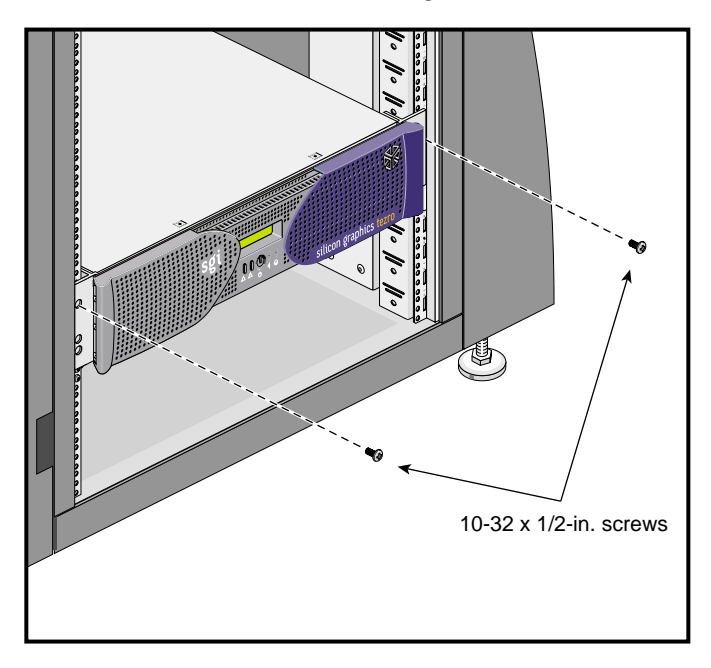

6. Secure the module to the rack by inserting a  $10-32 \times 1/2$ -in. Phillips screw in the top hole of each chassis ear (see Figure B-9).

Figure B-9 Securing the Module to the Rack

#### Adjusting the Position of the Rackmounted Module

Once the module is installed in the rack, you can make minor adjustments to its position in the rack (upward and side-to-side). To adjust the position of the module, loosen the front mounting screws, adjust the module to the desired position, and then tighten the mounting screws.

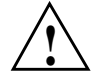

**Caution:** Do not lift the module by its bezel; it is not designed to handle the weight of the module. Instead, use the chassis ears to move the module (see Figure B-10).

## Removing a Module from a Rack

To remove a module from the rack, follow these steps:

- 1. Power off the module. For instructions on how to power off the module, see "Powering Off the Workstation" on page 13.
- 2. Disconnect all of the cables at the rear of the module.

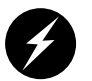

**Warning:** Components may be hot. To avoid injury, allow the components to cool for approximately five minutes before you proceed with these instructions.

- 3. Remove the two screws that secure the system to the front rails of the rack.
- 4. Carefully pull the module out of the rack until it is stopped by the safety latches.
- 5. With one person holding each side, release the safety latches on both sides of the module and pull it out of the slide rails (see Figure B-10).
- 6. Place the module on a flat, stable surface.

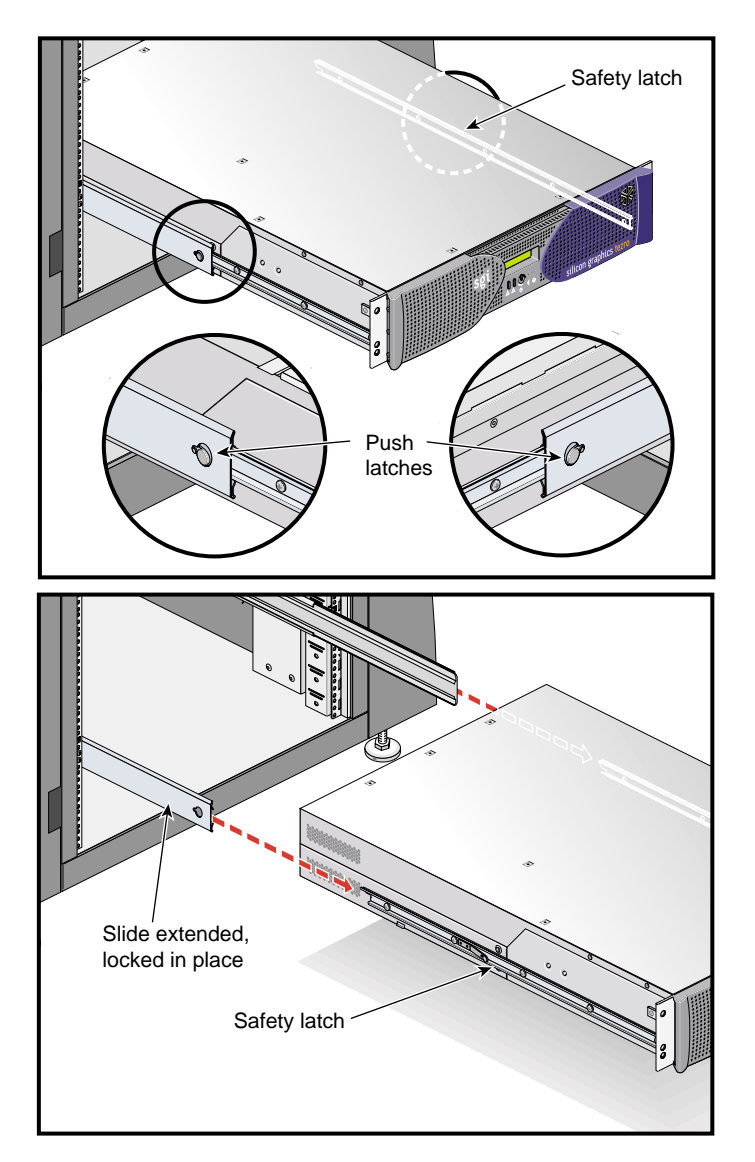

Figure B-10 Releasing the Safety Latches

7. To slide the slide rails back into the rack, push down on the slide latches as shown in Figure B-11.

**Note:** Before you can reinstall a module into the rack, you must fully extend the slide rails from the rack until they lock into place.

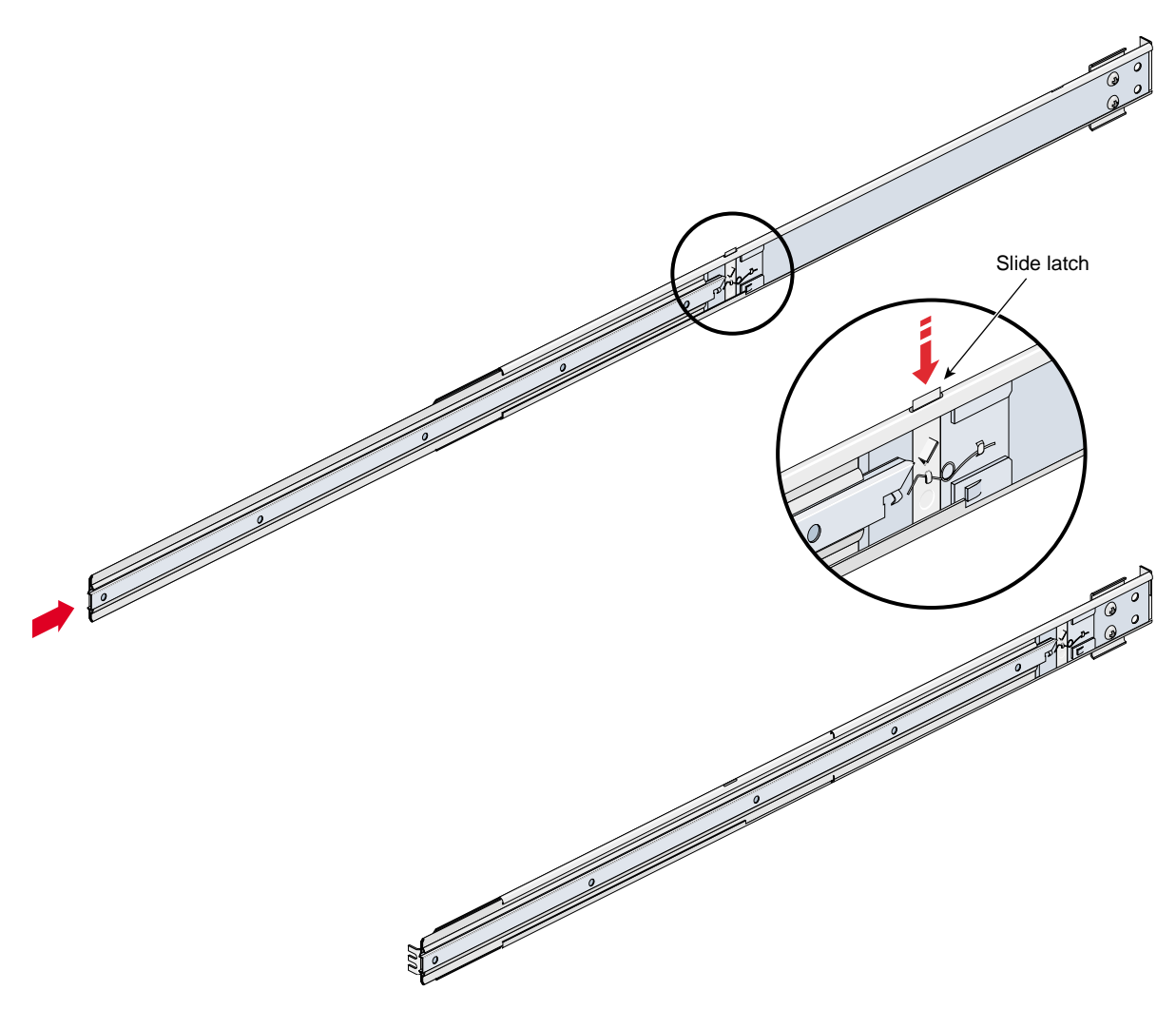

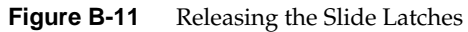
# Safety and Regulatory Information

The following sections and illustrations present information that may be important to the operation of your Silicon Graphics<sup>®</sup> Tezro<sup>TM</sup> visual workstation.

This appendix provides safety information and regulatory specifications for your system in the following sections:

- "General Safety Information" on page 125
- "Manufacturer's Regulatory Declarations" on page 127
- "System Numbers" on page 127
- "Manufacturer's Declaration of Conformity" on page 128
- "Manufacturer's Declaration of Conformity" on page 128
- "CE Notice" on page 128
- "Electromagnetic Emissions Notices" on page 128
- "Shielded Cables" on page 130
- "Electrostatic Discharge" on page 131
- "Lithium Battery Statement" on page 131
- "Laser Compliance Statements" on page 132

# **General Safety Information**

Read and follow these instructions carefully:

- 1. Follow all warnings and instructions marked on the product and noted in the documentation included with this product.
- 2. Unplug this product before cleaning. Do not use liquid cleaners or aerosol cleaners. Use a damp cloth for cleaning.
- 3. Do not use this product near water.

- 4. Do not place this product or components of this product on an unstable cart, stand, or table. The product may fall, causing serious damage to the product.
- 5. Slots and openings in the system are provided for ventilation. To ensure reliable operation of the product and to protect it from overheating, these openings must not be blocked or covered. This product should never be placed near or over a radiator or heat register, or in a built-in installation, unless proper ventilation is provided.
- 6. This product should be operated from the type of power indicated on the marking label. If you are not sure of the type of power available, consult your dealer or local power company.
- 7. Do not allow anything to rest on the power cord. Do not locate this product where persons will walk on the cord.
- 8. Never push objects of any kind into this product through cabinet slots as they may touch dangerous voltage points or short out parts that could result in a fire or electric shock. Never spill liquid of any kind on the product.
- 9. Do not attempt to service this product yourself except as noted in this guide. Opening or removing covers of node and switch internal components may expose you to dangerous voltage points or other risks. Refer all servicing to qualified service personnel.
- 10. Unplug this product from the wall outlet and refer servicing to qualified service personnel under the following conditions:
  - If the power cord or plug is damaged or frayed.
  - If liquid has been spilled into the product.
  - If the product has been exposed to rain or water.
  - If the product does not operate normally when the operating instructions are followed. Adjust only those controls that are covered by the operating instructions since improper adjustment of other controls may result in damage and will often require extensive work by a qualified technician to restore the product to normal condition.
  - If the product has been dropped or the cabinet has been damaged.
  - If the product exhibits a distinct change in performance, indicating a need for service.

- 11. Replace the lithium batteries on the PCI boards only with the same type or an equivalent type recommended by the manufacturer. Discard used batteries according to the manufacturer's instructions. There is a danger of explosion if the battery is incorrectly replaced.
- 12. Use only the proper type of power supply cord set (provided with the system) for this unit.
- 13. Do not attempt to move the system alone. Always use at least two people to move a rack.
- 14. Keep all system cables neatly organized in the cable management system. Loose cables are a tripping hazard that cause injury or damage the system.

# **Manufacturer's Regulatory Declarations**

The rackmount configuration of the Silicon Graphics® Tezro<sup>TM</sup> visual workstation conforms to several national and international specifications and European Directives listed on the "Manufacturer's Declaration of Conformity." The CE insignia displayed on each device is an indication of conformity to the European requirements.

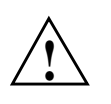

**Caution:** Each SGI system has several governmental and third-party approvals, licenses, and permits. Do not modify this product in any way that is not expressly approved by SGI. If you do, you may lose these approvals and your governmental agency authority to operate this device.

# **System Numbers**

The CMN (model) number for the system is shown on the system label on the unit. The series number is on the serial number label on the back of the system. You may need both the series number and CMN number to obtain the Manufacturer's Declaration of Conformity from SGI.

# Manufacturer's Declaration of Conformity

Look at the regulatory label on the system to determine your CMN (model) number. The serial number label determines your series number. You may need both of these numbers to identify your Manufacturer's Declaration of Conformity.

To obtain the Manufacturer's Declaration of Conformity from SGI, you must either provide the CMN number to your local SGI sales representative or contact the Technical Assistance Center at 1 800 800 4SGI.

# **CE Notice**

The "CE" symbol indicates compliance of the device to directives of the European Community. A "Declaration of Conformity" in accordance with the standards has been made and is available from SGI upon request.

# **Electromagnetic Emissions Notices**

This equipment has been tested and found to comply with the limits of a Class A device, pursuant to Part 15 of the FCC Rules. Operation is subject to the following two conditions:

- This device may not cause harmful interference.
- This device must accept any interference received, including interference that may cause undesired operation.

**Note:** These Class A limits are designed to provide reasonable protection against harmful interference when the equipment is operated in a commercial environment. This equipment generates, uses, and can radiate radio frequency energy and, if not installed and used in accordance with the instruction manual, may cause harmful interference to radio communications. Operation of this equipment in a residential area is likely to cause harmful interference, in which case users will be required to correct the interference at their own expense.

If this equipment does cause harmful interference to radio or television reception, which can be determined by turning the equipment off and on, try to correct the interference with one or more of the following measures:

- Reorient or relocate the receiving antenna.
- Increase the separation between the equipment and receiver.
- Connect the equipment to an outlet on a circuit different from that to which the receiver is connected.
- Consult the dealer or an experienced radio/TV technician for help.

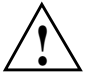

**Caution:** Changes or modifications to the equipment not expressly approved by the party responsible for compliance could void the user's authority to operate the equipment.

This device also complies with Class A electromagnetic emissions limits of C.I.S.P.R. Publication 22, Limits and Methods of Measurement of Radio Interference Characteristics of Information Technology Equipment.

#### Industry Canada Notice (Canada Only)

This Class A digital apparatus meets all requirements of the Canadian Interference-Causing Equipment Regulations.

Cet appareil numérique német pas de perturbations radioélectriques dépassant les normes applicables aux appareils numériques de Classe A préscrites dans le Règlement sur les interferences radioélectriques établi par le Ministère des Communications du Canada.

#### VCCI Notice (Japan Only)

この装置は、情報処理装置等電波障害自主規制協議会(VCCI)の基準に 基づくクラスA情報技術装置です。この装置を家庭環境で使用すると 電波妨害を引き起こすことがあります。この場合には使用者が適切な 対策を講ずるよう要求されることがあります。

# **Chinese Class A Regulatory Notice**

## 警告使用者:

這是甲類的資訊產品,在居住的環境中使用時,可能會造成射頻 干擾,在這種情況下,使用者會被要求採取某些適當的對策.

## **Korean Class A Regulatory Notice**

이 기기는 업무용으로 전자파적합등록을 한 기기이오니 판매자 또는 사용자는 이 점을 주의하시기 바라며 만약 잘못 판매 또는 구입하였을 때에는 가정용으로 교환하시기 바랍니다.

# **Shielded Cables**

Silicon Graphics Tezro visual workstations are FCC-compliant under test conditions that include the use of shielded cables between the system and its peripherals. Your system and any peripherals that you purchase from SGI have shielded cables. Shielded cables reduce the possibility of interference with radio, television, and other devices. If you use any cables that are not from SGI, ensure that they are shielded. Telephone cables do not require shielding.

Optional monitor cables that are supplied with your system use additional filtering molded into the cable jacket to reduce radio frequency interference. Always use the cable that is supplied with your system. If your monitor cable becomes damaged, obtain a replacement cable from SGI.

# **Electrostatic Discharge**

SGI designs and tests its products to be immune to the effects of electrostatic discharge (ESD). ESD is a source of electromagnetic interference and can cause problems that range from data errors and lockups to permanent component damage.

While you are operating the system, it is important that you keep all the covers and doors, including the plastics, in place. The shielded cables that came with the system and its peripherals should be installed correctly, with all thumbscrews fastened securely.

An ESD wrist strap may be included with some products, such as memory or PCI upgrades. Use the wrist strap when you install these upgrades to prevent the flow of static electricity; it is designed to protect your system from ESD damage.

# **Lithium Battery Statement**

Only qualified service personnel should replace a soldered lithium battery in the Silicon Graphics Tezro visual workstation.

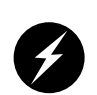

**Warning:** Replace the battery with the same or equivalent type as recommended by the manufacturer, or the battery could explode. Discard used batteries according to the manufacturer's instructions.

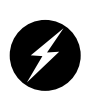

**Warning:** Advarsel!: Lithiumbatteri - Eksplosionsfare ved fejlagtig håndtering. Udskiftning må kun ske med batteri af samme fabrikat og type. Léver det brugte batteri tilbage til leverandøren.

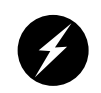

**Warning:** Advarsel: Eksplosjonsfare ved feilaktig skifte av batteri. Benytt samme batteritype eller en tilsvarende type anbefalt av apparatfabrikanten. Brukte batterier kasseres i henhold til fabrikantens instruksjoner.

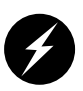

**Warning:** Varning: Explosionsfara vid felaktigt batteribyte. Använd samma batterityp eller en ekvivalent typ som rekommenderas av apparattillverkaren. Kassera använt batteri enligt fabrikantens instruktion.

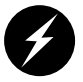

**Warning:** Varoitus: Päristo voi räjähtää, jos se on virheellisesti asennettu. Vaihda paristo ainoastaan laitevalmistajan suosittelemaan tyyppiin. Hävitä käytetty paristo valmistajan ohjeiden mukaisesti.

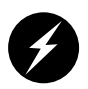

**Warning:** Vorsicht!: Explosionsgefahr bei unsachgemäßen Austausch der Batterie. Ersatz nur durch denselben oder einen vom Hersteller empfohlenem ähnlichen Typ. Entsorgung gebrauchter Batterien nach Angaben des Herstellers.

# Laser Compliance Statements

The CD-ROM or DVD-ROM drive in this computer system is a Class 1 laser product. The drive's classification label is located on the unit.

# **Dual-User Option Information**

The following sections and illustrations present information that is applicable to the setup and operation of the dual-user option for the dual-head, dual-processor or higher rackmount version of the Silicon Graphics Tezro visual workstation. This is known as the PowerDuo option.

The following sections and illustrations present information that is applicable to the setup and operation of the dual-user option for the rackmount version of the Silicon Graphics Tezro visual workstation.

Setup, configuration, and use of the option is covered in the following sections:

- "PowerDuo Option Requirements" on page 134
- "General Setup Information" on page 134
- "Connecting a Monitor to the Workstation Expansion Enclosure" on page 134
- "Keyboard and Mouse Connection" on page 137
- "Enabling PowerDuo Software" on page 139
- "Returning the System to Single-User Use" on page 139
- "Configuring the USB Keyboard and Mouse" on page 140
- "Mounting the Second Drive" on page 141
- "Adding Swap Space" on page 142
- "Adding Users" on page 144
- "Selecting the Head on Which a Program Runs" on page 145
- "Operating Tips for Dual User Systems" on page 145

# **PowerDuo Option Requirements**

In order to fully function as a dual-user system, your Tezro rackmount workstation must have the following:

- Dual-head graphics (two graphics boards)
- Two or four system processors
- A USB PCI card
- A second monitor
- A second keyboard and mouse
- A second hard drive (not required but highly recommended)

# **General Setup Information**

Read and follow these instructions carefully:

- 1. Follow all warnings and instructions marked on the product and noted in the documentation included with this product.
- 2. A USB PCI card is required for this option. The USB card can be installed in either enclosure. If you need to install the USB PCI card, see "PCI and PCI-X Cards" in Chapter 3 for instructions.
- 3. If your Tezro dual-user option has been set up by SGI professional services you may be ready to start working.
- 4. Use the information in this appendix if you need to setup or reconfigure the system.

# **Connecting a Monitor to the Workstation Expansion Enclosure**

Use the Digital Video Interface-Integrated (DVI-I) to VGA cable to connect the DVI-I (analog and digital) VPro graphics board to a VGA connector on a VGA CRT monitor. Optional digital LCD monitors use a digital DVI-D cable. See Figure D-1 on page 136 for an example.

Your dual-user option may be ordered with a choice of monitor types and/or sizes depending on your application and system requirements.

Tezro VPro graphics expansion enclosures use the DVI monitor connector on the rear to connect using either of the following:

- Digital (LCD) display DVI-D connection cable
- Analog DVI-A cable to a CRT or LCD display

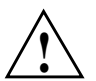

**Caution:** Ensure that the electrical rating on the monitor label matches the outlet voltage range (100–120 VAC or 220–240 VAC) before you plug in the monitor.

When you use a monitor in locations that do not have the appropriate outlets, contact your SGI system support engineer (SSE) before plugging in the monitor power cable.

Plug in and turn on your monitor as described in the documentation that accompanies your monitor.

**Note:** If you are using a monitor that was not shipped with your workstation and it has adjustable RGB connectors, ensure that they are in the 75-ohm position; otherwise, the monitor displays incorrect colors.

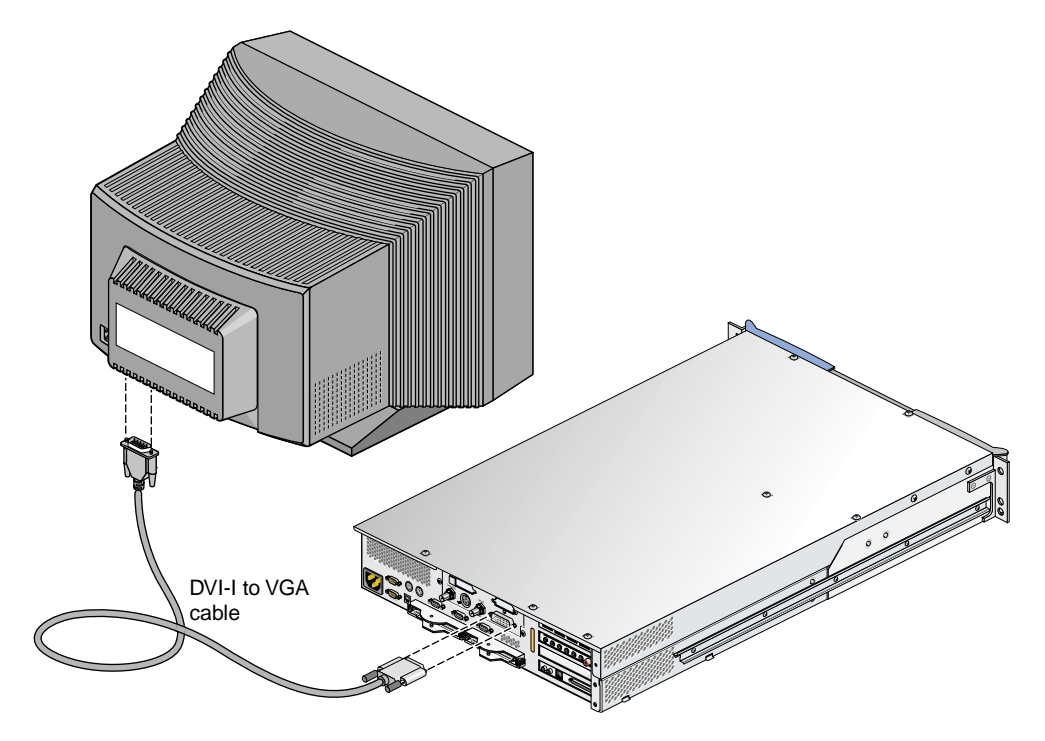

Figure D-1 Connecting a Monitor to the Workstation Expansion Enclosure

# **Keyboard and Mouse Connection**

Your dual-user option is shipped with a 101-key USB keyboard and a USB mouse. You may plug the keyboard and mouse directly into the USB connectors of the workstation expansion enclosure (see Figure D-2), or you can use an optional USB extender (**not** a standard part of the dual-user upgrade) that allows you to place the keyboard and mouse up to 328.68 feet (100 m) from the workstation (see Figure D-3).

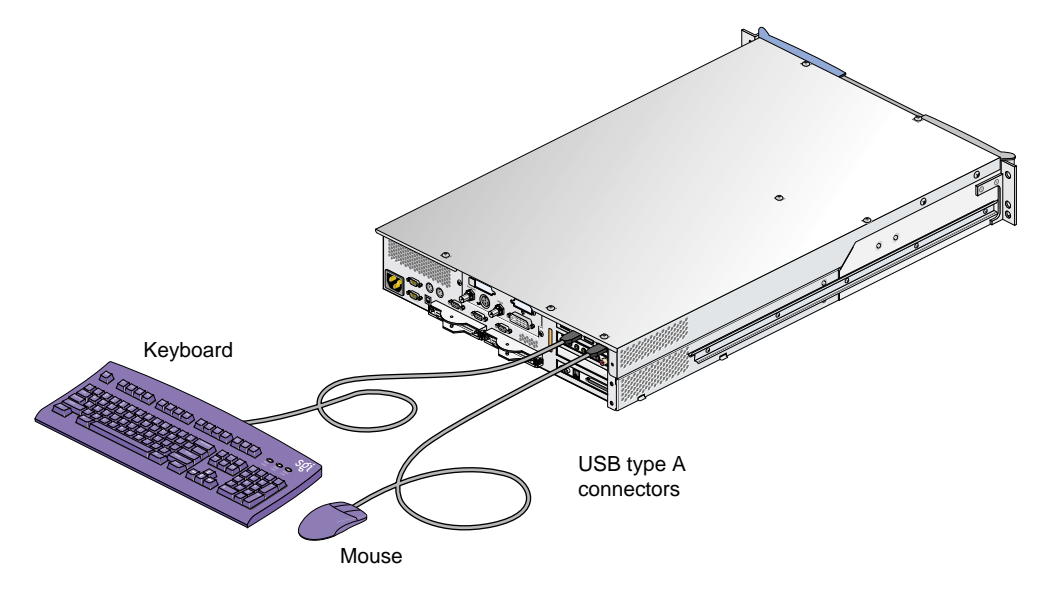

Figure D-2 USB Keyboard and Mouse Connected Directly to the Tezro Enclosure

You can have one keyboard and one mouse for each Tezro workstation enclosure (a maximum of two per system). The second keyboard/mouse option is always USB. The optional local extender (LEX) receives AC power from the power distribution unit (PDU) in the rack. A 6-ft. (1.82-m) adapter cable connects the extender's power adapter to the PDU. The remote extender (REX) does not use an external power source.

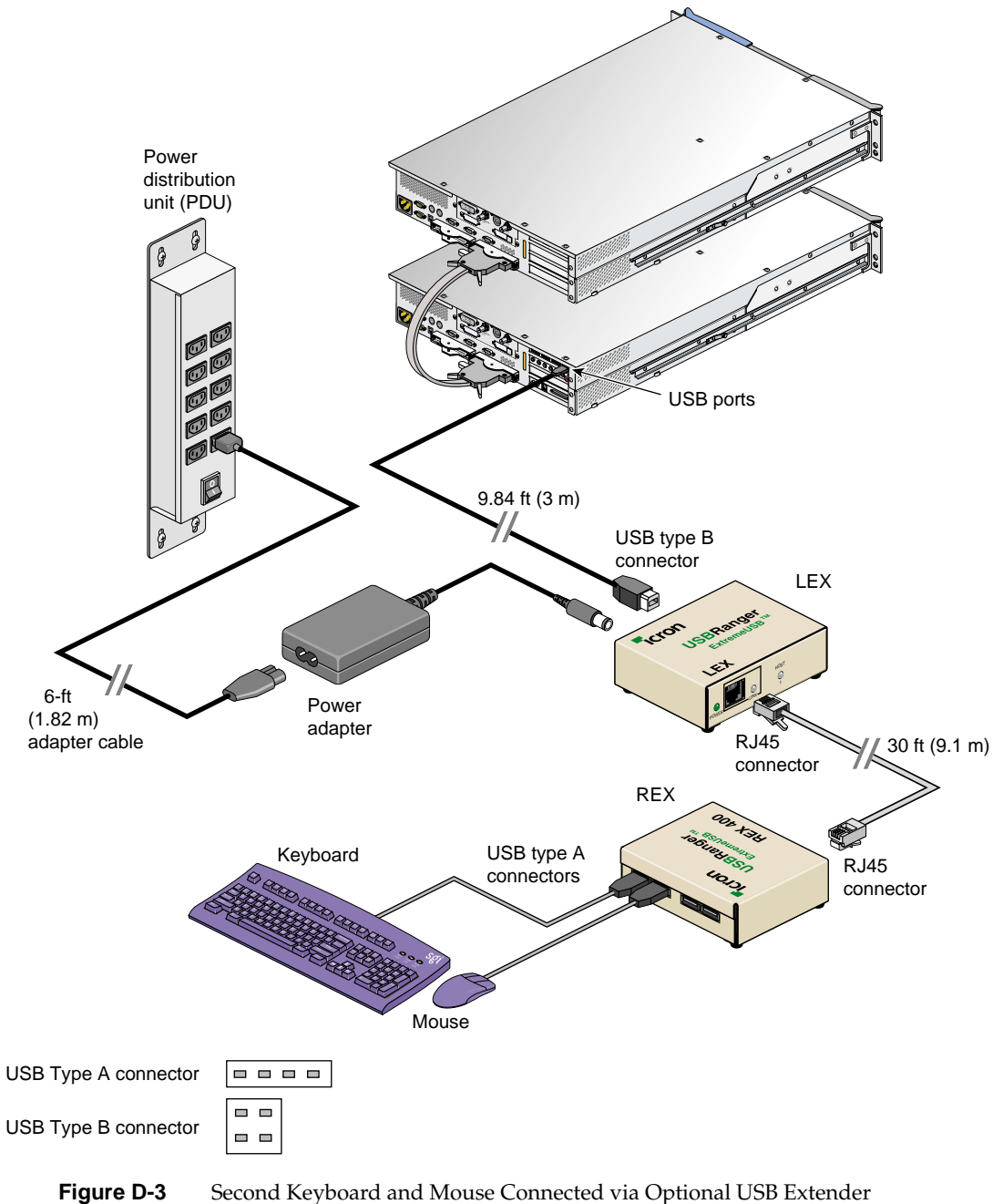

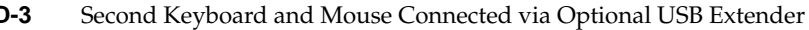

# **Enabling PowerDuo Software**

To enable PowerDuo operation, you must back up your original Xservers file and then install a new Xservers file. Use the following steps to enable this functionality:

1. From the system Toolchest select Desktop, then select Open UNIX Shell.

Become superuser by typing **su**.

2. At the prompt, type:

#### cp /var/X11/xdm/Xservers /var/X11/xdm/Xservers.1key

3. At the prompt, type:

#### cp /var/X11/xdm/Xservers.3key /var/X11/xdm/Xservers

Open the Xservers file using vi (or another line editor) and delete the :2 line. The two remaining lines should appear similar to the following:

- :0 secure /usr/bin/X11/X :0 -boards 0 -devdir /dev/input -bs ...
- :1 secure /usr/bin/X11/X :1 -boards 1 -devdir /dev/input1 -bs ...
- 4. Save the file, then type **exit** to exit superuser mode.
- 5. Restart the system. Your system is enabled for two users after the system is restarted.

There is now a separate login for each monitor.

# **Returning the System to Single-User Use**

To configure your PowerDuo system to function as a dual-head, single-user system (that is, for both monitors to be used simultaneously by one person), use the following instructions:

1. Log in to the system on head 0 as root:

From the Toolchest click on Desktop, then select Open a UNIX Shell.

2. At the prompt, type:

#### cp /var/X11/xdm/Xservers.1key /var/X11/xdm/Xservers

3. Gracefully shut down the system.

- 4. Unplug the second keyboard and mouse.
- 5. Restart the system.

# **Configuring the USB Keyboard and Mouse**

The ioconfig(1m) command establishes logical device numbers for each keyboard and mouse connected to the workstation. When the system first initializes the USB hardware, it scans each USB bus looking for devices. Later in the boot process, the ioconfig(1m) command assigns device IDs based on the contents of the file /etc/ioconfig.conf.

If the device is already represented in ioconfig.conf, the associated device ID is assigned. If the device is new (not already in ioconfig.conf), a new device ID is allocated and assigned, and a corresponding entry is appended to the ioconfig.conf file.

Each line in the ioconfig.conf file is a two-column entry. The left column is the numeric logical device ID (0 in our example), and the right column is the hardware path pointing to the device. Note the following example:

```
0 /hw/module/001c01/IXbrick/xtalk/15/pci-x/1/1a/usb/1/keyboard
0 /hw/module/001c01/IXbrick/xtalk/15/pci-x/1/1b/usb/1/mouse
```

The device IDs are unique only among devices of a given type. Different device types may use overlapping device IDs.

For USB devices, the hardware path is divided into two parts: the USB controller prefix, and the USB relative path. The controller prefix is the portion of the path up to and including the component "usb." Note the following example:

/hw/module/001c01/IXbrick/xtalk/15/pci-x/1/usb

The controller prefix encodes the hardware components leading to the USB controller. In the previous example, the controller path indicates that there is a USB controller at PCI bus 1 of the expansion enclosure located at 001c01.

The USB relative path is the portion of the path after the "usb" component. This path indicates the path leading from the controller to the actual device. The path is a series of numeric components terminated with a device type. The numeric components represent USB hub port numbers.

Multiple numeric components represent multiple layers of USB hubs, with the leftmost component representing the root hub, or the hub built into the USB controller.

The following example indicates a keyboard device attached to port 1 of a hub, which is attached to port 1 of the root hub:

```
.../usb/1/keyboard
```

The following example shows a mouse attached to port 2 of the same hub:

```
.../usb/2/mouse
```

You can use the hinv command to display the ID of a device. See the hinv(1) man page for additional information. Note that the hinv command only confirms the presence of the devices.

The device ID of a keyboard or mouse determines under which /dev/input directory the keyboard or mouse is placed. A keyboard or mouse with device ID 0 will be placed under /dev/input (for historical reasons), while a device (such as the expansion enclosure) with an ID of 1 will be placed under /dev/input1.

When the X Window System server starts, the -devdir option controls which directory is searched for input devices. By default, /dev/input is used. The XWindow System server configuration file is:

```
/var/X11/xdm/Xservers
:0 secure /usr/bin/X11/X :0 -boards 0 -devdir /dev/input -bs ...
:1 secure /usr/bin/X11/X :1 -boards 1 -devdir /dev/input1 -bs ...
```

Note that it is the second line in the file that activates the second keyboard and the default Xservers file has only one line (without -devdir).

# Mounting the Second Drive

For the second drive to be usable, it needs to be mounted. To mount the drive, follow these steps:

- 1. Log in to the system as root.
- Go to Toolchest > System > System Manager > Hardware and Devices > Disk Manager. You will see a list of installed disk drives.
- 3. Select the drive you wish to mount, and click the **Mount** button.

- 4. Select a file system to mount (the default choice will usually be correct).
- 5. Click **Next**.
- 6. In the window that appears, type a mount point. For example, /disk2.
- 7. Click Next.
- 8. Check the box that says Let local users change filesystem contents.
- 9. Click Next.
- 10. Check the box that says Mount every time the system starts.
- 11. Click Next.
- 12. Double check the settings, and, if they look correct, click OK.

**Tip:** The settings will include one that says **Contents of existing directory will be hidden**. This refers to the contents of the directory on which the drive is being mounted (/disk2, for example), and should be fine.

- 13. Click **OK** to close the window that reports successful completion.
- 14. Click Close to close the Disk Manager window.
- 15. Select **File** > **Exit** to exit the **System Manager** window.

The disk is now mounted.

# **Adding Swap Space**

The following procedure is a recommendation for creating a swap file on the optional second drive. Create more swap space only if you believe the swap space on the system disk is insufficient and you know how much more swap space you want to add.

**Note:** The swap space on the system disk must have a different priority number than the swap space on the second (option) disk.

To set up additional swap space, determine the amount of swap space on the system disk, and use that as a guideline to determine how much swap space to add.

- 1. Log in to the system as root.
- 2. Go to Toolchest > System > System Manager > System Performance > Swap Manager.
- 3. When the **Swap Manager** window appears, note the amount of swap space currently configured on the system disk (this information will be shown in the **Physical** column).
- 4. Click Add.
- 5. Click Next.

The **Add Real Swap Space** dialog box appears. (Read all the information in every dialog box.)

- 6. Type in your chosen amount of swap space. You may enter the same amount that was on the system disk (typically 128 MB) or you can enter a different value.
- 7. Select the filesystem that represents the disk to which you have chosen to add the swap file, for example, /dev/dsk/sks0d2s7.

**Note:** At this point you can choose to add additional swap space to either disk.

- 8. Click Next.
- 9. Click **OK** to confirm your settings.
- 10. Click **OK** to acknowledge completion.
- 11. Click **Close** to close the **Swap Manager** window.

You are finished adding swap space.

For additional information on adding swap space, go to **Toolchest** > **Help** > **Online Books** > **SGI Admin**. See *IRIX Admin: System Configuration and Operation* (refer to Chapter 6, "Configuring Disk and Swap Space") and *IRIX Admin: Disks and Filesystems*.

# **Adding Users**

It is recommended that you place additional user accounts on the second (option) disk.

To add an additional user, follow these instructions:

- 1. Log in to the system as root.
- 2. Go to Toolchest > System > System Manager > Security and Access Control.
- 3. Click the Add a User Account icon.

The dialog box appears. Read the information in this and every dialog box before proceeding.

- 4. Click Next.
- 5. Type a username for the new user.
- 6. Click Next.
- 7. Type the new user's full name.
- 8. Click Next.
- 9. Press Next to accept the Local Account default.
- 10. Choose one of the **Password** options.
- 11. Click Next.
- 12. If you chose to add a password, enter it now (in both boxes), then click Next.
- 13. To accept the unique, automatically generated User ID (number), click Next.
- 14. To accept the default Primary Group for the new user, click Next.
- 15. In the **Home Directory** window, remove the default /usr/people/username directory.

Because it is recommended that you place all users on the second (option) disk, rather than the system disk, replace the default /usr/people/username directory with the home directory of the new user on the option disk.

To do this, type the path to a location on the disk to which you wish to add the new users. For example, /disk2/username.

- 16. Select Verify and create as needed.
- 17. Click Next.

- 18. To accept the default shell program, csh, click Next.
- 19. Confirm that the settings are correct, and click **OK**.

You are finished adding the new user.

# Selecting the Head on Which a Program Runs

During an interactive session with the Window Manager, you can use the DISPLAY environment variable to control the head on which newly started graphics programs run. When DISPLAY is set to :0.0, programs you start run on head 0 (the primary head); when it is set to :1.0, programs you start run on head 1 (the secondary head).

For convenience, the default startup files (.login, .profile) for root and guest shells set DISPLAY to a reasonable initial value, if it is not already set. Each head has a toolchest that can be used to launch graphics programs. Each toolchest has the DISPLAY variable in its environment set to the correct value for the head on which it appears, so any application you launch from a toolchest inherits this DISPLAY value, and thus appears on the same head as the toolchest from which it was invoked.

Similarly, programs started by clicking an icon appear on the head from which you launched them.

Once a program has been launched, it is not possible to move it from one head to another from the Window Manager.

# **Operating Tips for Dual User Systems**

Your Tezro rackmount workstation is normally used by a single operator. This section contains tips and cautions for "Duo" system users. Be sure to check your system release notes for any additional information that might pertain to dual users.

When using the workstation as a Duo system, keep this information in mind:

- Simultaneous use of head 0 and head 1 by users in the same login account is not supported.
- System start up, shut down, and warning messages appear only on the primary head, as does the System Maintenance Menu.

- When using the **Toolchest** > **Find** menu, do not use **File QuickFind** or **Host QuickFind**, as these appear simultaneously on both the primary and secondary heads. Instead, use **Toolchest** > **Find** > **Search For Files**.
- If a System Administration tool launched from the desktop does not complete a function, despite being supplied with the root password, the same application may currently be running under a second account on the Duo system. Table D-1 provides a list of additional dual-user task specific information.

| Action/Task                                                          | Instructions                                                                                                    |
|----------------------------------------------------------------------|----------------------------------------------------------------------------------------------------|
| Determine the head on which<br>you are running                       | From <b>Toolchest &gt; Desktop</b> select <b>Open UNIX Shell</b> .                                                                                                    |
|                                                                      | At the prompt, type <b>printenv DISPLAY</b> .                                                                                                    |
|                                                                      | Look for the listing DISPLAY = 0.0 or DISPLAY = 1.0.                                                                                                    |
|                                                                      | Head 0 is the primary head.                                                                                                    |
|                                                                      | Head 1 is the secondary head.                                                                                                    |
| System administration tasks                                          | Use head 0.                                                                                                    |
| Logging in to a remote system<br>from the secondary head<br>(head 1) | In head 1 Toolchest > Desktop select Open UNIX Shell                                                                                                    |
|                                                                      | Log in to the remote system. Type:<br>rlogin guest@remotehost                                                                                                    |
|                                                                      | At the prompt, type: <b>setenv DISPLAY</b> <i>localhost</i> :1                                                                                                    |
|                                                                      | (where <i>localhost</i> is the name of your system).                                                                                                    |
|                                                                      | The remotely displayed information from the remote host will<br>now display to the secondary head (head 1). Without entering<br>this command, the remotely displayed information would<br>display to the primary head (head 0). |
|                                                                      | When using rsh, use:                                                                                                    |
|                                                                      | rsh user@remotehost -display localhost:1                                                                                                    |
|                                                                      | (where <i>localhost</i> is the name of your system).                                                                                                    |
|                                                                      | This command causes the output to appear on head 1.                                                                                                    |
|                                                                      | To run an application on a remote host and display it on head 1, use:<br><b>rsh remotehost</b> <i>applicationname</i> <b>-display</b> <i>localhost</i> :1                                                                       |
|                                                                      | (where <i>localhost</i> is the name of your system and <i>applicationname</i> is the application you are running).                                                                                                    |

 Table D-1
 Dual User Task Specific Information

| Action/Task                                               | Instructions                                                                                                    |
|-----------------------------------------------------------|----------------------------------------------------------------------------------------------------|
| Determine the head on which<br>you are running            | From Toolchest > Desktop select Open UNIX Shell.                                                                              |
|                                                           | At the prompt, type <b>printenv DISPLAY</b> .                                                                                 |
|                                                           | Look for the listing DISPLAY = $0.0$ or DISPLAY = $1.0$ .                                                                     |
|                                                           | Head 0 is the primary head.                                                                                                   |
|                                                           | Head 1 is the secondary head.                                                                                                 |
| Using an icon to launch an application                    | Launch the application from the head you want to use. The icon always appears on the head from which it was launched.         |
| Changing a monitor setting                                | After changing the setting, always log out and then log back in.                                                              |
| Hot plugging a mouse,<br>keyboard or other serial device. | Hot plugging any serial device is not supported. (Hot plugging is attaching a device while the system is running.)            |
| Using audio when the Duo<br>system is enabled             | Audio is not supported when the Duo system is enabled.<br>Power off or disconnect speakers when the Duo system is<br>enabled. |

 Table D-1
 Dual User Task Specific Information (continued)

#### Configuring the PS/2 Keyboard and Mouse

Tezro rack mounted workstations come standard with two PS/2 ports which are normally used for the first keyboard and mouse. The second keyboard and mouse are normally connected to a PCI based USB card as shown in Figure D-2 on page 137. This USB card is normally in the base enclosure, but will work as well in the expansion enclosure.

**Note:** The PS/2 ports are only active on the base module since the workstation expansion enclosure has no IO9 card (which enables PS/2 functionality).

Following are typical ioconfig.conf file entries showing device IDs of 0 and 1 applying to PS/2 and USB keyboard/mouse pairs:

- 0 /hw/module/001c01/IXbrick/xtalk/15/pci-x/0/1/keyboard
- 0 /hw/module/001c01/IXbrick/xtalk/15/pci-x/0/1/mouse
- 1 /hw/module/001c01/IXbrick/xtalk/15/pci-x/1/1a/usb/2/mouse
- 1 /hw/module/001c01/IXbrick/xtalk/15/pci-x/1/1b/usb/2/keyboard

As listed in the previous section, the device IDs of 0 and 1 apply to PS/2 and USB as a single group rather than being 0 for both.

The default for Tezro is PS/2 before USB, however, the workstation can be manually configured either way (see "Reconfiguring the Keyboard and Mouse Manually" on page 148).

In the Tezro rack mounted workstation, PS/2 is the primary keyboard/mouse connection. If you are altering the workstation's keyboard/mouse configuration, consider the following setup information:

The keyboard/mouse entries in /etc/ioconfig.conf are added automatically during hardware discovery at boot time. By default, the PS/2 entries will get automatically added first, followed by the USB entries.

At subsequent reboots, the existing entries in /etc/ioconfig.conf will not be changed, but any additional entries will be added using the next higher logical device numbers. In some SGI systems the USB connections take precedence over the PS/2 connections.

## **Reconfiguring the Keyboard and Mouse Manually**

If it becomes necessary to reconfigure the keyboard or mouse layout, manual configuration is necessary. Reasons for reconfiguration may include the following:

- Adding a new keyboard and mouse
- Moving a keyboard and mouse

To reconfigure the keyboard and mouse setup, follow these steps:

- 1. Add or move devices as necessary and edit the /etc/ioconfig.conf file to reflect the correct order (or remove this file to get the default ordering assigned).
- Run /sbin/ioconfig -f /hw to apply step 1 and check the resulting /etc/ioconfig.conf file for correctness. To make any additional changes repeat step 1.
- 3. Run /usr/gfx/stopgfx to shut down the graphics subsystem. Restart the graphics subsystem using the command /usr/gfx/startgfx to implement the ioconfig.conf file changes.

**Note:** The stopgfx/startgfx sequence requires remote access since the keyboard/mouse are disabled by issuing the stopgfx command.

Steps 1 and 2 allow you to bind the devices in your new configuration to the correct IDs. Because a keyboard and mouse with the same ID are put in the same /dev/inputX directory, you must ensure that the keyboard and mouse pair used by a given X server has the same ID.

**Note:** If the ioconfig command fails to find any of the devices you expect to see in the /etc/ioconfig.conf file, rebooting the system is recommended.

Running the ioconfig command or rebooting the system causes new keyboards and mice to be added to the ioconfig.conf files using the next higher device IDs. Steps 1 and 2 are only needed if you change the device IDs.

To move keyboards or mice to different ports, follow steps 1 and 2. Otherwise the old location information remains (within the ioconfig.conf file) even after the new positions are added.

**Note:** If you boot the system in this mode and plug in a keyboard or mouse after the system is running, you must restart the graphics system (repeat steps 2 and 3 from the previous sequence) to use the devices.

If the ioconfig.conf file needs to be re-created using all the default device IDs, rename or remove the ioconfig.conf file and reboot the system. At system startup all operational devices plugged into the system are put into a new ioconfig.conf file.

# Index

#### Α

adding or replacing disk drives, 52 adding or replacing memory, 57 adding swap space, 142 adding users, 144

#### В

booting up, 10

## С

cable ethernet, 6 keyboard, 5 monitor, 7 mouse, 5 commands, IRIX, 13 connector LINK, 24, 25 connector pin assignment SCSI VHDCI, 96 stereo jack, 98 USB type A, 99 customer service, xx

## D

device ID, 140 device ID of a keyboard or mouse, 141 DIMM installation, 59-61 DIMM removal, 63-65 DIMMs adding or replacing, 57 features, 28 disk drive installation, 53 disk drive removal, 55 disk drives adding or replacing, 52 documentation, online, 12 dumpster icon, 11 DVI monitor connector, 135

#### Ε

electrostatic discharge (ESD), 131 Embedded Support Partner (ESP), 85 enclosure layout, 27 error messages, 81 ESD (electrostatic discharge), 131 ESP, 85 Ethernet connector, 25 external SCSI connector, 25

## F

File QuickFind, 146 folder icon, 11 front view, workstation, 3

#### Н

hard disk drive mounting, 141 hard disk drives features, 30 hinv command, 141 Host QuickFind, 146

## I

icons, 11 InfoSearch, 13 install disk drive, 53 memory, 59-61 ioconfig(1m) command, 140 IRIX commands, 13 IRIX Interactive desktop, 13

## Κ

keyboard, connecting, 5 Knowledgebase, 85

## L

L1 console port, 24, 25 L1 controller error messages, 81 LCD monitors, 134 lifting, workstation, 2 LINK connector, 24, 25 lithium battery warning statements, 131-132 login, 10

#### Μ

memory adding or replacing, 57 installation, 59-61 removal, 63-65 monitor powering on, 10 monitor types, 134 mounting the option drive, 141 mouse, connecting, 5

## Ν

NMI button, 15

## 0

online documentation, 12 option drive mounting, 141 options, 34

#### Ρ

PCI boards features, 32 PCI/PCI-X card slots, 24, 25 peripheral icon, 11 power button, 15 powering off procedure, 13-17 primary head selecting, 145 product support, xx PS/2 as the primary keyboard/mouse, 148

# R

rack mounting hardware kit, 108 reconfigure the keyboard or mouse, 148 remove disk drive, 55 memory, 63-65 reset button, 15 restart, 18-19 RTO and RTI connectors, 25

# S

safety, 37-?? See also ESD. SCSI connector, external, 25 SCSI VHDCI connector pin assignments, 96 Search For Files, 146 secondary head selecting, 145 selecting the primary or secondary head, 145 SGI Knowledgebase. See Knowledgebase shut down, 13-17 stereo jack connector pin assignments, 98 Supportfolio Online, 85 swap space adding, 142 System Components, 21 System Manager, 12

#### Т

technical support, xx Toolchest restart, 18-19 shut down, 16-17 system functions, 12 troubleshooting L1 controller error messages, 81 problems and recommended actions, 80

#### U

upgrades, 34 USB extender, 137 USB keyboard, 137 USB mouse, 137 USB type A connector pin assignments, 99 users adding, 144

## V

VGA CRT monitor, 134 VPro graphics board features, 32

# W

workstation front view, 3 login, 10 powering off, ??-17 powering on, 10 setting up, 5 shutting down, 13-17